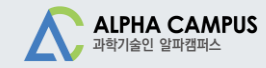

# 알파캠퍼스 학습자 매뉴얼

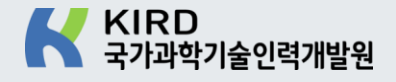

목 차

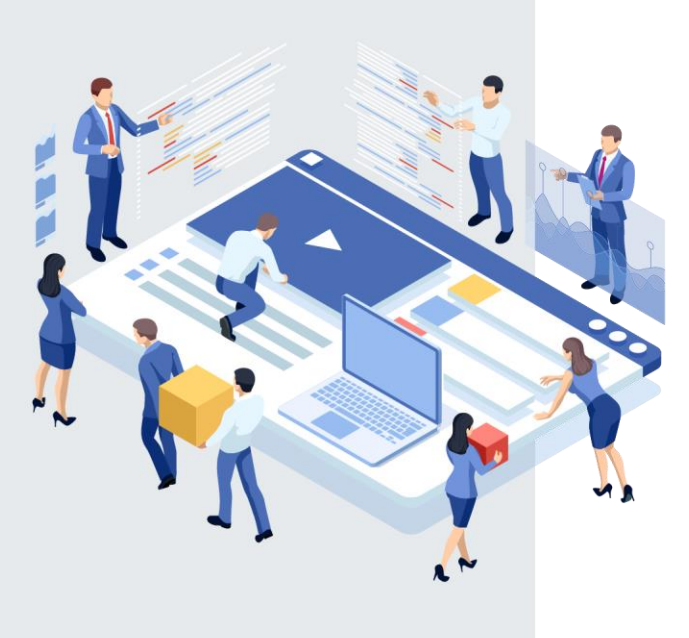

| 01. | 회원가입                        | 3  |
|-----|-----------------------------|----|
| 02. | 로그인                         | 5  |
| 03. | <b>교육탐색</b> (검색)            | 7  |
| 04. | 수강신청                        | 10 |
| 05. | <b>출석하기</b> (QR)            | 17 |
| 06. | 학습하기                        | 21 |
| 07. | 수료하기                        | 35 |
| 08. | 수료증 출력                      | 42 |
| 09. | <b>구독</b> (지식채널)            | 46 |
| 10. | <b>커뮤니티</b> (학습모임, 세미나/웨비나) | 60 |
| 11. | 학습이력 확인하기                   | 73 |
| 12. | <b>기타기능</b> (찜관리, 나의일정)     | 75 |

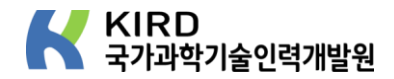

# 01. 회원가입

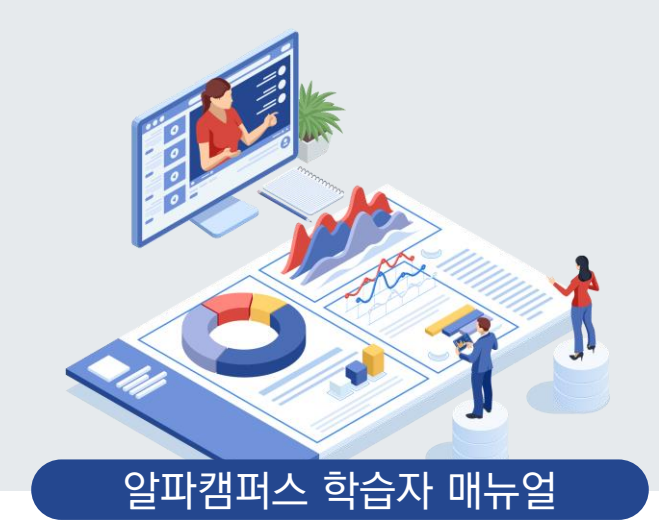

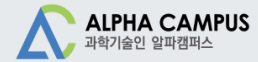

# 01. 회원가입

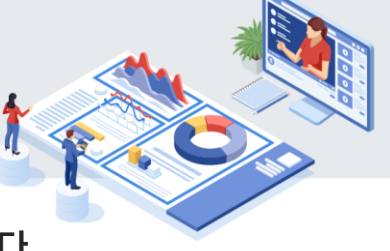

1 알파캠퍼스(https://alpha-campus.kr)에 접속 후 우측 상단 사람모양 아이콘을 클릭합니다. 2 알파캠퍼스 회원이 아니시면 회원가입을 진행합니다.

|                                                    |                                               | KIRD 스페셜                     | 탐색 두 | 가독 커뮤니티 | ۵ ۵  | 8 |
|----------------------------------------------------|-----------------------------------------------|------------------------------|------|---------|------|---|
| <sup>구독채널</sup><br>알파캠퍼스가입 회원이라면 누구나 가는<br>지식콘텐츠 : | 로그인<br>아이디/사업자번호<br>▲ 아이디 흑은 사업자번호 입력<br>비밀번호 |                              |      |         | 로그인  |   |
| 약관동의                                               | 가입인증                                          | रु                           | 형보입력 |         | 가입완료 |   |
|                                                    | 알파캥퍼스 회원이 0                                   | 로그인<br>아니시면 <u>지금 가입해보세요</u> | 2    |         |      |   |

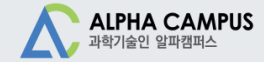

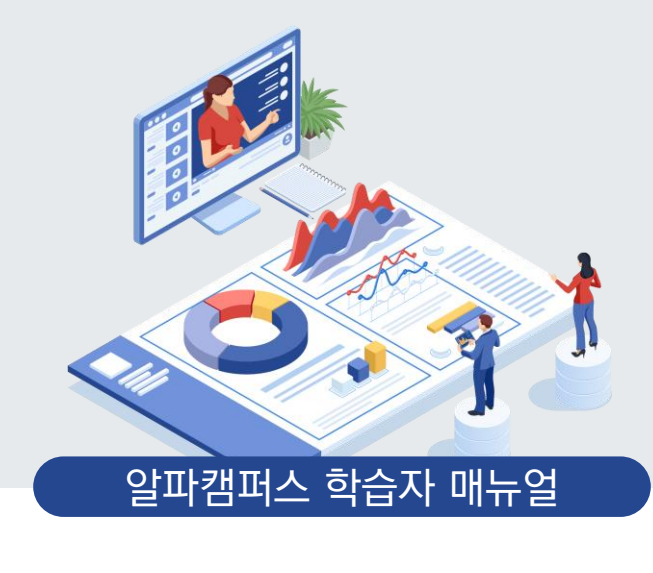

# 02. 로그인

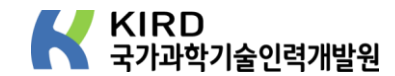

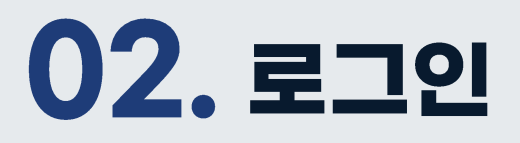

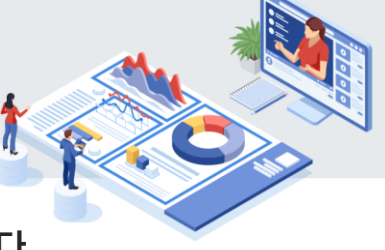

- **1 알파캠퍼스**(https://alpha-campus.kr)에 접속 후 우측 상단 사람모양 아이콘을 클릭합니다.
- 2 로그인 화면으로 이동, 로그인 합니다.(※ 브라우저는 '크롬' 사용을 권장합니다.)

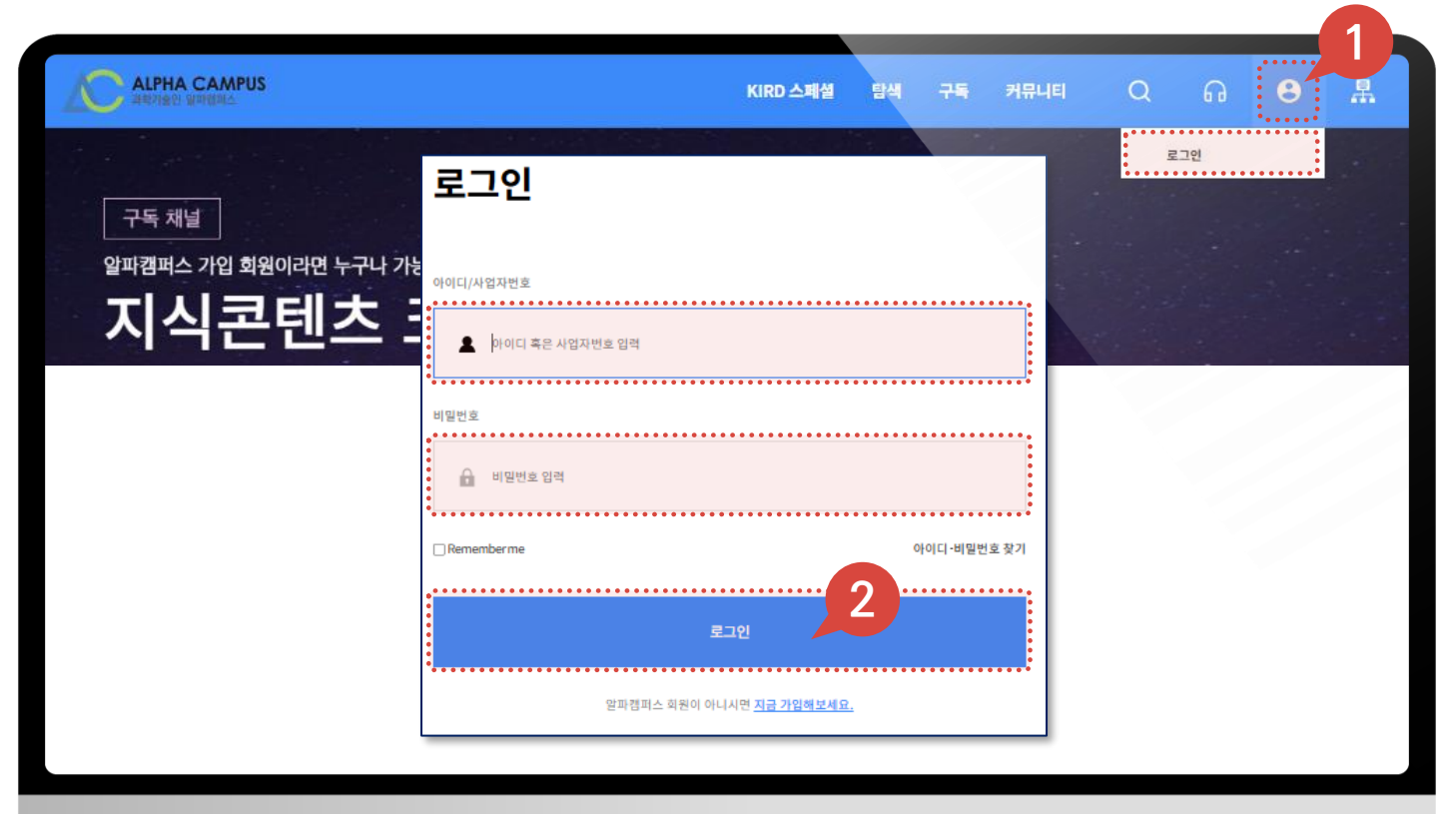

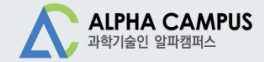

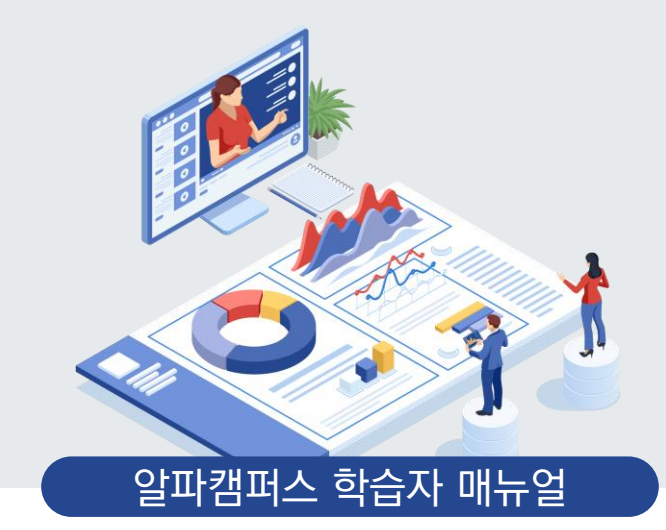

# 03. 교육 탐색(검색)

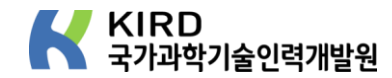

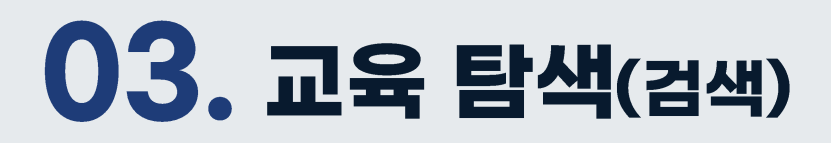

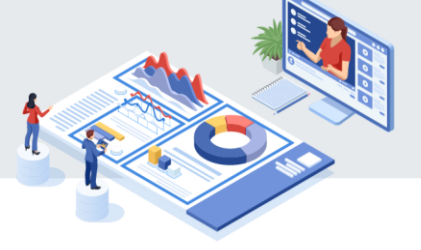

#### 로그인 후 상단 탐색 메뉴를 클릭, '연간교육일정표'탭을 클릭 후 아래와 같은 방법으로 교육과정을 신청할 수 있습니다.

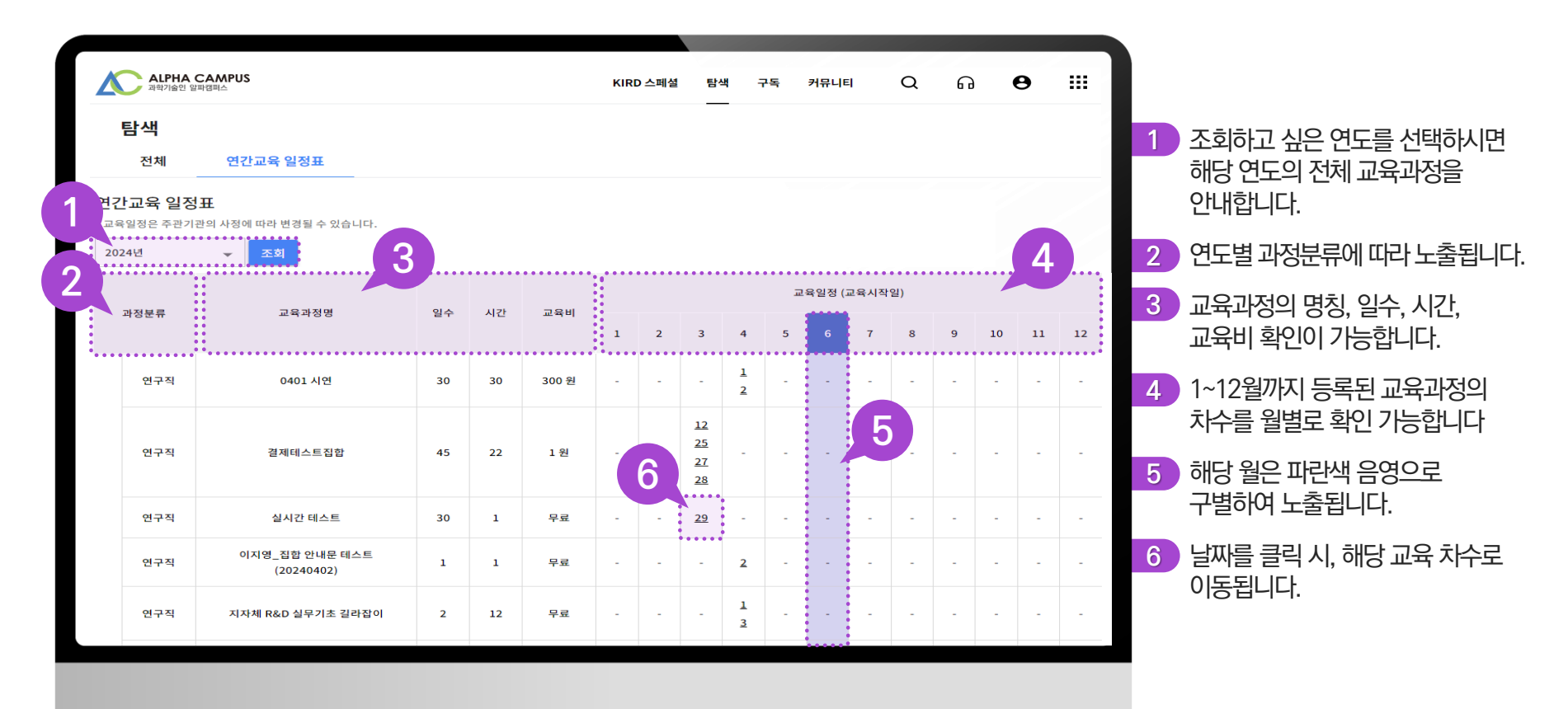

## 03. 교육 탐색(검색)

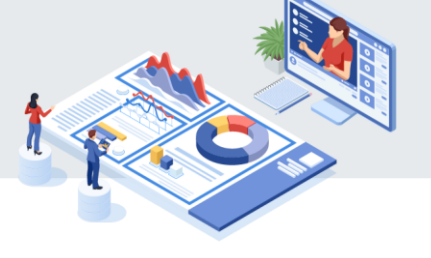

📶 로그인 후 상단 탐색 메뉴를 클릭하여 교육과정을 검색 및 신청할 수 있습니다.

2 다양한 검색 메뉴 활용이 가능합니다.(수강신청 마감일순, 최신순, 인기순, 무료 과정만 보기, 신청마감 과정 제외)

3 과정명과 키워드를 입력한 후 검색합니다.

4 필터 기능을 통해 분류 선택 후 적용하기로 검색합니다.

| ALPHA CAMPUS 과학가술인 일파정파스 |                     | KIRD 스     | 페셜 탐색 구독                                                                                | 커뮤니티                          | Q 6                                             | • <b>•</b>            | 黒 |
|--------------------------|---------------------|------------|-----------------------------------------------------------------------------------------|-------------------------------|-------------------------------------------------|-----------------------|---|
| Home > <b>탐색</b>         |                     |            |                                                                                         |                               |                                                 |                       |   |
| 탁색                       |                     | 4          |                                                                                         | 필터                            |                                                 | ×                     |   |
| 전체 연간교육 일정               | Ŧ                   | 과정상세분류     | R&D 리더십 교육         2단계           연구행정 역량         R&D 전문 공           국가전락기술         전문공통 | 직급별교육 고<br>통 연구직 역<br>연구행정직 연 | 경력 2분류 테<br><sup>1</sup> -7행정직 직무공통<br>구직 연구관리직 | 스트<br>강사양성            |   |
|                          |                     |            | 초기화                                                                                     | <u>व</u> श्व                  | 하기                                              |                       |   |
| 전체 (332)                 | 집합교육 (54)           | 실시간원격교육    | 온라인교                                                                                    | 육 <mark>(</mark> 276)         | 하이플<br>4                                        | <sup>[</sup> 렉스교육 (0) | ) |
|                          | ○ 인기순 💿 무료 과정만 보기 📄 | 신청마감 과정 제외 | 과정명, 키워드 등을 입력히                                                                         | গ্দমাত্র (                    | 2                                               | ♡필터                   |   |
|                          |                     |            |                                                                                         |                               |                                                 |                       |   |

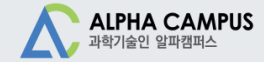

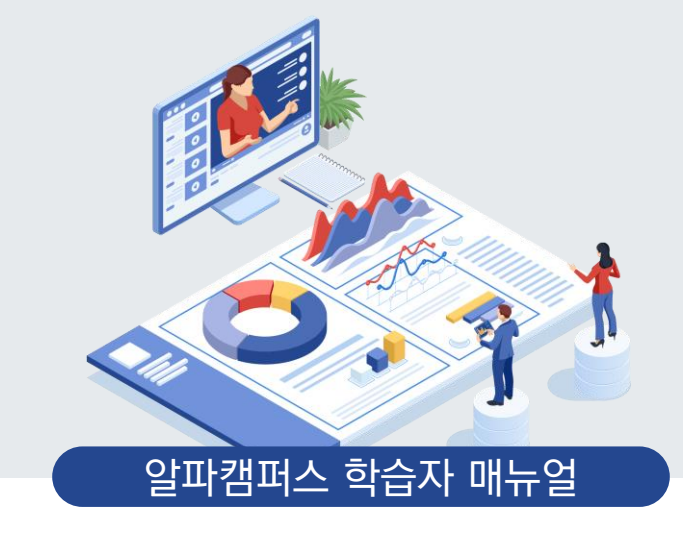

# 04. 수강 신청

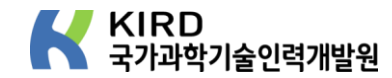

## 04. 수강 신청하기

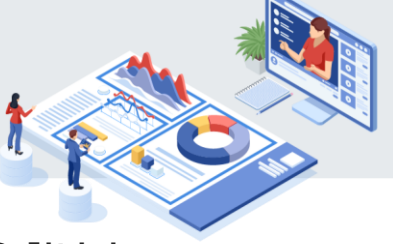

과정 검색 후 수강 신청 시 학습기간을 반드시 확인 후 해당 차수를 선택하여 수강신청을 합니다. (신청 가능한 차수만 활성화 표시가 되어있습니다)

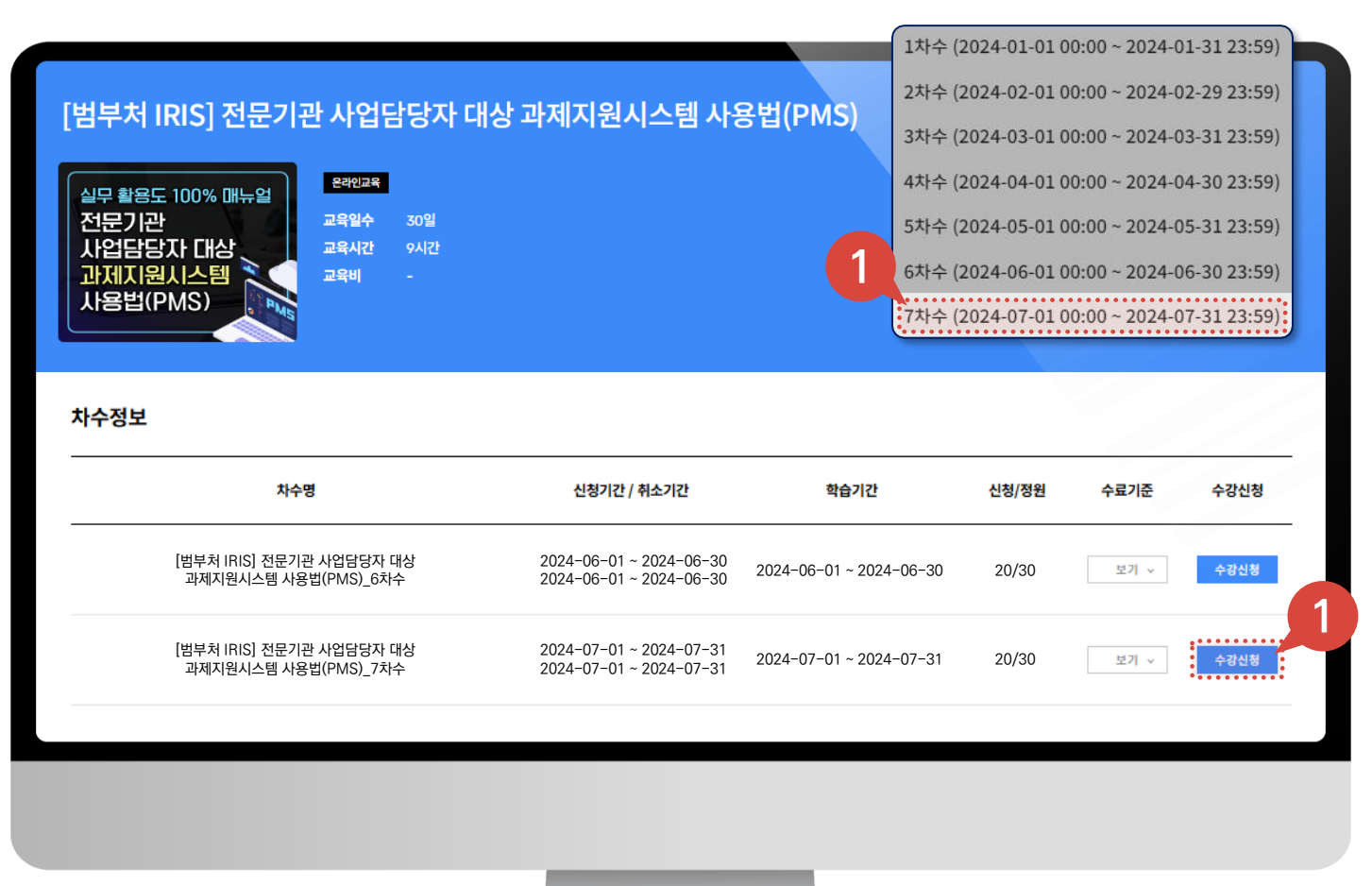

#### 04. 수강 신청\_신청한과정확인및수강취소방법

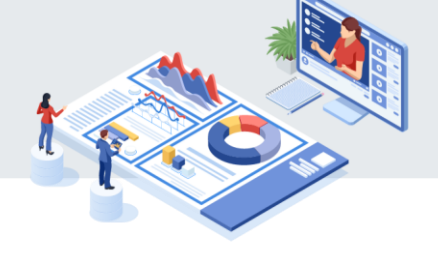

- 수강 신청을 완료한 과정은 홈페이지 상단 학습 메뉴에서 확인이 가능합니다.
- 2 학습 메뉴는 학습중 과정/신청한 과정/결제대기 과정으로 구분 되어 있습니다.

**3 신청한 과정은 과정의 확인 및 수강 취소를 할 수 있습니다.**(학습 진행을 했을 경우에는 '학습중과정'에서만 취소 가능)

| ALPHA CAMPUS<br>과학기술인 알파랩퍼스           | KIRD 스페셜      | 탐색 학습 구독     | 커뮤니티 |
|---------------------------------------|---------------|--------------|------|
| Home > 학습                             |               |              |      |
| <b>학습</b> 2<br>학습중과정 신청한과정 결제대기과정 학습이 | 력/수료증         |              |      |
| Hybrid<br>Comparison                  |               |              |      |
| Hybrid Comparison_7차수                 | 가치지는 '사라하기퍼'태 | 에너 '치ㅅ'베트오 크 |      |

#### 04. 수강 신청\_유료과정 결제방법

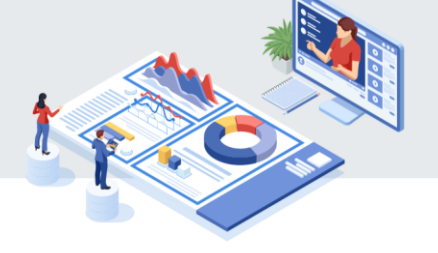

1 유료과정의 결제를 하기 위해서는 학습 메뉴의 '결제대기과정'탭을 클릭합니다.
 2 클릭 시, MY페이지 '결제이력'탭으로 이동됩니다.

3 '결제'버튼을 클릭합니다.

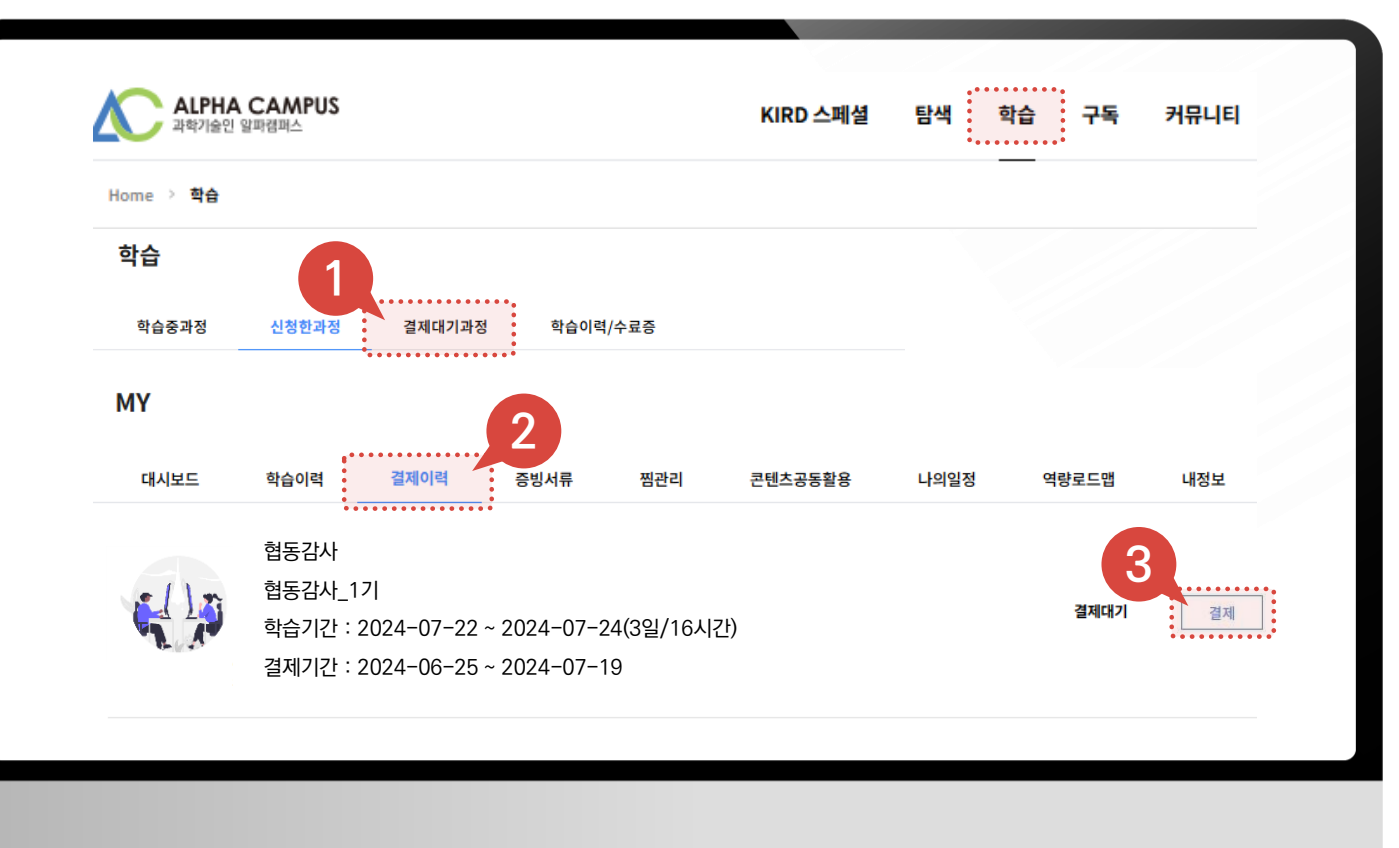

#### 04. 수강 신청\_유료과정 결제방법

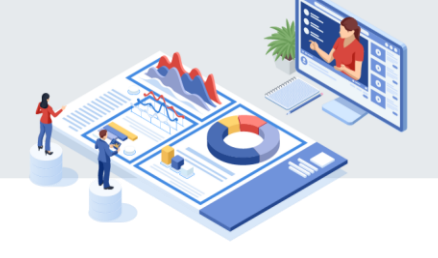

- **4 교육비 결제 화면에서 결제 방법**(가상계좌, 카드, 세금계산서)을 선택 합니다.
- 5 '결제'버튼을 클릭합니다.

|   |             | 교육비 결제                                                              | ×     |     |
|---|-------------|---------------------------------------------------------------------|-------|-----|
|   |             |                                                                     |       |     |
|   |             | 신청하신 과정은 교육비를 결제해야만 수강이 가능합니다<br>50,000원<br>(결제관련 문의: 043-251-7028) | ł     |     |
| 4 | 가상계좌(무통장입금) | 카드                                                                  | 세금계산서 |     |
|   |             | 결제 취소 결제                                                            | 5     | ••• |

## 04. 수강신청\_유료과정 결제방법(가상계좌, 카드)

- 1 '가상계좌(무통장입금)'**탭을 클릭합니다.**
- 💋 환불계좌 정보를 입력 후 '결제'버튼을 클릭 후 가상계좌 확인 후, 해당 계좌로 교육비를 입금합니다.
  - 가상계좌번호는 회원가입 시 등록한 학습자 이메일로 발송됩니다.

🚺 '카드'탭을 클릭 후 '결제'버튼을 클릭 후 카드결제 팝업 창에 카드정보 입력 후 교육비를 결제합니다.

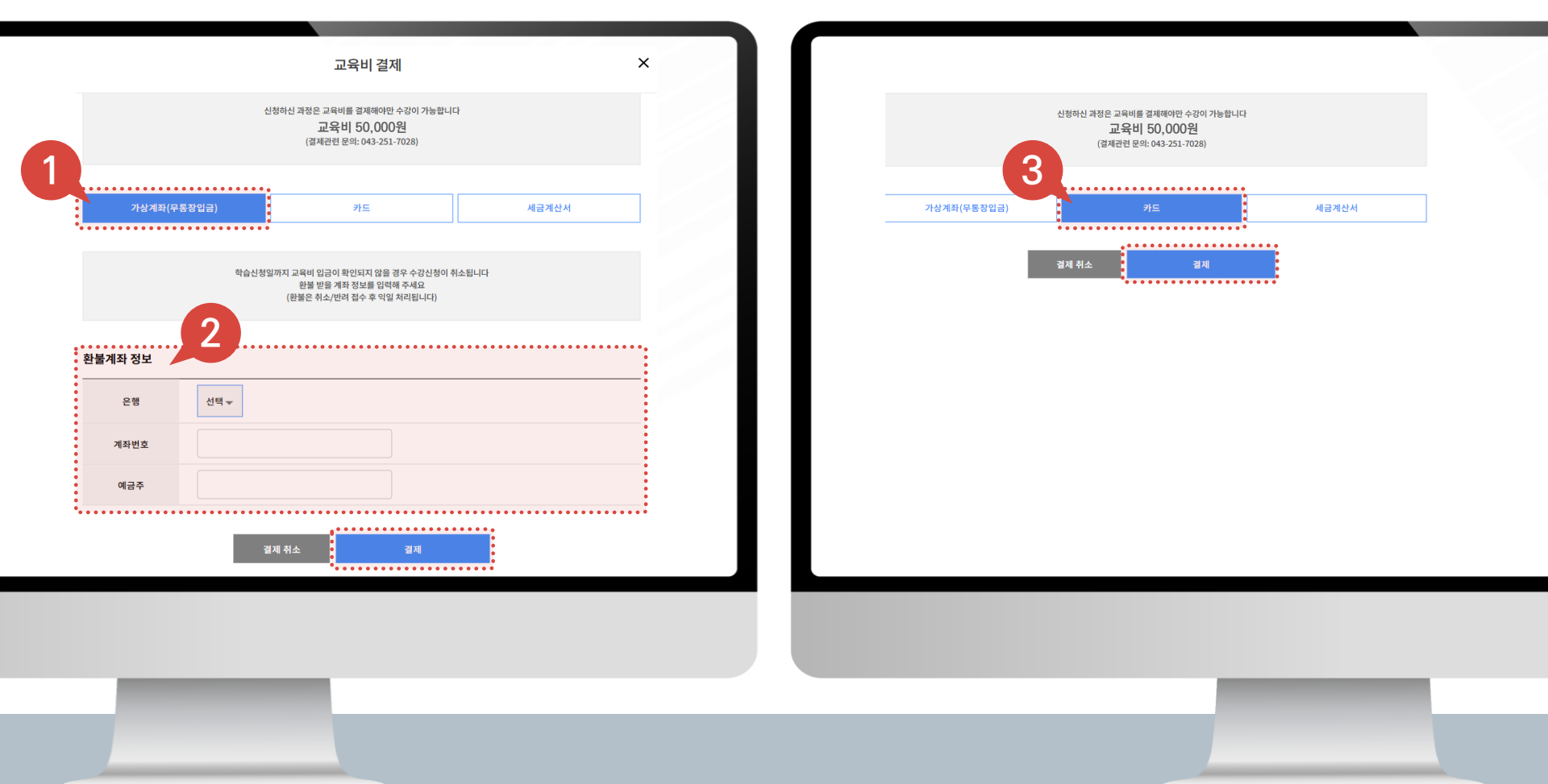

## 04. 수강신청\_유료과정 결제방법(세금계산서)

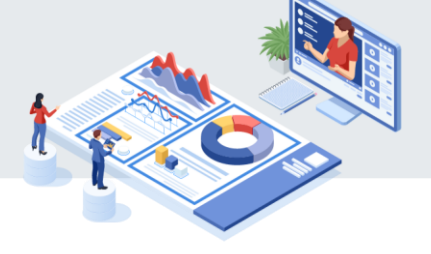

1 '세금계산서'탭을 클릭합니다.

1 나의 소속 회사의 사업자등록번호 정보 및 세금계산서 담당자 연락처 정보 입력 후 '발행 신청'버튼을 클릭합니다.

| 교육비결제                                                         | X 전자세금계산서 발행(공급받는 자) 정보                    |  |
|---------------------------------------------------------------|--------------------------------------------|--|
|                                                               | 는 사업가 동체동에 있는 회사원가 동일하게 입학해 주세요<br>상호(법인명) |  |
| 시험에서 박태우 그 유내를 개혁하시며 스키지 박노하다                                 | = () 없이 인체에 주세요<br>사업자등록번호                 |  |
| 교육비 50,000원<br>(칠패관련 문약: 043-251-7028)                        | 성명(대표자)                                    |  |
|                                                               | 사업장 소재지                                    |  |
| 가상계획(무통장업급) 카드                                                | 글게산서 업태                                    |  |
| 전자세금계산서 범행 시 현금영수중은 방급되지 않습니다<br>또도 아내 도기는 개체에 그 유럽 여극 수 있었다. | <u>केन</u>                                 |  |
| #초 만에 드시는 개가에 추가가 BB 후 BM 중인입니다                               | 귀 기관의 (세금)계산서 업무 담당자 정보                    |  |
|                                                               | <b>4</b> 17                                |  |
|                                                               | 연락처                                        |  |
|                                                               | 이메일                                        |  |
|                                                               | 발행 취소 발행 신청                                |  |

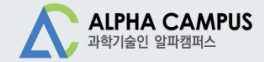

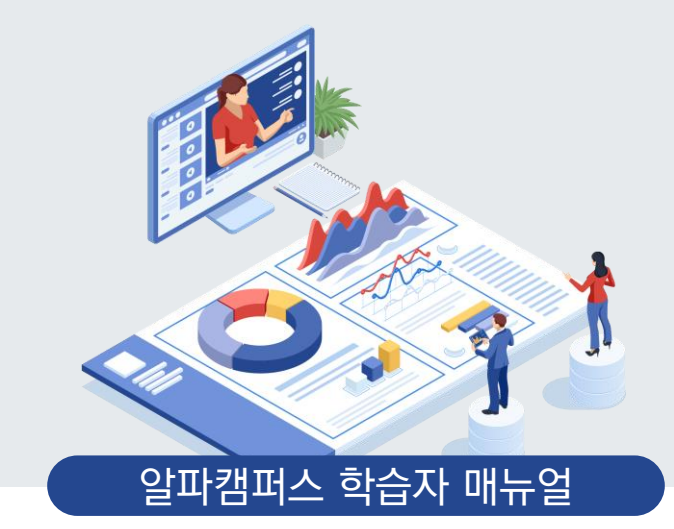

# 05. 출석하기(QR)

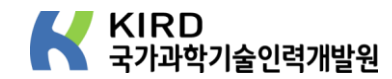

## 05. 출석하기(QR)\_집합과정(Android)

QR출석을 위해, 알파캠퍼스 모바일 웹 메인페이지 오른쪽 하단에 '출결현황' 버튼을 클릭합니다.
 (QR 출석'을 클릭하면 카메라가 자동실행되고, 교육운영자가 제공한 QR코드를 찍어 출석을 인정받습니다.
 QR출석 처리가 정상적으로 처리 됐을 경우, 출석이 완료된 일시를 알려드립니다.

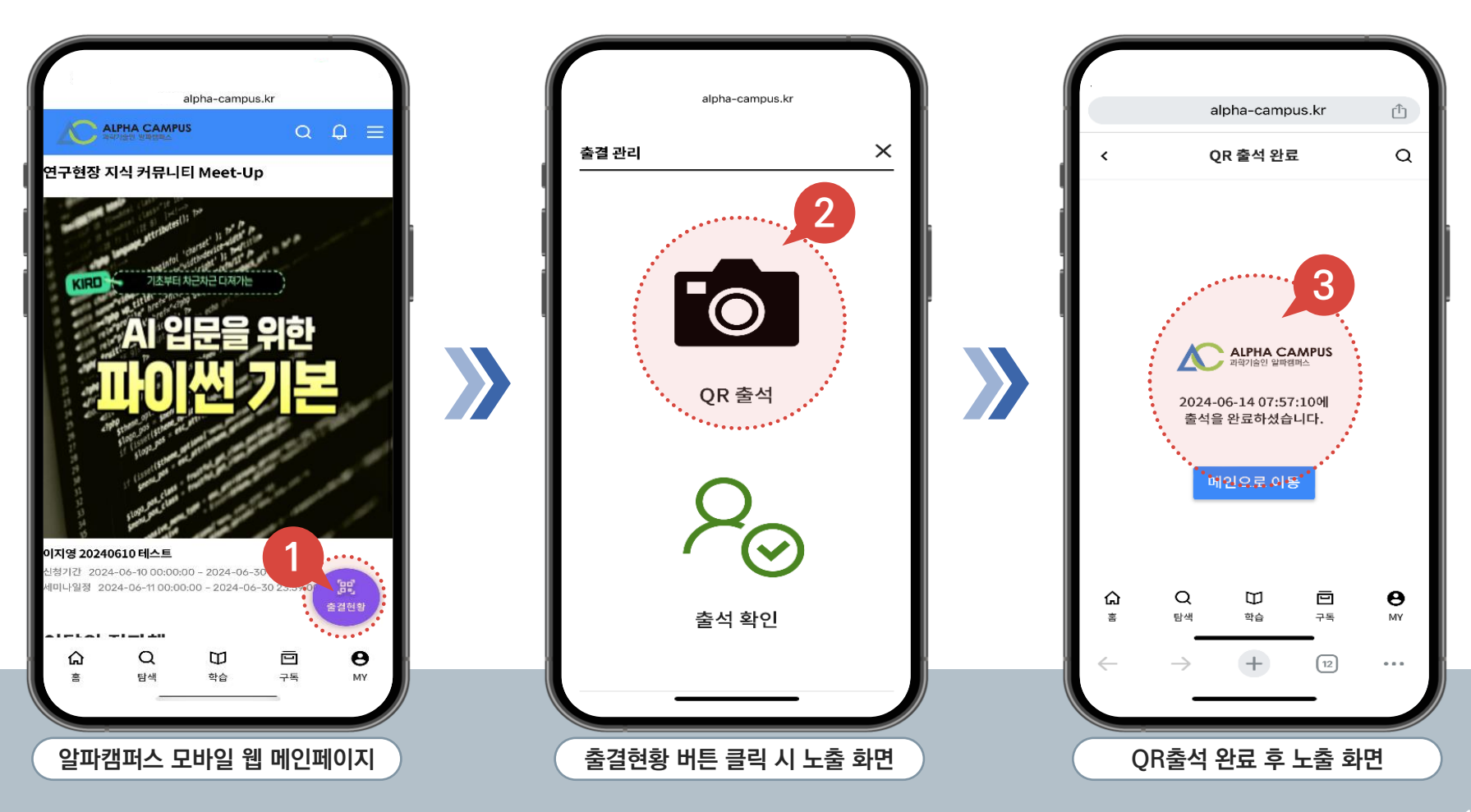

## 05. 출석하기(QR)\_집합과정(Android)

- QR출석 현황을 확인하기 위해, 알파캠퍼스 모바일 웹 메인페이지 오른쪽 하단에 '출결현황' 버튼을 클릭합니다.
   2 '출석 확인' 버튼을 클릭하여 완료된 QR출석 현황을 확인합니다.
- 3 QR출석 처리가 정상적으로 처리 됐을 경우 🛞 표시가 노출되고, 출석 처리가 되지 않았을 경우, 🛞 표시가 노출됩니다. 4 교육운영자가 QR출석 현황, 사유서 등을 종합적으로 판단하여 '출석' 처리를 완료했을 경우에만 '출석' 표시가 노출됩니다.

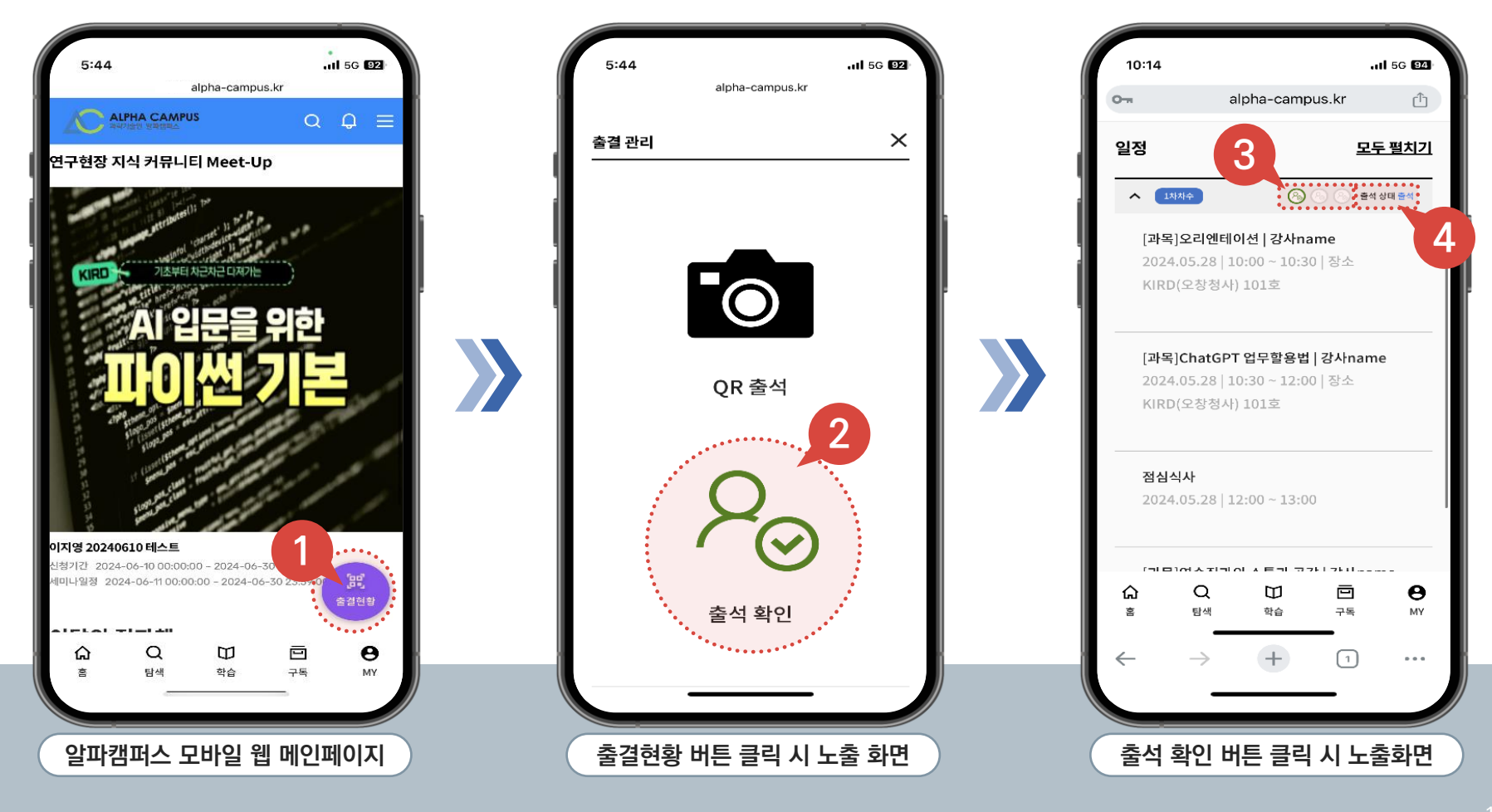

## 05. 출석하기(QR)\_집합과정(Android,iOS) 🟌

- 1 휴대폰 카메라로 출석 QR를 사진 촬영, 웹페이지 팝업을 클릭합니다.
- 2 로그인의 아이디/비밀번호 입력 후 '로그인'버튼을 클릭합니다.

출석 완료 메시지를 확인합니다.

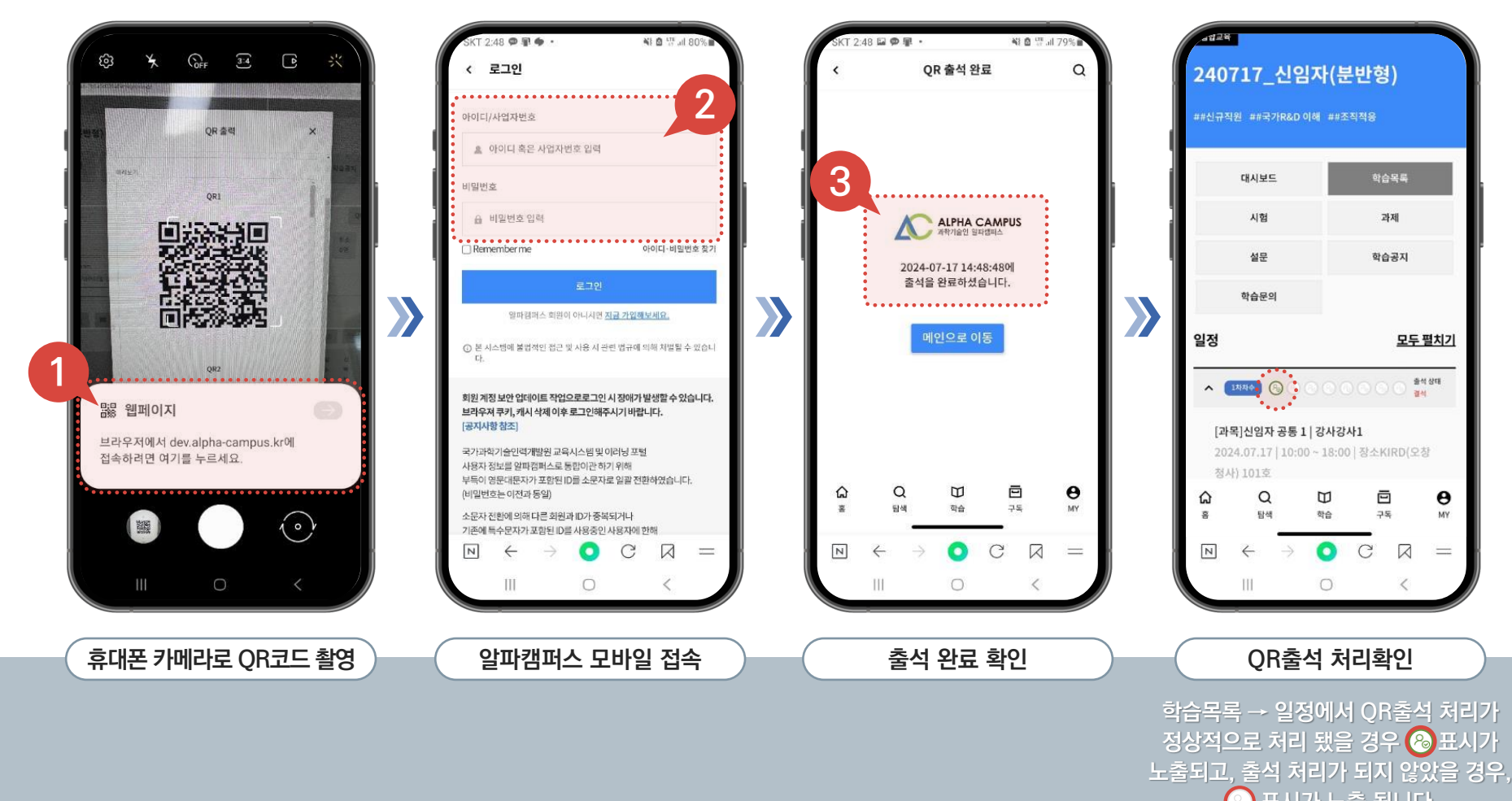

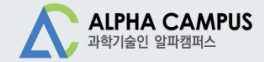

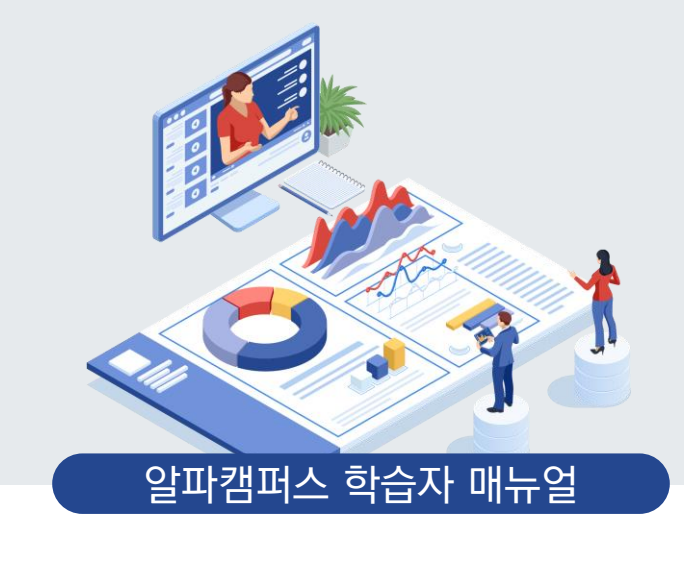

# 06. 학습하기

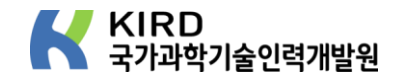

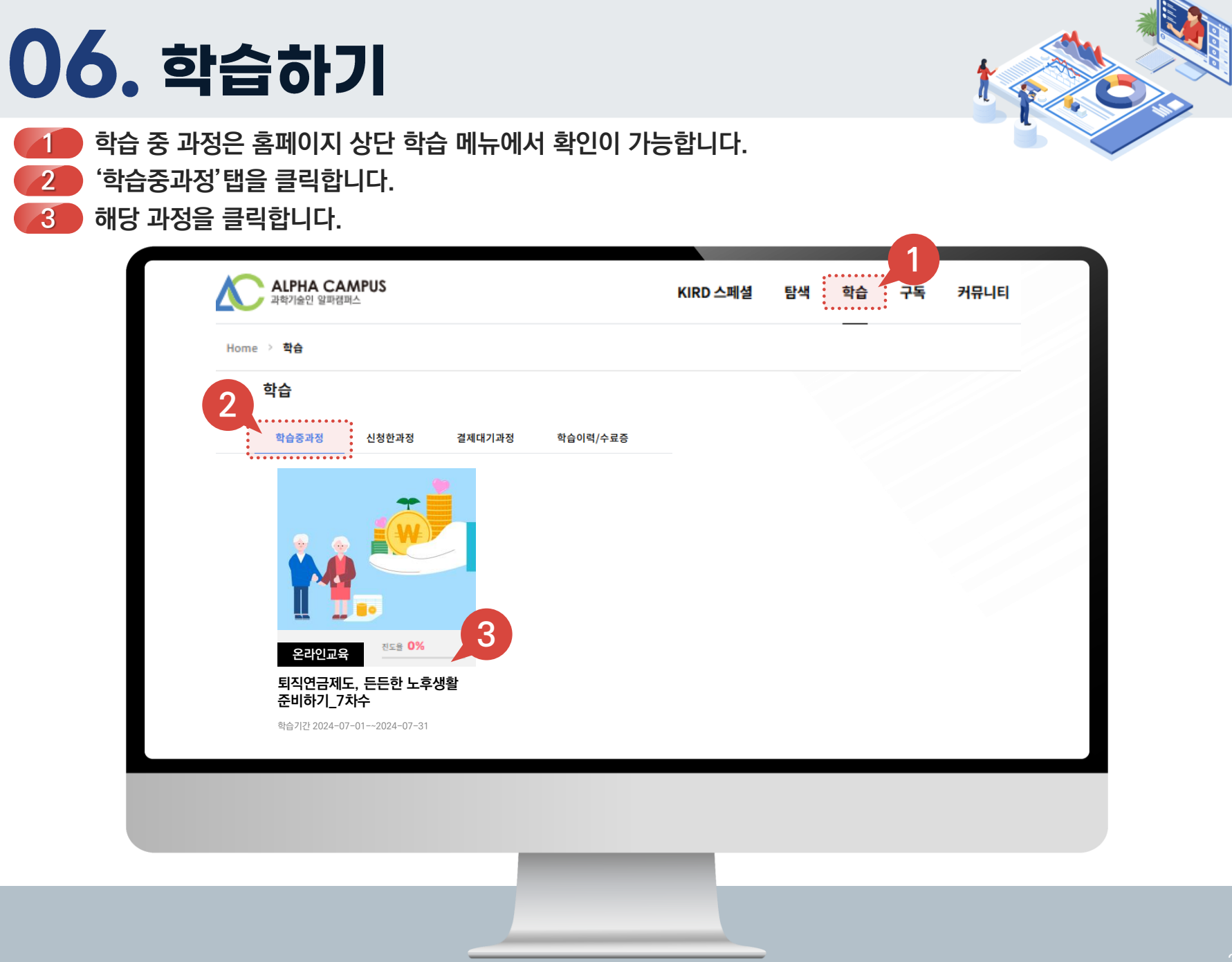

## **06. 학습하기**\_집합교육(출석율 확인)

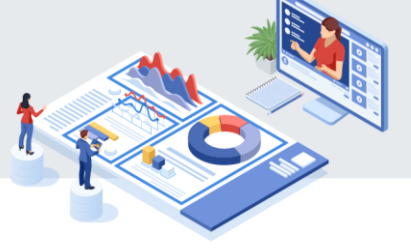

#### 1 대시보드에서 수료기준, 안내문, 출석률 확인이 가능합니다.(온라인교육은 진도율, 집합교육은 출석률로 표시됩니다.)

| 진한교<br>2400<br>전문교목<br>전문교목<br>과학기설<br>리더십억 | 육<br>717_신임자(분<br><) 연구직 〉 공통<br><) 연구행정직 〉 공통<br><) 과학기술공통 〉 과학기술공<br>려량 〉 실무자 〉 조직이해 | 반형)<br><sup>동</sup>   |       |      |                                     |                       |
|---------------------------------------------|----------------------------------------------------------------------------------------|-----------------------|-------|------|-------------------------------------|-----------------------|
| 대시보드 학습목록                                   | 시험 과제 설문                                                                               | 학습공지 학습문의             |       |      |                                     |                       |
| 출석률                                         |                                                                                        | 시험 0점 (0/0)           |       | 학습기간 | 2024.07.17 00:00 ~ 20<br>(5일, 29시간) | 24.07.31 23:59        |
| 0%                                          |                                                                                        | 실문 <u>100</u> 점 (1/1) |       | 조    | 1조 <b>학습장소</b>                      | 태안 아일랜드 리솜<br>(重) 안내문 |
| 수료 기준                                       | ••                                                                                     |                       |       |      |                                     | ••••••                |
| 차차수                                         | 구분                                                                                     | 항목                    | 수료기준  | 가중치  | 취득점수                                | 수료가능 여부               |
| ✓ 1차차수                                      |                                                                                        |                       |       |      |                                     |                       |
|                                             | -                                                                                      | 총점                    | 80점이상 | -    | 0점                                  | 불가                    |
| 1차차수                                        | -                                                                                      | 출석율                   | 80%이상 | 100% | 0점                                  | 불가                    |
|                                             | 차시 유형별                                                                                 | 설문                    | 제출    | -    | -                                   | 불가                    |

## **06. 학습하기**\_집합교육(학습목록)

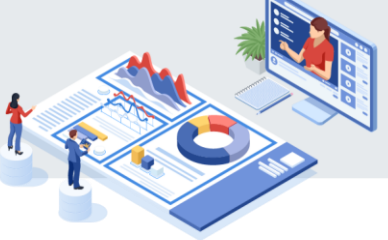

한습목록탭에서 학습일정 및 출석 상태 확인이 가능합니다.
 매뉴얼 목차 〈6. 출석하기(QR)〉에 따라 QR 출석확인 시, ⑧ 표시가 ⑧ 로 노출됩니다.

|   | 전환교육<br>240717_신임자(분<br>전문교육 > 연구행정직 > 공통<br>전문교육 > 연구행정직 > 공통<br>과학기술 > 과학기술공통 > 과학기술공<br>리더십역량 > 실무자 > 조직이해 | 반형)<br>5 |                                       |                                |
|---|----------------------------------------------------------------------------------------------------|----------|---------------------------------------|--------------------------------|
|   | 대시보드 학습목록 시험 과제 설문 책                                                                                          | 습공지 학습문의 | 미드 패키                                 | 71                             |
|   |                                                                                                    |          | 프구걸사                                  | <u>.</u>                       |
|   | ▲ 1차차수 C 필수학습                                                                                                 |          | · · · · · · · · · · · · · · · · · · · |                                |
|   | <b>[과목]신임자 공통 1   강사강사1</b><br>2024.07.17   10:00 ~ 18:00   장소KIRD(오창청사) 101호                                 |          |                                       |                                |
|   | <b>[과목]산임자 공동 2   강사강사2</b><br>2024.07.18   10:00 ~ 18:00   정소KIRD(오창청사) 101호                                 |          |                                       | 2                              |
| - | <b>[과목]신임자 공통 3   강사강사2</b><br>2024.07.19   10:00 ~ 18:00   장소KIRD(오창청사) 101호                                 |          | 2                                     | Po         Po         출석 상태 출석 |
|   | <ul> <li>2対称合</li> </ul>                                                                                      |          | 중 중 출석 상태 결석                          |                                |
|   | <b>[과목]신임자 연구직   강사강사1</b><br>2024.07.22   10:00 ~ 18:00   장소KIRD(오창청사) 105호                                  |          | •••••••                               |                                |
|   |                                                                                                    |          |                                       |                                |
|   |                                                                                                    |          |                                       |                                |

## 06. 학습하기\_온라인교육(진도율 확인)

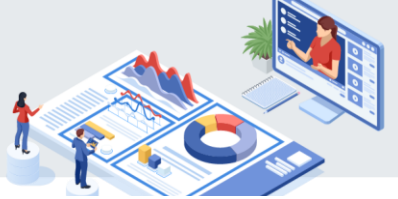

1 대시보드에서 수료기준, 안내문, 진도율 확인이 가능합니다.(온라인교육은 진도율, 집합교육은 출석률로 표시됩니다.)
2 '학습하기'버튼을 클릭하여 학습하기 시작합니다.

※ 크롬 브라우저를 이용해주세요.

| 온라인교용           파학기술 )           전문교육 )           법정필수           R&D역량 ) | 금제도, 든든한 노후생홀<br><sup>과학기술공통 &gt; 과학기술공통<br/><sup>연구행정직 &gt;</sup> 구매자산홍보<br/>기본역량 &gt; 자원관리능력</sup> | 할 준비하기                                                                                      |                                    |                                 |         |
|--------------------------------------------------------------------------|----------------------------------------------------------------------------------------------------|---------------------------------------------------------------------------------------------|------------------------------------|---------------------------------|---------|
| 대시보드 학습목록 시험                                                             | 과제 설문                                                                                                |                                                                                             |                                    |                                 |         |
| 진도율 ∎<br>О %                                                             | 시험<br>과제<br>설문                                                                                       | 0점 (0/0)         학습           0점 (0/0)         0점 (0/0)           0점 (0/1)         0점 (0/1) | 2024.07.05 00<br>(30 <sup>2)</sup> | ):00 - 2024.07.31 23:<br>한 학습하기 | 59      |
| 수료 기준                                                                    |                                                                                                    |                                                                                             | 1                                  |                                 |         |
| 구분                                                                       | 항목                                                                                                   | 수료기준                                                                                        | 가중치                                | 취득점수                            | 수료가능 여부 |
| -                                                                        | 총점                                                                                                   | 90점이상                                                                                       | -                                  |                                 | 불가      |
| -                                                                        | 진도율                                                                                                  | 90%이상                                                                                       | 100%                               |                                 | 불가      |
| 차시 유형별                                                                   | 설문                                                                                                   | 제출                                                                                          | -                                  | -                               | 불가      |

## 06. 학습하기\_온라인교육(학습목록)

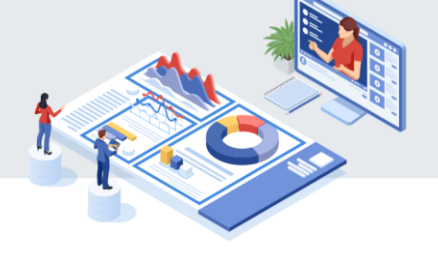

 1
 대시보드 메뉴 옆 학습목록으로 이동하여 학습을 진행 합니다.

 2
 학습목록의 목차를 클릭하여 학습창에서 동영상을 시청합니다.

#### ※ 크롬 브라우저를 이용해주세요.

| 온민엔교육           퇴직연금제도, 든든한 노후생활 준비하기           과학기술공통 〉 과학기술공통           전문교육 〉 연구행정직 〉 구매자산홍보           1           ) 기본역량 〉 자원관리능력 |     |
|----------------------------------------------------------------------------------------------------|-----|
| 대시보드 학습목록 시험 과제 설문                                                                                                    |     |
| 퇴직급여제도의 개요                                                                                                    | 2   |
| 1 <b>퇴직급여제도란 무엇인가?</b><br><sup>최근학습: 2024-07-12 08:39:18</sup>                                                                        | 27% |
| 퇴직연금제도의 종류<br>                                                                                                    |     |
| 1 퇴직연금제도의 종류                                                                                                    | 8%  |
| 최근작습 : 2024-07-12 08:44:47                                                                                                    | -   |
| 퇴직급여의 운용 및 수령                                                                                                    |     |
| 1 <b>퇴직급여의 운용 및 수령</b><br><sup>최근학습 : -</sup>                                                                                         | 0%  |
|                                                                                                    |     |

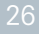

## 06. 학습하기\_온라인교육(학습영상재생)

학습창이 팝업되어 동영상이 재생됩니다. 시청 후 '학습완료'가 표시되고 상단 진도율에 반영됩니다.
 '학습완료'가 표시되면 우측 상단 닫기 버튼을 클릭하여 학습목록 페이지로 이동 후 다음 목차를 클릭합니다.

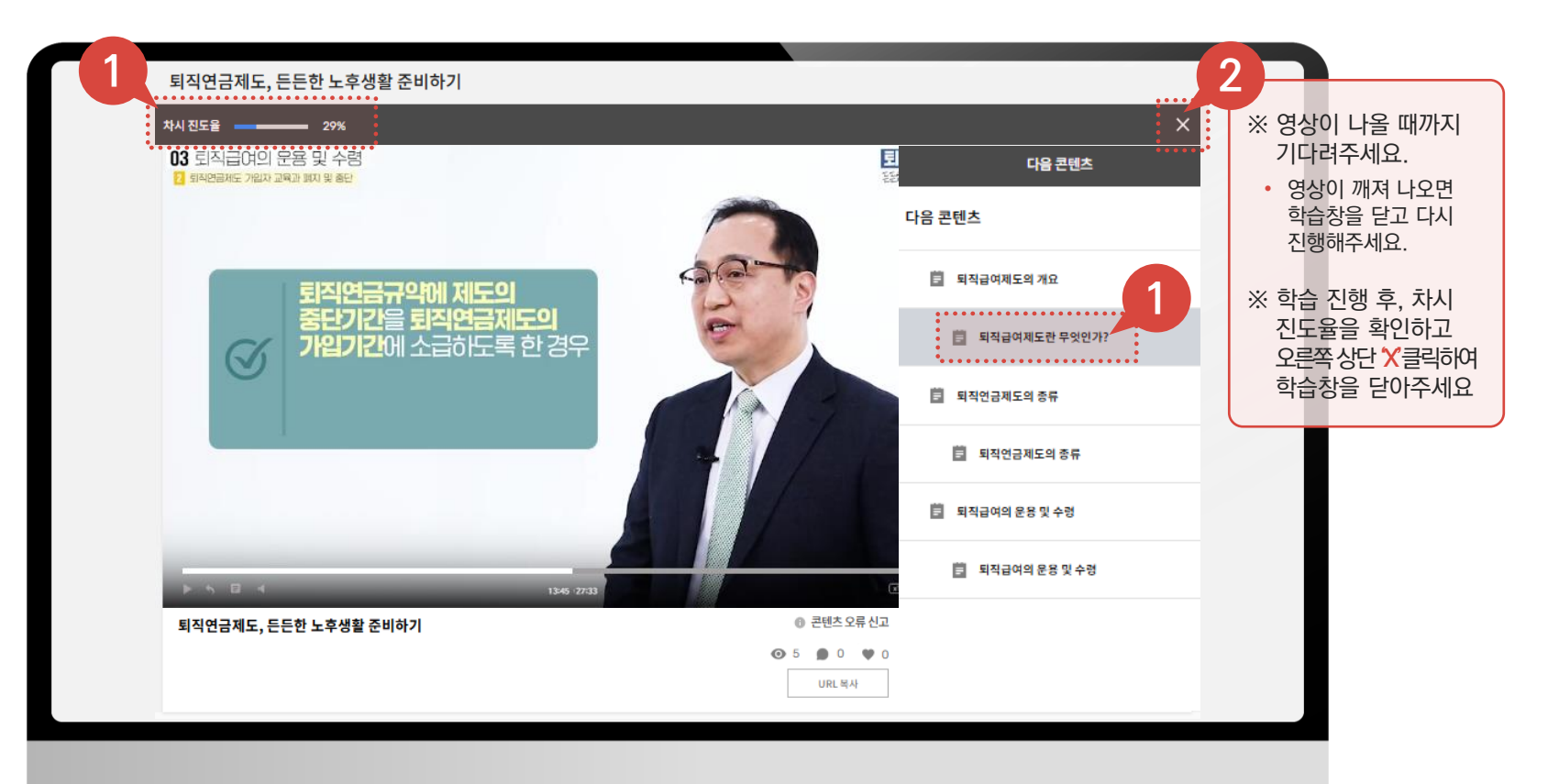

## 06. 학습하기\_온라인교육(학습절 이동)

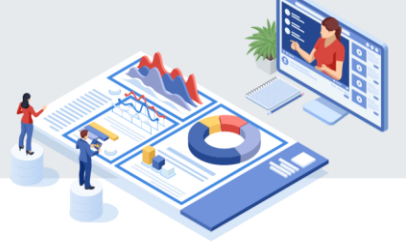

#### 📶 플레이어 내 학습절 이동 버튼을 통해서 이전 학습절 / 다음 학습절로 이동 가능합니다.

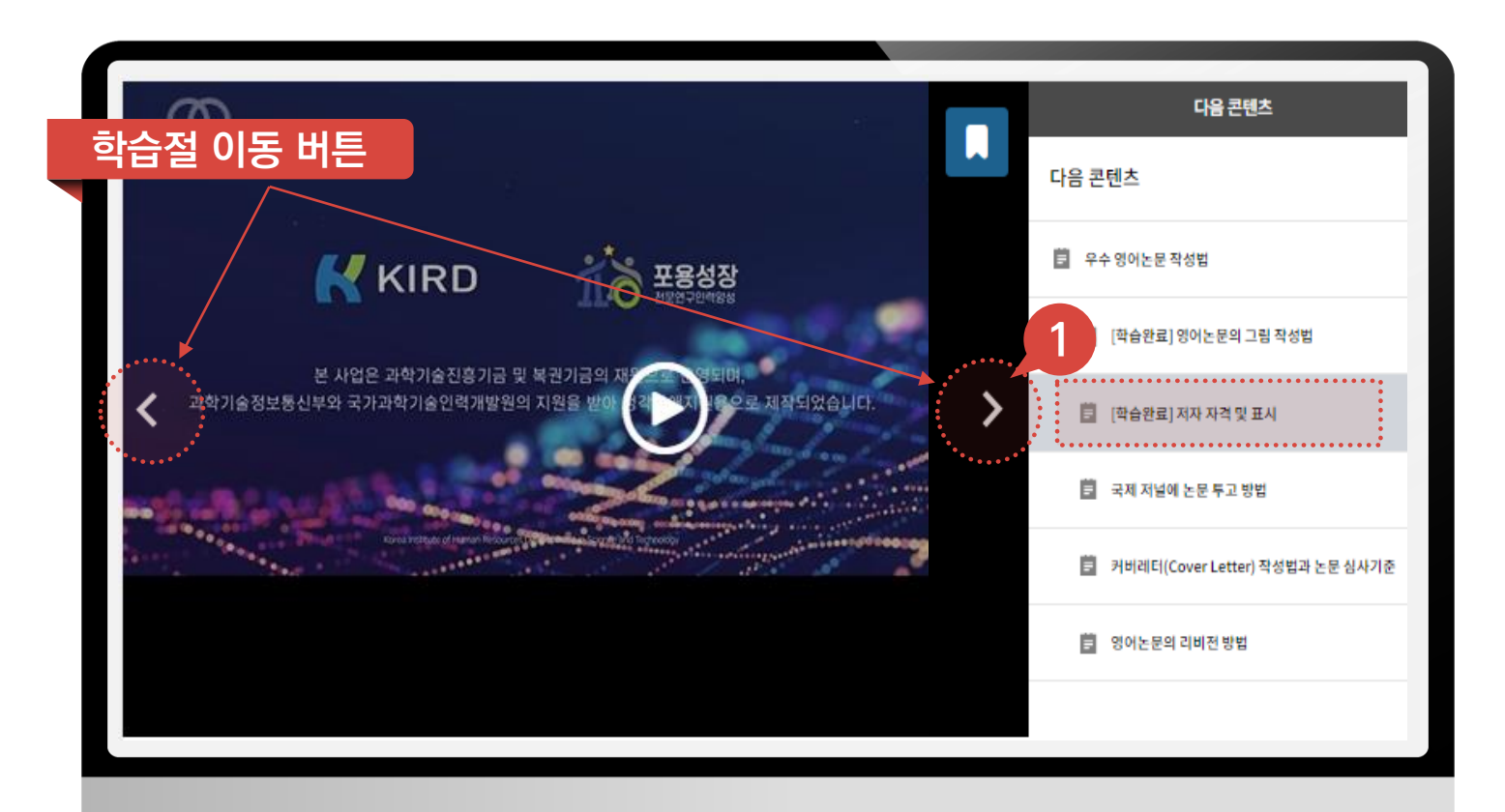

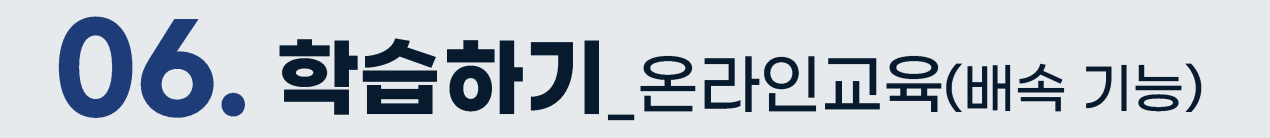

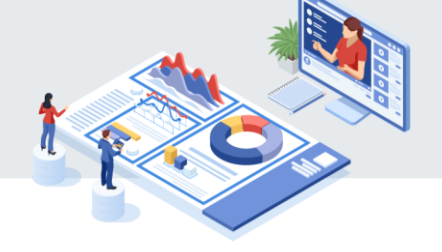

📶 최초 학습 시에는 배속 기능이 없으나, 복습 시에는 배속 기능 사용이 가능합니다.

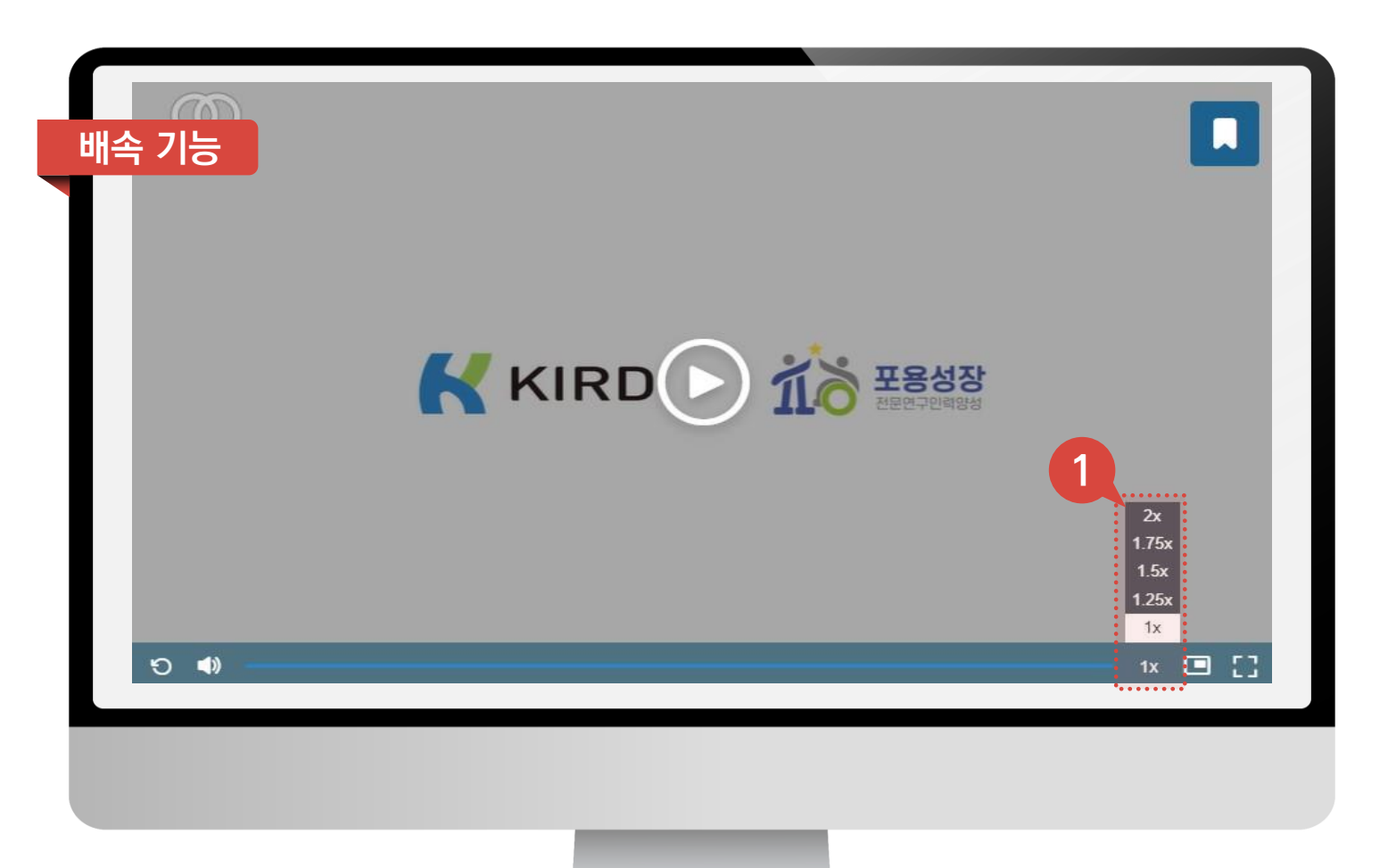

# 06. 학습하기\_온라인교육(재생바 이동 기능)

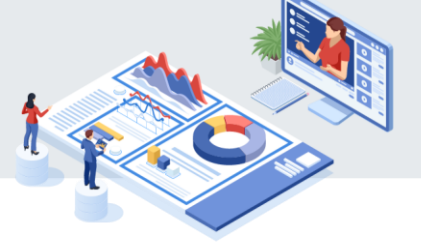

🚺 한습이 완료된 구간내에서만 재생바 이동이 가능하며, 전체 학습을 완료하면 모든 구간에 대해서 재생바 이동이 가능합니다.

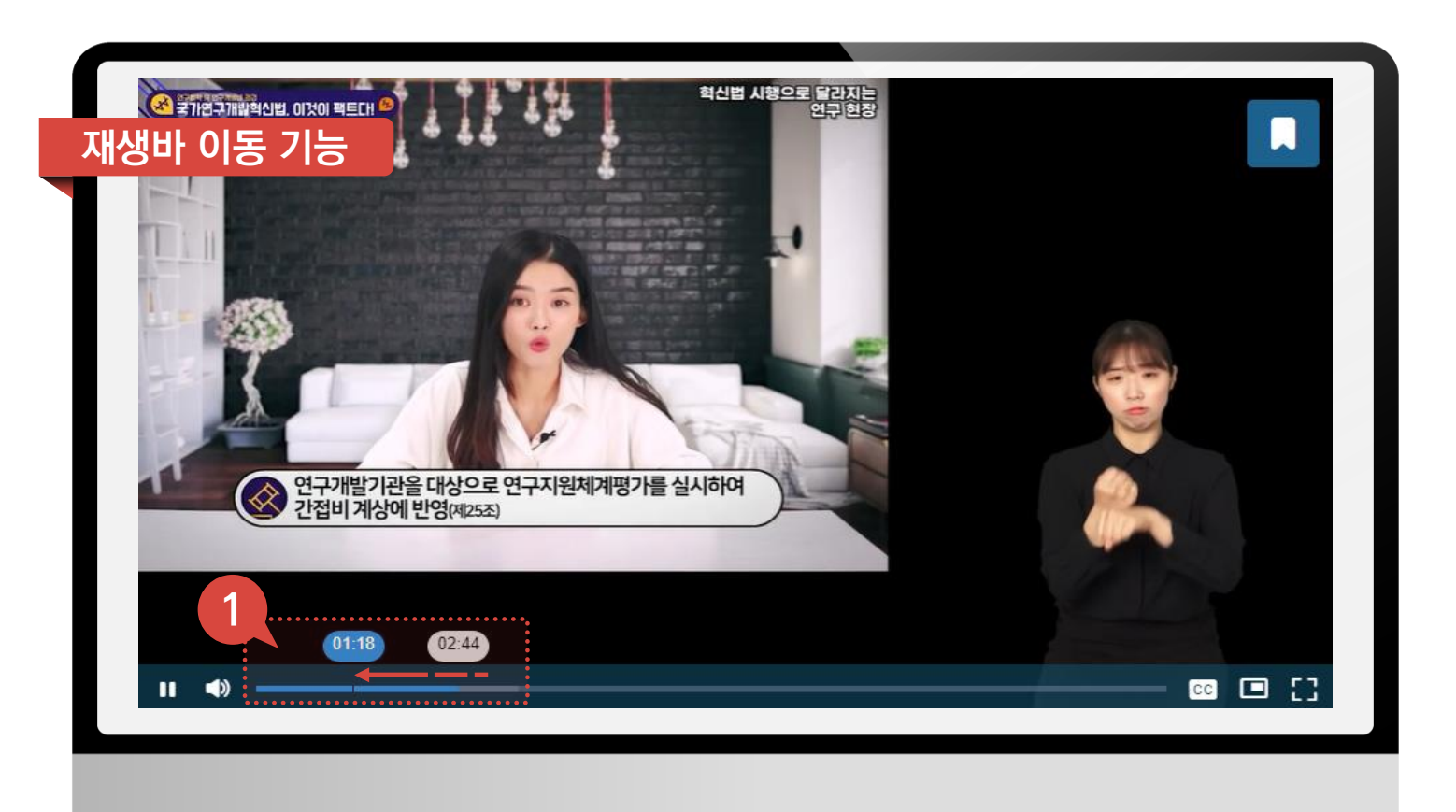

## 06. 학습하기\_온라인교육(자막기능)

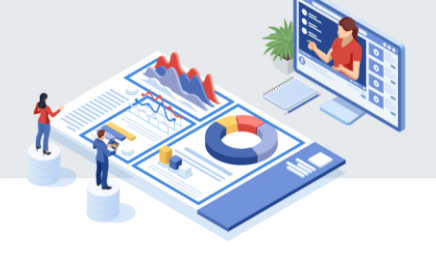

- 1 자막의 기본설정은 투명바탕에 흰색글씨로 되어 있습니다.
- 💋 자막 설정 버튼을 클릭 시, 자막 크기, 글씨 색상, 배경 색상 등을 설정할 수 있습니다.
- 🚺 (적용예시) 글자크기 150%, 글씨 색상 노란색, 배경색상은 빨간색입니다.

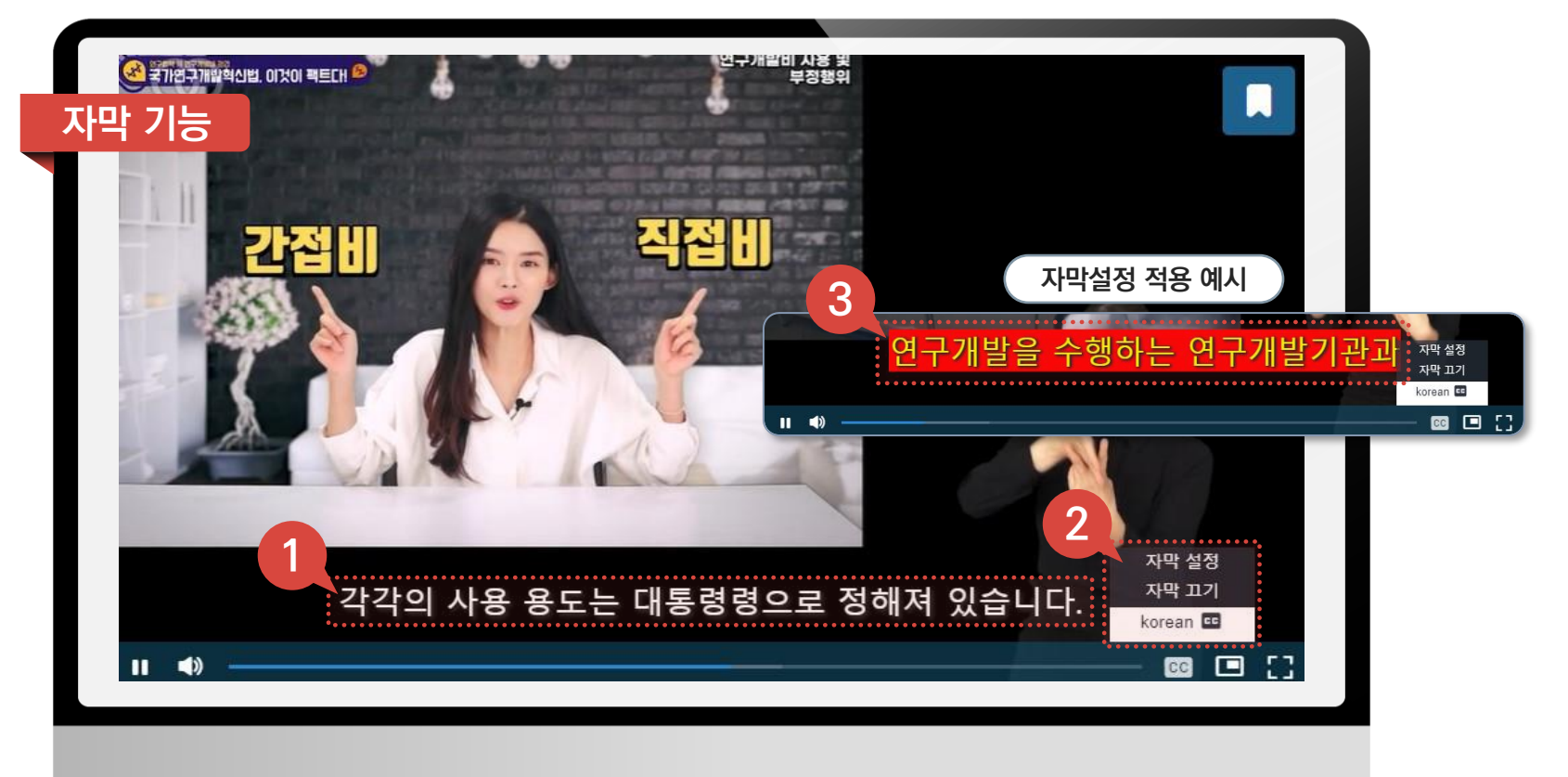

## 06. 학습하기\_온라인교육(PIP 기능)

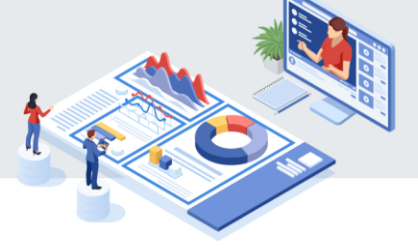

1 해당 버튼 클릭 시, PIP(Picture In Picture, 본 영상안에 부가적으로 작게 들어가는 영상)를 제공합니다.

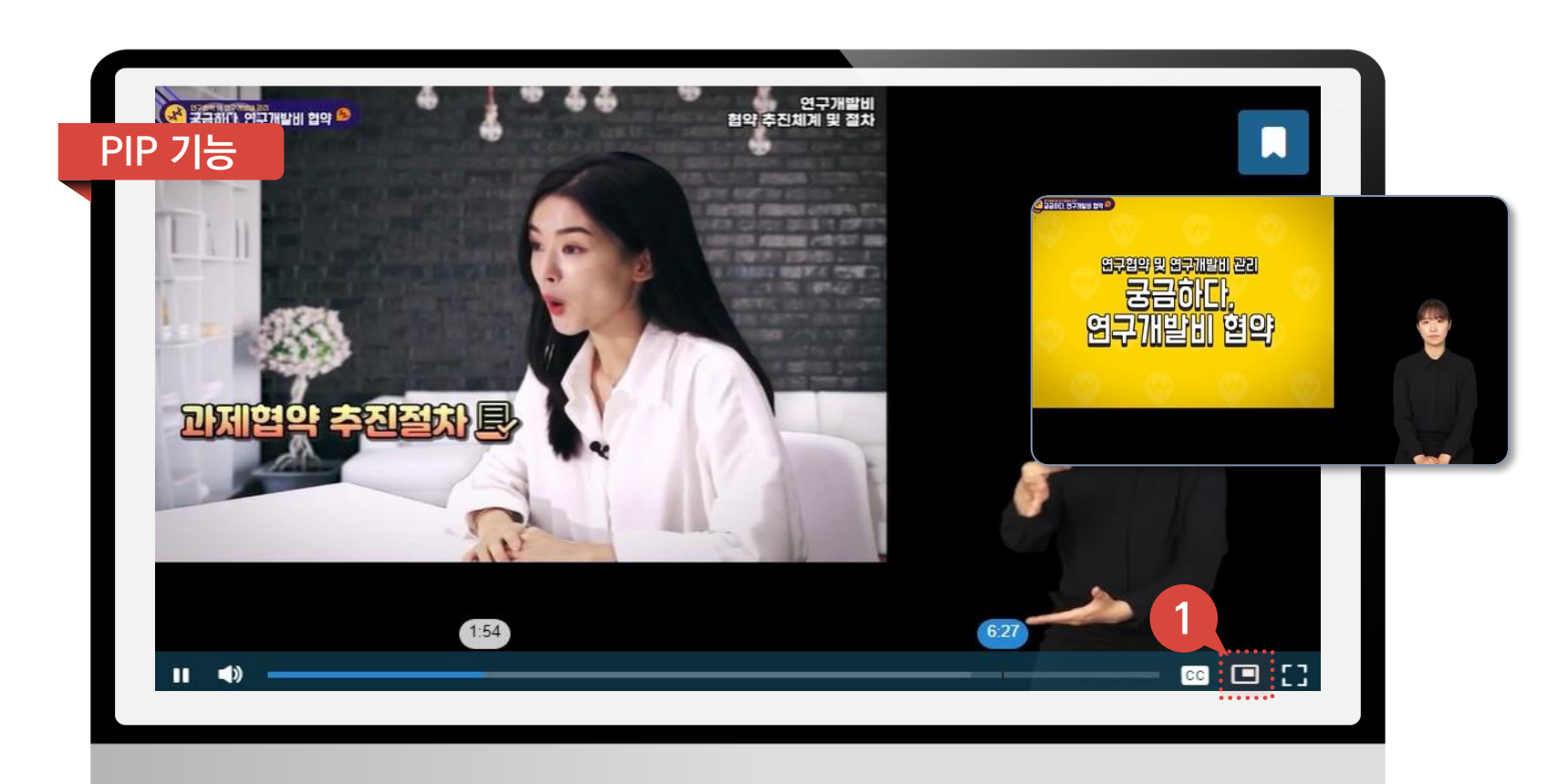

## 06. 학습하기\_집합교육,온라인교육(설문응답)

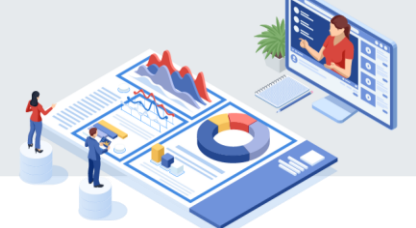

 간의실의 [대시보드] 탭에서 진도율이 하단의 수료기준이 일치하는지 확인합니다.(온라인교육은 진도율, 집합교육은 출석률로 표시됩니다.)

 2
 진도율이 수료기준에 충족하는 경우 [설문탭] 으로 이동합니다.

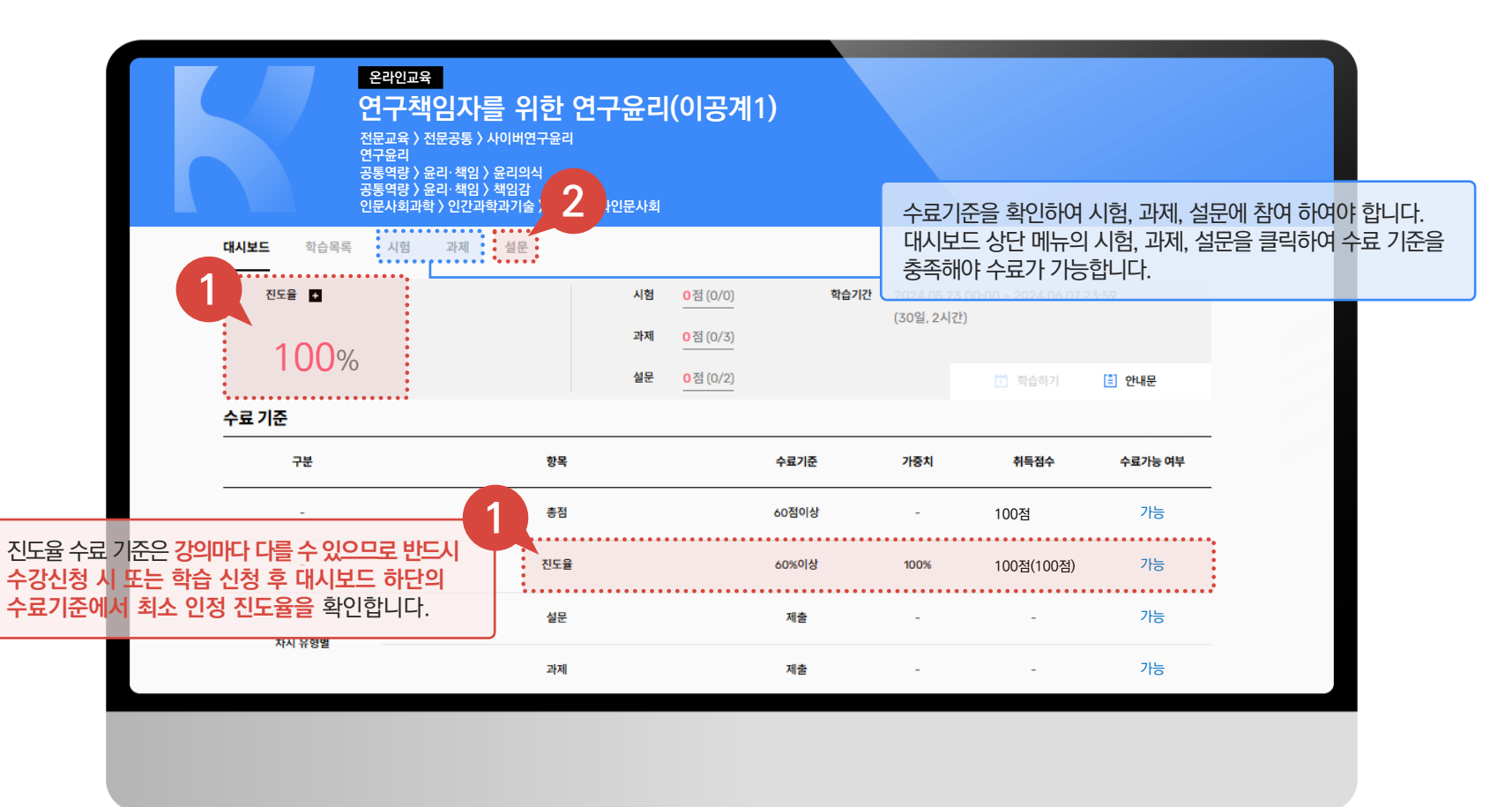

#### 06. 학습하기\_집합교육,온라인교육(설문응답)

[설문] 탭으로 이동하면 해당 강의 설문이 나타나며, 응답하기 버튼을 클릭해 설문을 진행합니다.

 2
 설문 문항을 빠짐없이 작성 후 완료 버튼을 클릭해 설문을 제출합니다.

3 응답의 '응답하기'버튼이 '응답완료'로 변경됩니다.

※ KIRD의 모든 온라인 교육은 수료 시 설문응시가 필수입니다.

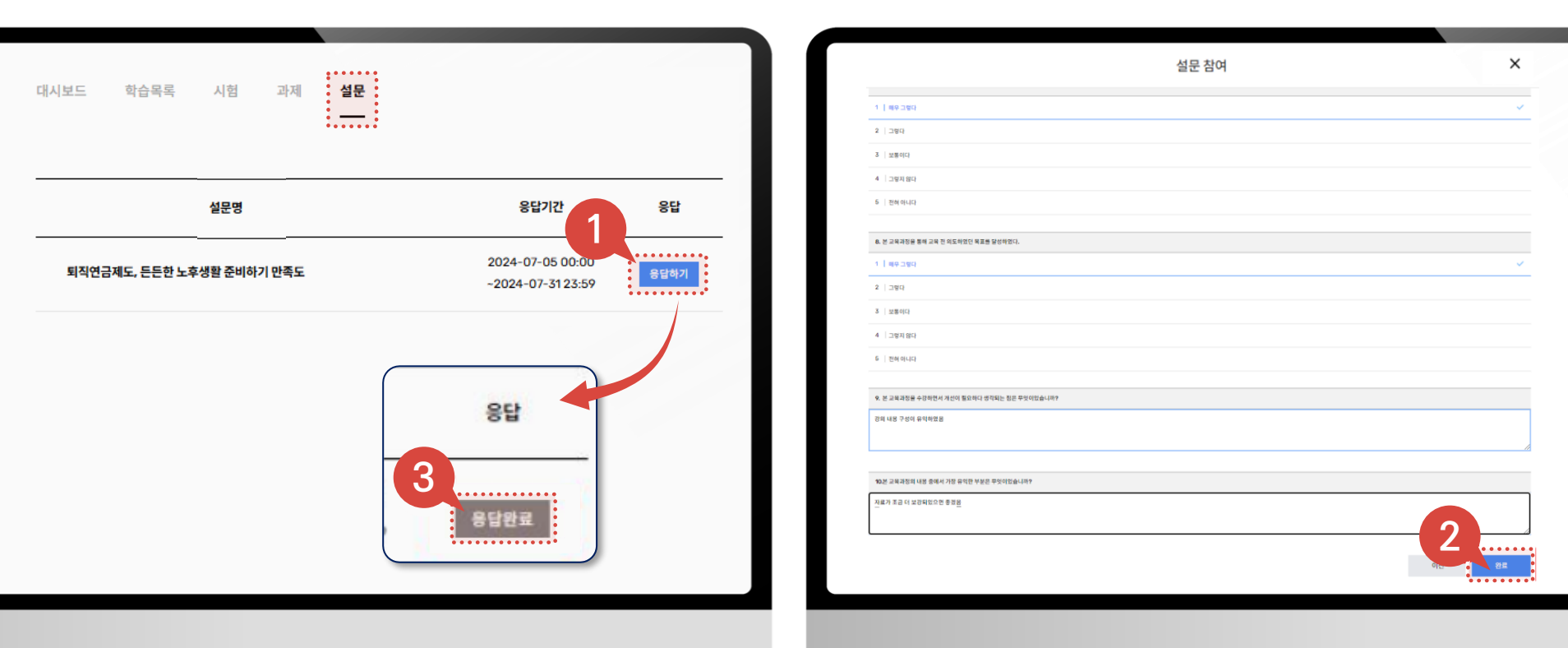

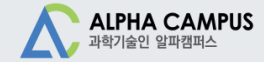

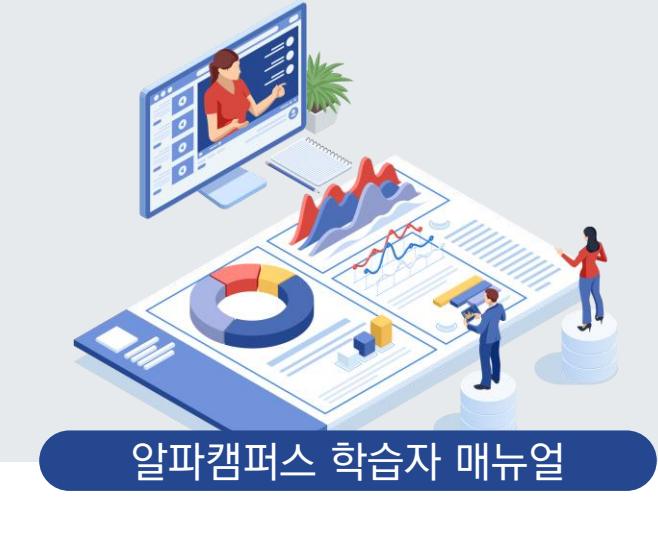

# 07. 수료하기

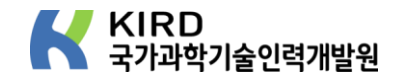

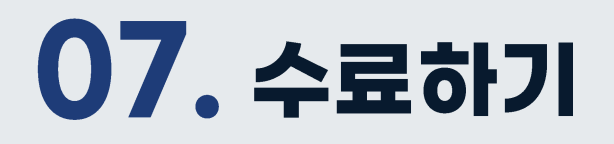

- 홈페이지 상단 메뉴 '학습' 탭을 클릭합니다.

   2
   '학습중과정' 탭을 클릭합니다.
  - 3 시험, 과제, 설문을 확인하고자 하는 과정을 클릭합니다.

| ALPHA CAMPUS<br>과학기술인 일파챔퍼스                      | KIRD 스페                                        | 열 탐색 학습 구독 커뮤니티      | Q D A 🖯                                        | 品   |
|--------------------------------------------------|------------------------------------------------|----------------------|------------------------------------------------|-----|
| 학습                                               |                                                |                      |                                                |     |
| 학습중과정 신청한과정                                      | 결제대기과정 학습이력                                    | /수료증                 |                                                |     |
|                                                  |                                                |                      |                                                |     |
|                                                  | 위상시스템 엔지니어링                                    |                      | J. H                                           |     |
| 8224 245 0%                                      | 위상시스템 엔지니어링<br>문리엔고역 전도운 0%                    | 8524 <u>848 100%</u> | · 아글렉스교육 호석별 100%                              |     |
| 한보2적         24월 0%           240717_신임자 1기(분반형) | 위상시스템 엔지니어링<br>2억엔고의 전도을 0%<br>위성시스템 엔지니어링 1차수 | 1023 오세종 리더····      | R이블릭스교육 초식을 100%<br>하이 플렉스 만족도 샘플 - 복제(90) - 보 | 록제… |
#### 07. 수료하기\_수료기준 확인

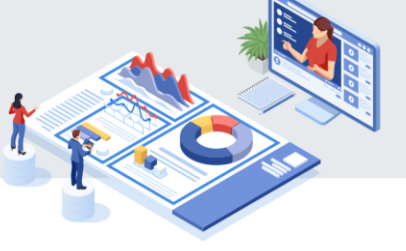

- 🚺 시험, 과제, 설문에 대한 수료 기준을 확인합니다.
- \_\_\_\_ 시험, 과제, 설문 제출 후, 평가결과가 수료기준 만족시, '불가'→'가능'으로 변경 됩니다.
- 🛃 시험, 과제, 설문으로 이동하는 방법은 학습목록 옆 '시험', '과제', '설문'클릭 시 해당 메뉴로 이동합니다.

🛑 총점 옆의 시험, 과제, 설문의 0점 클릭 시 해당 메뉴로 이동합니다.

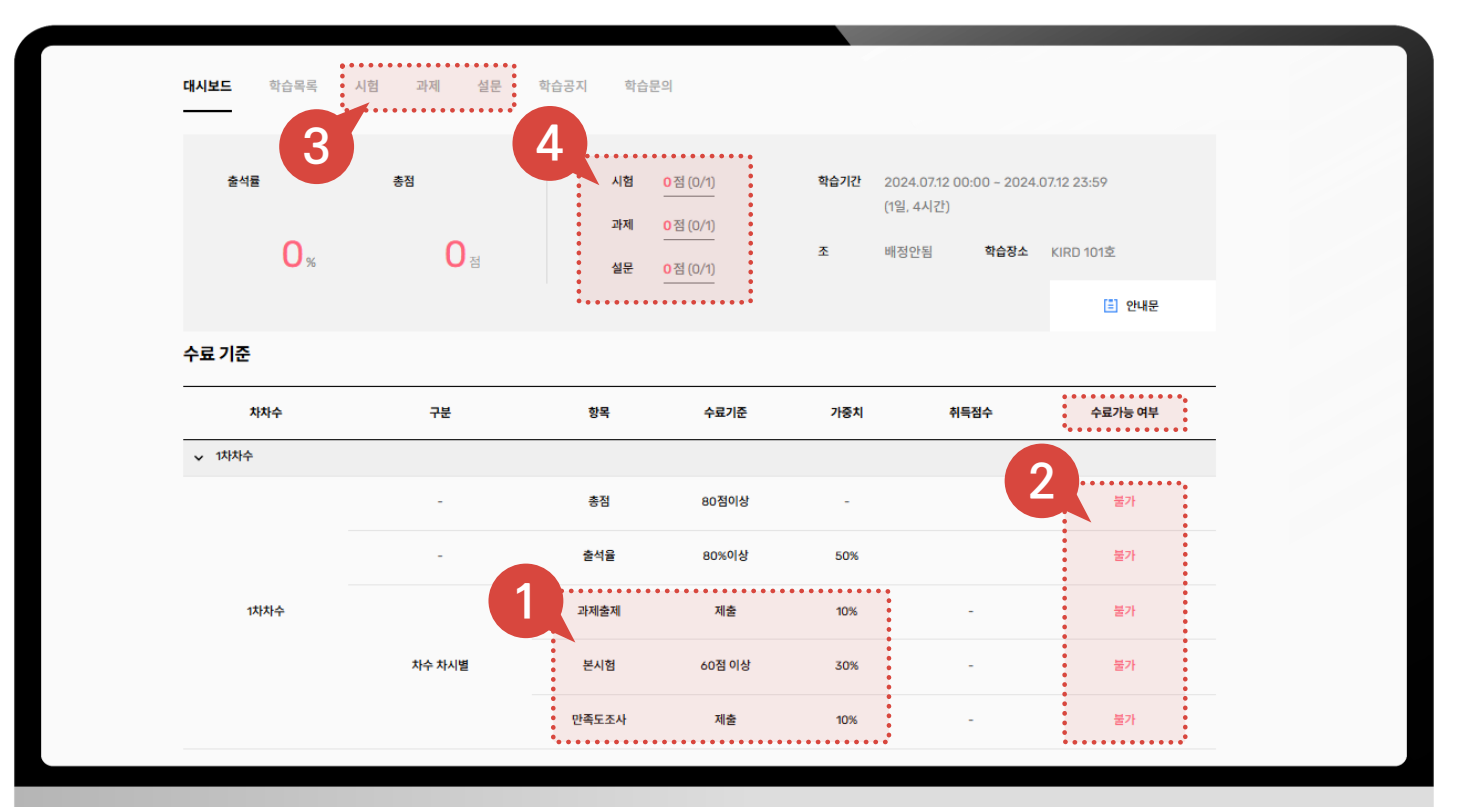

#### 07. 수료하기(시험, 과제, 설문)

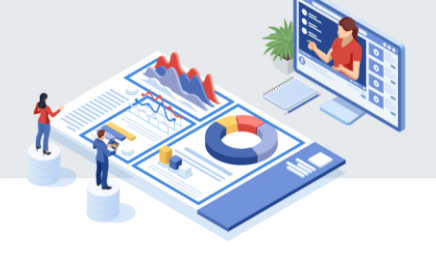

1 '시험'탭에서 '현황'버튼을 클릭합니다.

2 응시 창에서 문제를 풀고 '다음 문제'버튼을 클릭하여 모든 문제를 풉니다.

3 모든 문제를 풀고 '제출'버튼을 클릭합니다.

4 '확인'버튼을 클릭합니다.

|            | 대시보드 학습목록 시험 과         | 제 설문 학습 | 습공지 학습문의                              | _     |         |                         |                 |    |
|------------|------------------------|---------|---------------------------------------|-------|---------|-------------------------|-----------------|----|
|            | 시협명                    |         | 시험기간                                  | 시험시간  | 응시/가능횟수 | 응시여부                    | 점스<br>1         | 현황 |
|            | 본시험                    |         | 2024-07-12 00:00<br>~2024-07-12 23:59 | 60분   | 0/1     | 미응시                     | 미용시             | 현황 |
|            | 응시                     |         | ×                                     |       |         |                         |                 |    |
| 중 화학물질관리법에 | 서 유해화학물질에 해당하지 않는 물질은? | 남은 시간   | 00:59:49                              |       |         | 제출 확인                   |                 |    |
| 객관식        |                        | 문제풀이 현황 | 남은 문제 13                              |       |         | 제줄 후에는 답안될<br>제출 하시겠습니까 | 를 변경할 수 없습!<br> | 니다 |
| 전물질        |                        | 1번      | 답안 작성완료                               |       |         |                         |                 |    |
| 수도물질       | 2<br>이전 문제 다음 문제       | 2번      | 3                                     | ····· |         | -4                      | 확인              |    |
|            |                        |         | 이전 문제 제품                              |       |         |                         |                 |    |

#### 07. 수료하기(시험, 과제, 설문)

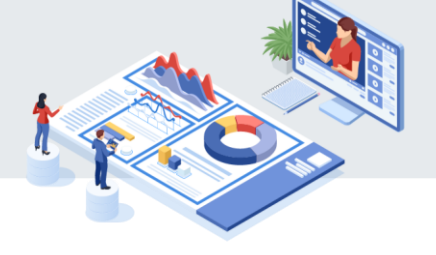

'과제'탭에서 '제출' 버튼을 클릭합니다.
 과제 제출 창에서 과제 작성 및 첨부를 하고 '과제 제출' 버튼을 클릭합니다.
 '확인'버튼을 클릭합니다.

| ſ                      | 대시보드 역 | 학습목록 시험 | 과제<br>   | 설문 학습공지             | 학습문의                     |                                       |               |    |                 |             |
|------------------------|--------|---------|----------|---------------------|--------------------------|---------------------------------------|---------------|----|-----------------|-------------|
|                        |        |         | 과제명      |                     |                          | 제출기간                                  | 제출여부          | 점수 | 답안파일            | 응시/결과       |
|                        | 과제출제   |         |          |                     |                          | 2024-07-12 00:00<br>-2024-07-12 23:59 | 미제출           | -  | -               | 지출          |
|                        |        | 과제 제불   | L.       |                     | ×                        |                                       |               | ,  | 제출 확인           |             |
| 과제출제                   |        |         |          | 2024-07-12 00:00 ~: | 제출기간<br>2024-07-12 23:59 |                                       |               | 3  | 바제를 제출 하시<br>확인 | 겠습니까?<br>취소 |
| GPT로 이미지 생성 프롬프트 작성해 주 | 5세요.   | ţ.      | <u>٨</u> |                     |                          | 임시제                                   | 2<br>रु<br>गग | 제출 |                 |             |
|                        |        |         |          |                     |                          |                                       |               |    |                 |             |
|                        |        |         |          |                     |                          |                                       |               |    |                 |             |
|                        |        |         |          |                     |                          |                                       |               |    |                 |             |

#### 07. 수료하기(시험, 과제, 설문)

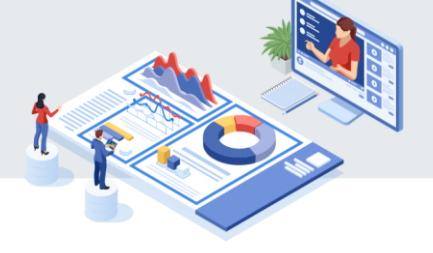

'설문'탭에서 '응답하기'버튼을 클릭합니다.
 실문 창에서 설문 작성 후 '완료'버튼을 클릭합니다.

※ KIRD의 모든 온라인 교육은 수료 시 설문응시가 필수입니다.

|                | 대시보드 | 학습목록 | 시험    | 과제 설문 | 학습공지       | 학습문의              |     |          |                                       |      |
|----------------|------|------|-------|-------|------------|-------------------|-----|----------|---------------------------------------|------|
|                |      |      |       |       | 설문명        |                   |     |          | 응답기간                                  | 81   |
|                |      |      | 설문 참여 |       |            |                   | ×   |          | 2024-07-12 00:00<br>-2024-07-12 23:59 | 응답하기 |
| 족도조사           |      |      |       |       | 용답기간 2024- | 07-12 ~ 2024-07-1 | 2   |          |                                       |      |
| L (필수)소속기관     |      |      |       |       |            |                   |     |          |                                       |      |
| NST 산하 출연(연)   |      |      |       |       |            |                   |     |          |                                       |      |
| 출연/공공기관(1번 이외) |      |      |       |       |            |                   |     |          |                                       |      |
| 대학교            |      |      |       |       |            |                   |     |          |                                       |      |
| 산업계            |      |      |       |       |            |                   |     |          |                                       |      |
| 정부/지자체         |      |      |       |       |            |                   |     | 01117175 |                                       |      |
| 기타             |      |      |       |       |            |                   |     | 입지저상     | 완료                                    |      |
|                |      |      |       |       |            |                   | . ] |          |                                       |      |
|                |      |      |       |       |            |                   |     |          |                                       |      |
|                |      |      |       |       |            |                   |     |          |                                       |      |

#### 07. 수료하기\_수료가능 여부확인

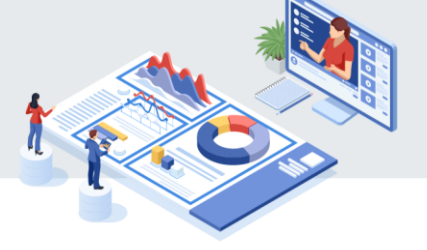

#### 1

#### 강의실의 [대시보드] 탭에서 수료기준 총점을 확인 및 수료가능 여부가 '가능'표시를 확인합니다.

| 온라인교<br>연구구<br>전문교육<br>연구윤리<br>공통역량<br>공통역량<br>인문사회과 | 용<br>백임자를 위한 연구윤려<br>• 전문공통 〉 사이버연구윤리<br>• 윤리·책임 〉 윤리의식<br>윤리·책임 〉 책임감<br>•함 〉 인간과학과기술 〉 과학기술과인문사회 | 리(이공계<br>4                       | 1)             |                       |                                         |                 |
|------------------------------------------------------|----------------------------------------------------------------------------------------------------|----------------------------------|----------------|-----------------------|-----------------------------------------|-----------------|
| 대시보드 학습목록 시험<br>전도율 I<br>100%                        | 과제 설문 시험 과제                                                                                        | 0점 (0/0)<br>0점 (0/3)<br>0점 (0/2) | 학습기간           | 2024.05.2<br>(30일, 2시 | 23 00:00 - 2024.06.07 2<br>간)<br>① 학습하기 | 3:59<br>(트) 안내문 |
| <mark>수료 기준</mark><br>                               | 항목                                                                                                 |                                  | 수료기준           | 가중치                   | 취득점수                                    | 수료가능 여부         |
| -                                                    | 총점<br>진도율                                                                                          |                                  | 60점이상<br>60%이상 | -<br>100%             | 100점<br>100점(100점)                      | 가능<br>가능        |
| 차시 유형별                                               | 설문                                                                                                 |                                  | 제출             | -                     | -                                       | 가능              |
|                                                      | 과제                                                                                                 |                                  | 제출             | -                     | -                                       | 가능              |

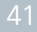

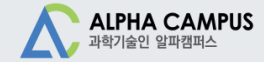

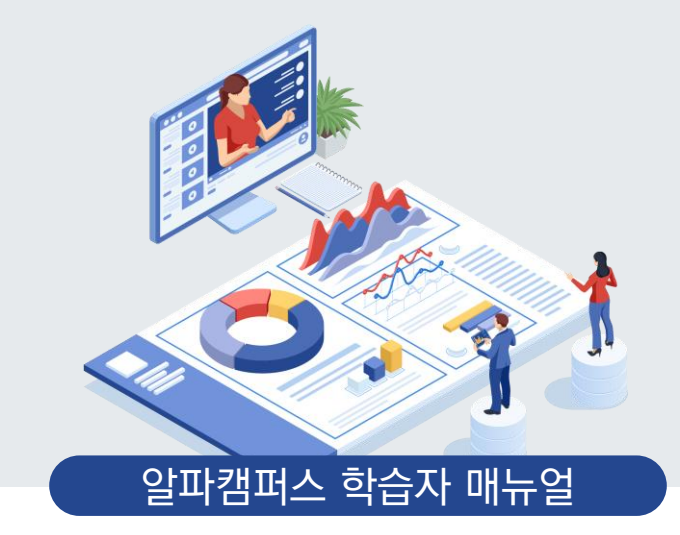

# 08. 수료증 출력

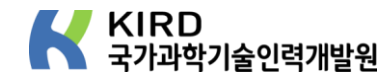

#### 08. 수료증 출력\_메인화면 바로가기

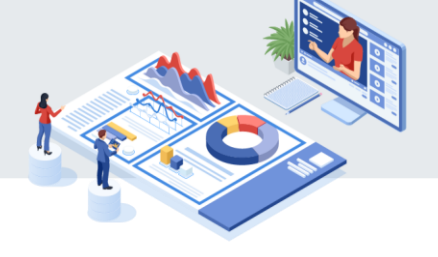

- 📶 알파캠퍼스 홈페이지 상단 오른쪽 😣 클릭합니다.
- 2 로그인 창에 ID와 PW 입력합니다.
- 3 홈페이지 하단 바로가기 '수료증 발급' 버튼을 클릭합니다.

| この<br>たて<br>たて<br>たて<br>たて<br>たて<br>たて<br>たて<br>たて<br>たて                                                                                                | <page-header>  Image: State of the state of the state of the</page-header> | Image: Second Second | ALPHA CAMPUS<br>귀하기요인 일파립피스     |                                       |                                                 | KIRD 스페셜                              | 남색 구독 | 커뮤니티        | QG                 | 9 e |
|----------------------------------------------------------------------------------------------------|----------------------------------------------------------------------------------------------------|----------------------------------------------------------------------------------------------------|---------------------------------|---------------------------------------|-------------------------------------------------|---------------------------------------|-------|-------------|--------------------|-----|
| 정치적         정치적         정치적         정치적         정치적         정치적         정치적         이 명명 및 역           과학, 영화에 숨다         장 옷 이루는 방을 위하여         도파인네이션 | Image: Section of the section of the section of                                     | Nume         Nume         Num         Num         Num         Num         Num         Num         Num         Num         Num         Num         Num <th></th> <th>· · · · · · · · · · · · · · · · · · ·</th> <th>nation</th> <th>로그인<br/>아이디/사용자변호<br/>▲ 아이디 목준 사용자번호 담역</th> <th></th> <th></th> <th></th> <th></th>                                                                                                    |                                 | · · · · · · · · · · · · · · · · · · · | nation                                          | 로그인<br>아이디/사용자변호<br>▲ 아이디 목준 사용자번호 담역 |       |             |                    |     |
| T-LC                                                                                                    | 대응:0경 126-12 대응:0경 126-12 대응:0경 126-12 대응:0경 126-12 모두 2경 모두 2경 모두 23 모두 23                                                                                                    | 대한 10월 12월 12월 12월 12월 12월 12월 12월 12월 12월 12                                                                                                    | 전지적<br>고학, 명화에 숨다<br>김율무 [친파과학사 | ····································· | <sup>444</sup><br>전자체<br>도파민네이션<br>에나 웹기 ) 으름증한 | 비영전호<br>                              | 로그언   | 아이디-비혈번호 찾기 | 가 <b>학</b><br>사이언스 |     |

#### **08. 수료증 출력**\_학습이력

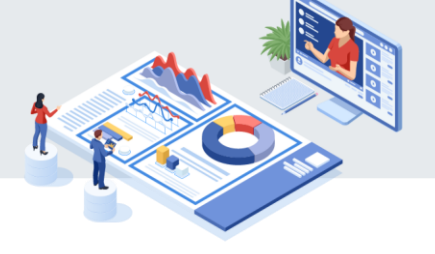

'학습이력'를 클릭합니다.
 '수료한 과정만 보기'의 체크박스를 선택합니다.
 수료증 출력이 필요한 과정의 '수료증'버튼을 클릭합니다.

| ••••••••                                      | • • • • • •                                  |                   |          |         |         |                          |     |
|-----------------------------------------------|----------------------------------------------|-------------------|----------|---------|---------|--------------------------|-----|
| 대시보드 학습이학                                     | 력 결제이력                                       | 증빙서류              | 찜관리      | 콘텐츠공동활용 | 나의일정    | 역량진단로드맵                  | 내정보 |
|                                               | ••••••                                       |                   |          |         |         |                          | •   |
| 교육과정                                          | 과거교육이력                                       | 구독콘텐              | <u>×</u> | 포럼·세미나  | 학습모임    |                          |     |
|                                               |                                              |                   |          |         |         |                          |     |
|                                               |                                              | 나의 학습 이력          | 2024년    | ~       |         |                          |     |
|                                               |                                              |                   |          |         |         |                          |     |
| 전체                                            | 집합교육                                         | 실시간원격             | 교육       | 온라인교육   | 하이플렉스교육 |                          |     |
| 2<br>✔ 수료한 과정만 보기<br>검색어를 입력하세요.              |                                              | ٩                 |          |         |         |                          |     |
| 총 48 과정                                       |                                              |                   |          |         |         |                          |     |
| (20240521)<br>A1 285 8년<br>파이산기본 1차수_(202405; | NEW_AI 입문을 위한 파이썬<br>21) NEW_AI 입문을 위한파이썬 기본 | 년 기본_이지영<br>년_이지영 |          |         | 3       | <b>수료</b><br>(총점 : 100점) | 강의실 |
| - 2024-05-21~2                                | 024-05-31 (2일 / 10시간)                        |                   |          |         |         | 수료증                      |     |

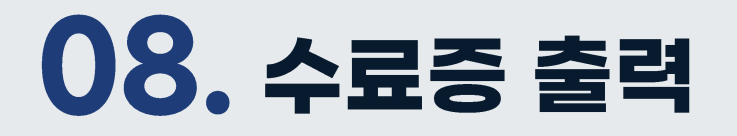

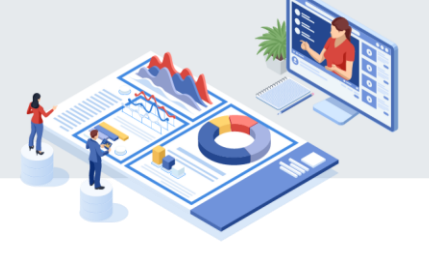

수료증의 성명, 소속, 과정명, 교육기간을 확인합니다.
 프린터 'PRINT' 버튼을 클릭합니다.

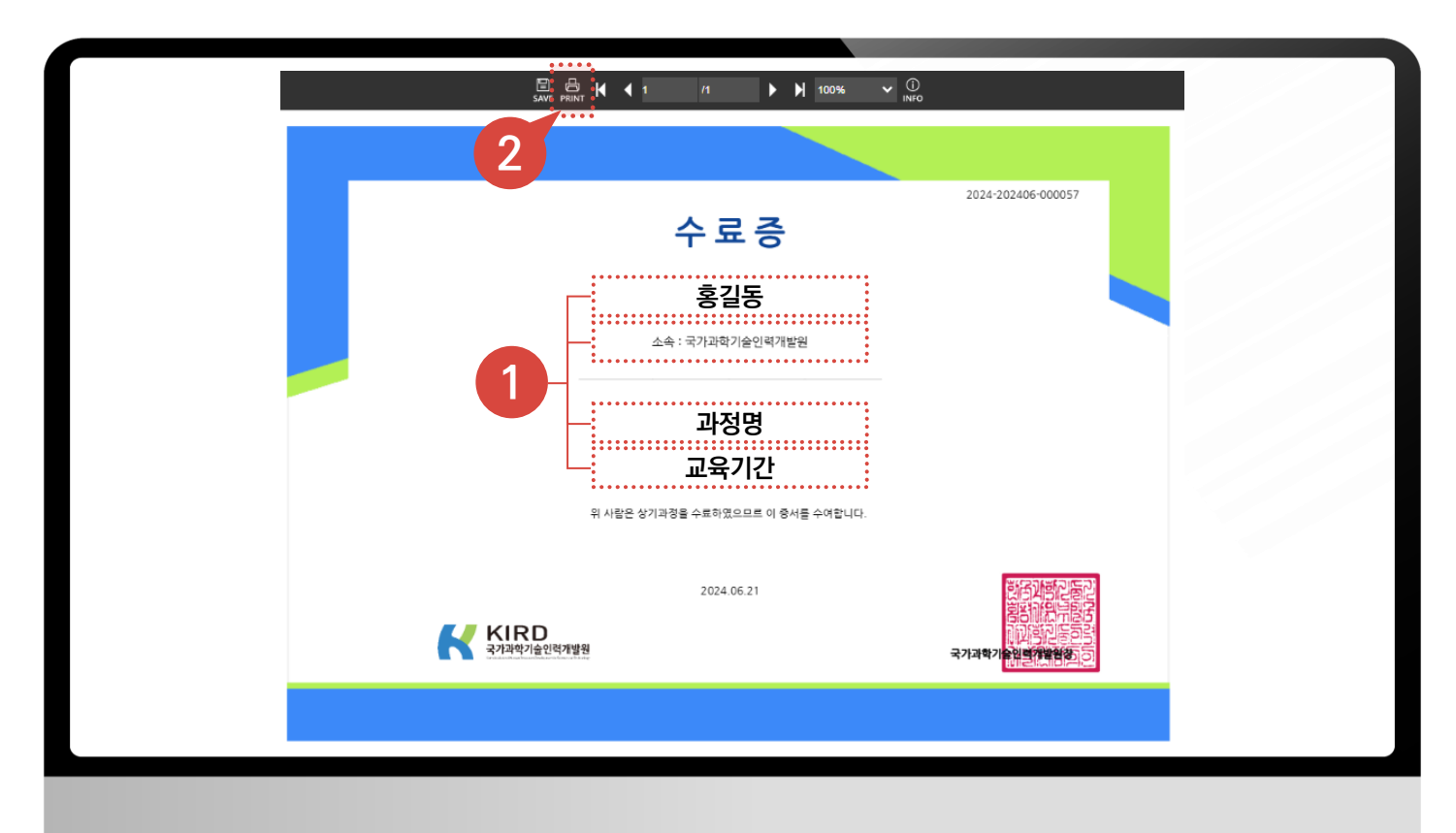

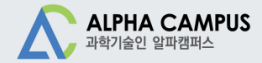

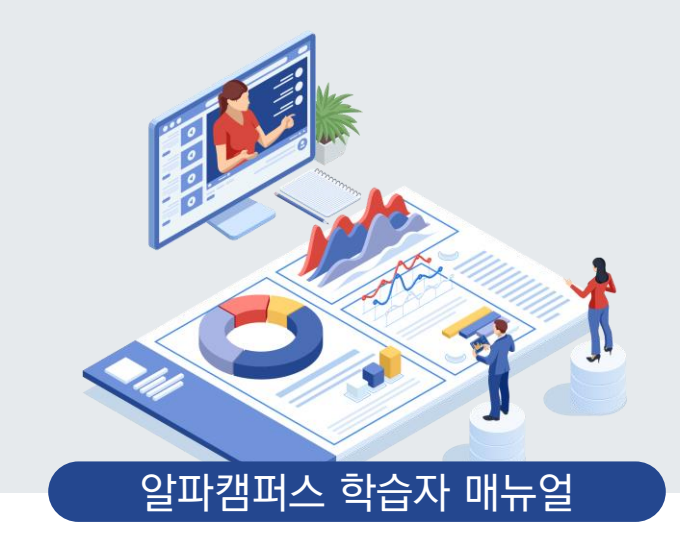

# 09. 구독(지식채널)

#### **MICRO-LEARNING CONTENTS**

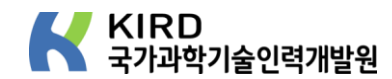

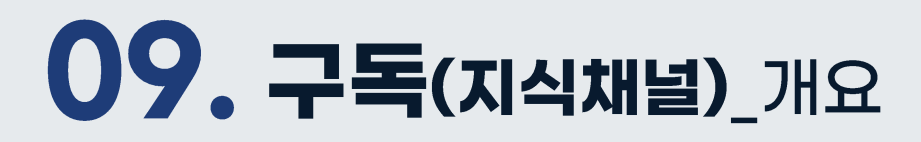

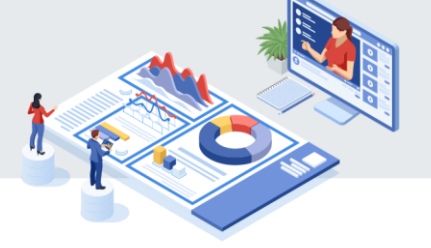

#### 최신 동향을 효율적으로 습득할 수 있는 마이크로러닝 콘텐츠를 제공하여 과학기술인의 자기주도적 학습을 지원하는 서비스

○ 활동혜택

#### ● 이용방법

- 비로그인 상태에서도 콘텐츠 확인 가능하나, 참가증을 발급 받으실 수 없습니다.
- 참가증 필요한 경우 로그인 후 이용해주세요.

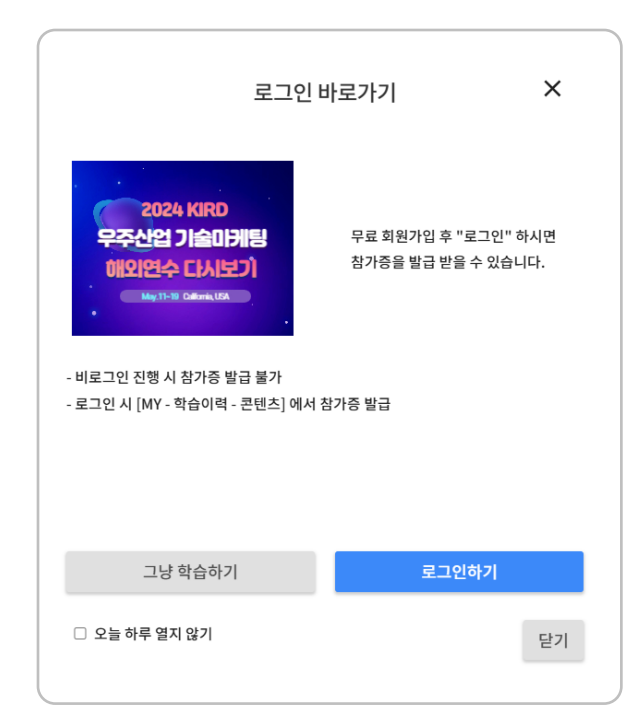

#### ● 채널 운영자(콘텐츠 크리에이터, 과학 커뮤니케이터)

• 누구나 채널을 개설할 수 있으며, 채널 운영자는 동영상, 오디오, 웹영상, 링크, PDF, 텍스트 등 다양한 유형의 콘텐츠를 공유할 수 있습니다.

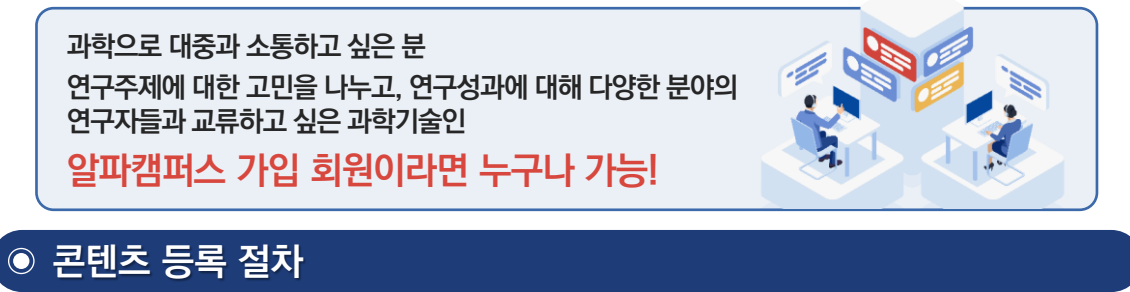

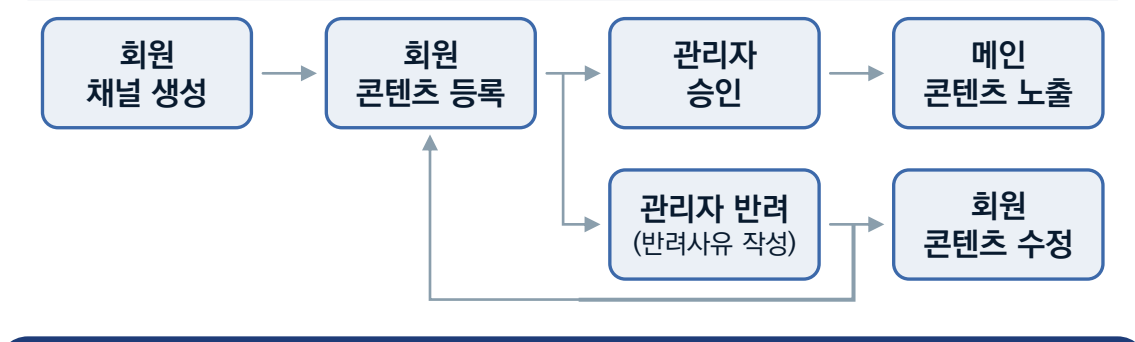

• 콘텐츠 저작도구 활용교육 제공, 인플루언서 네트워킹 간담회, 채널 운영리포트 발송 등

#### **09. 구독(지식채널)**\_지식콘텐츠 목록

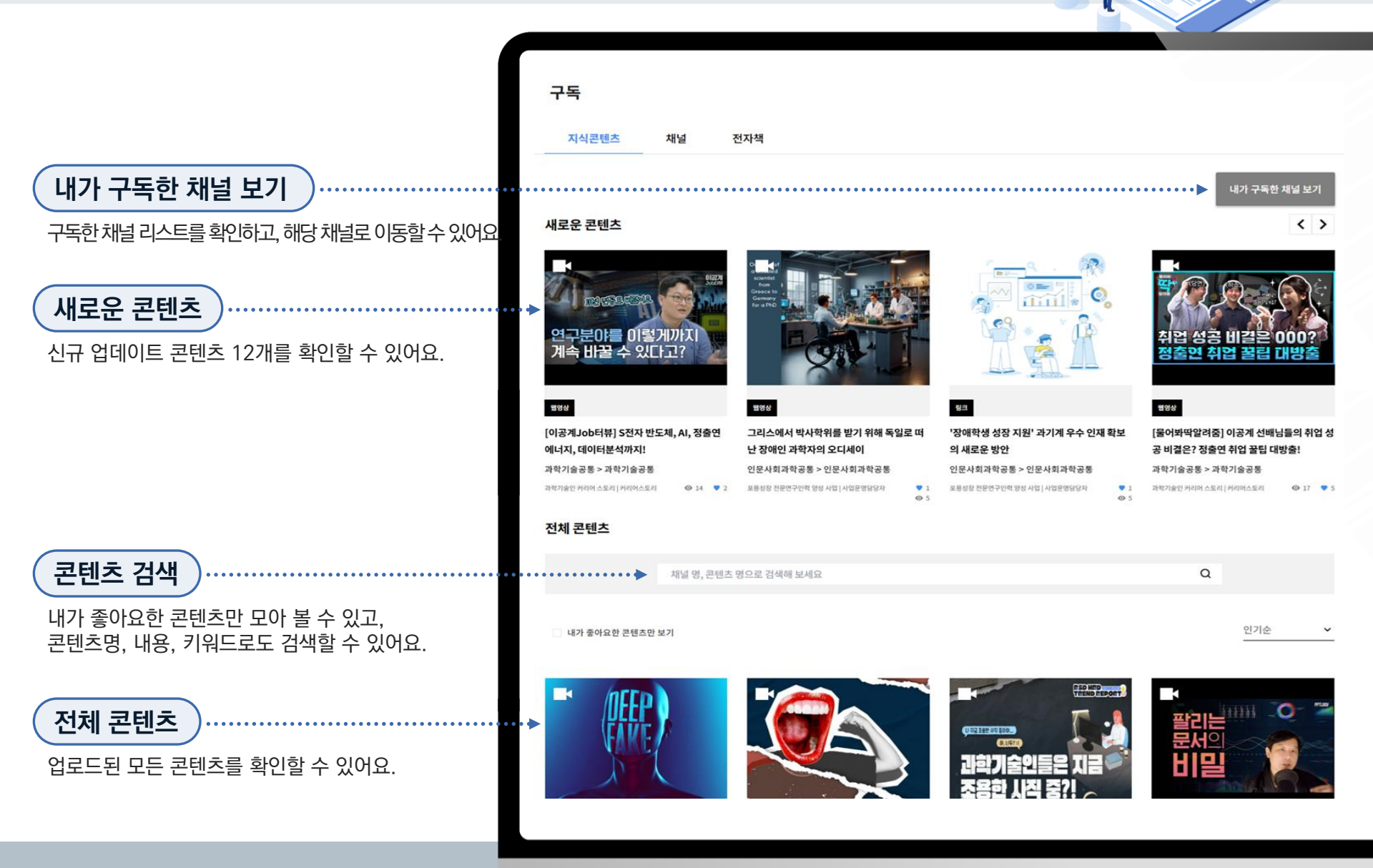

#### **09. 구독(지식채널)**\_지식콘텐츠 상세

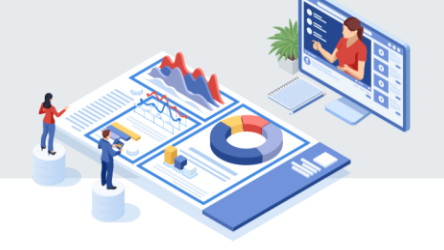

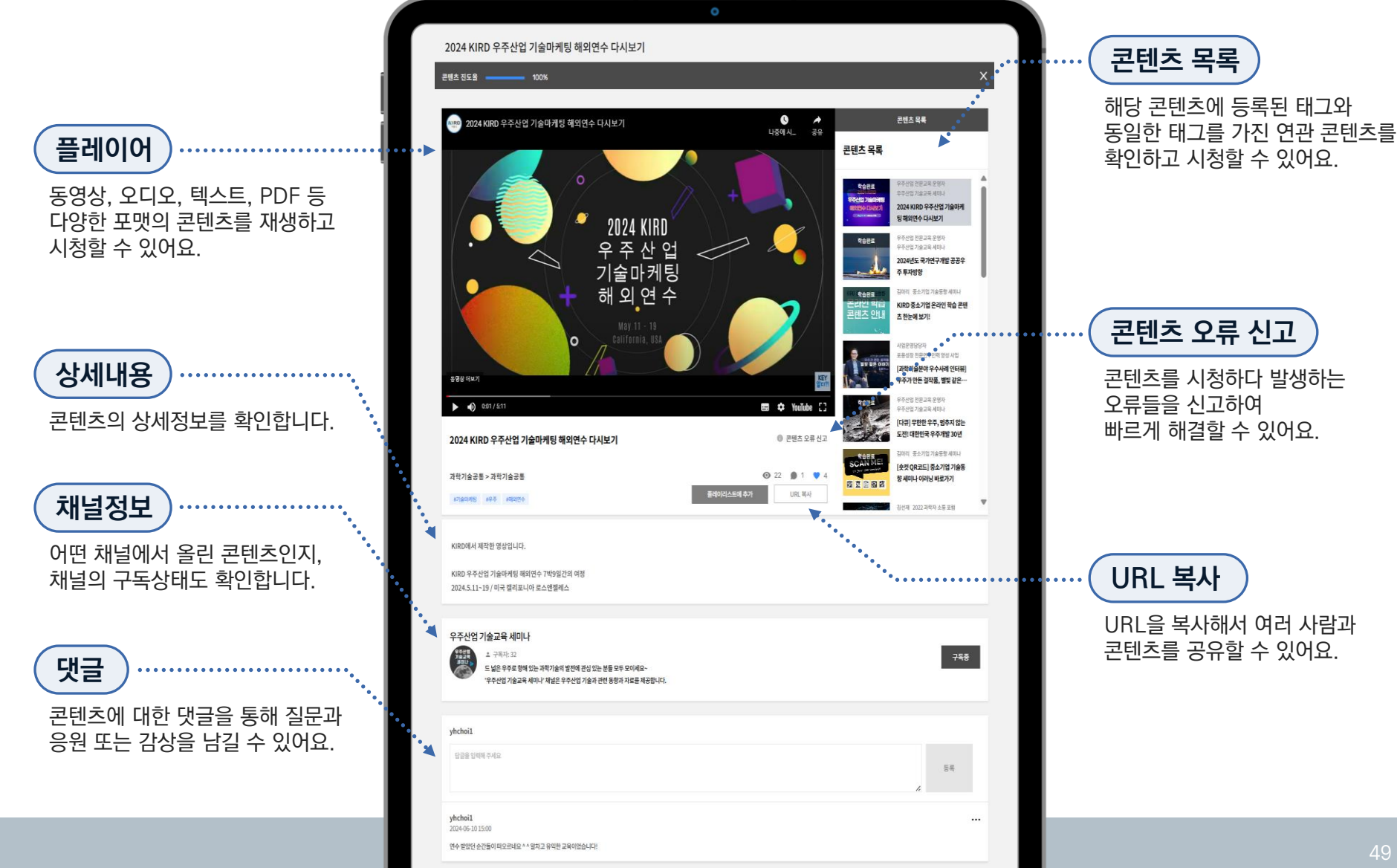

#### **09. 구독(지식채널)**\_채널 목록

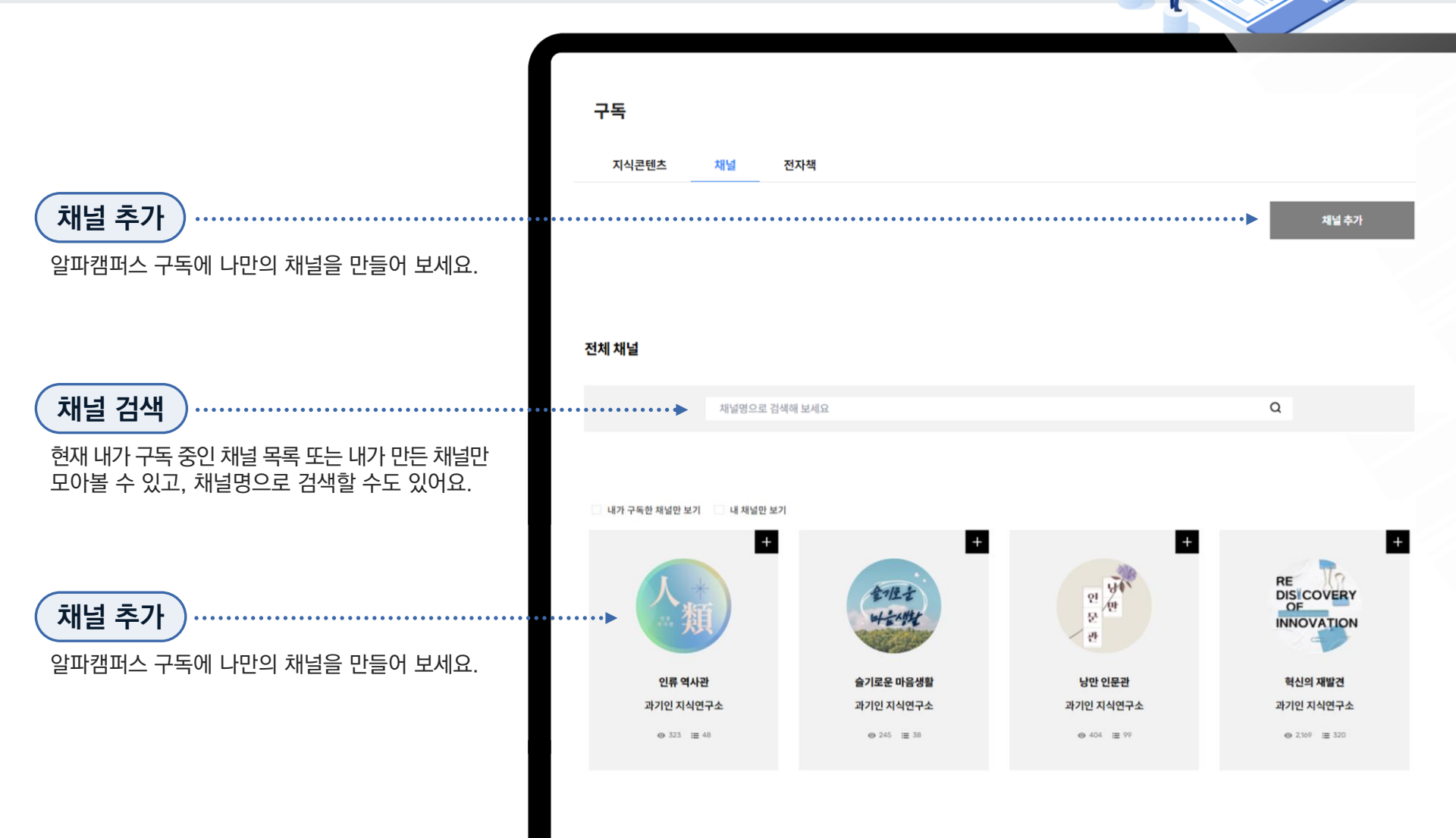

### **09. 구독(지식채널)\_**채널 등록 방법

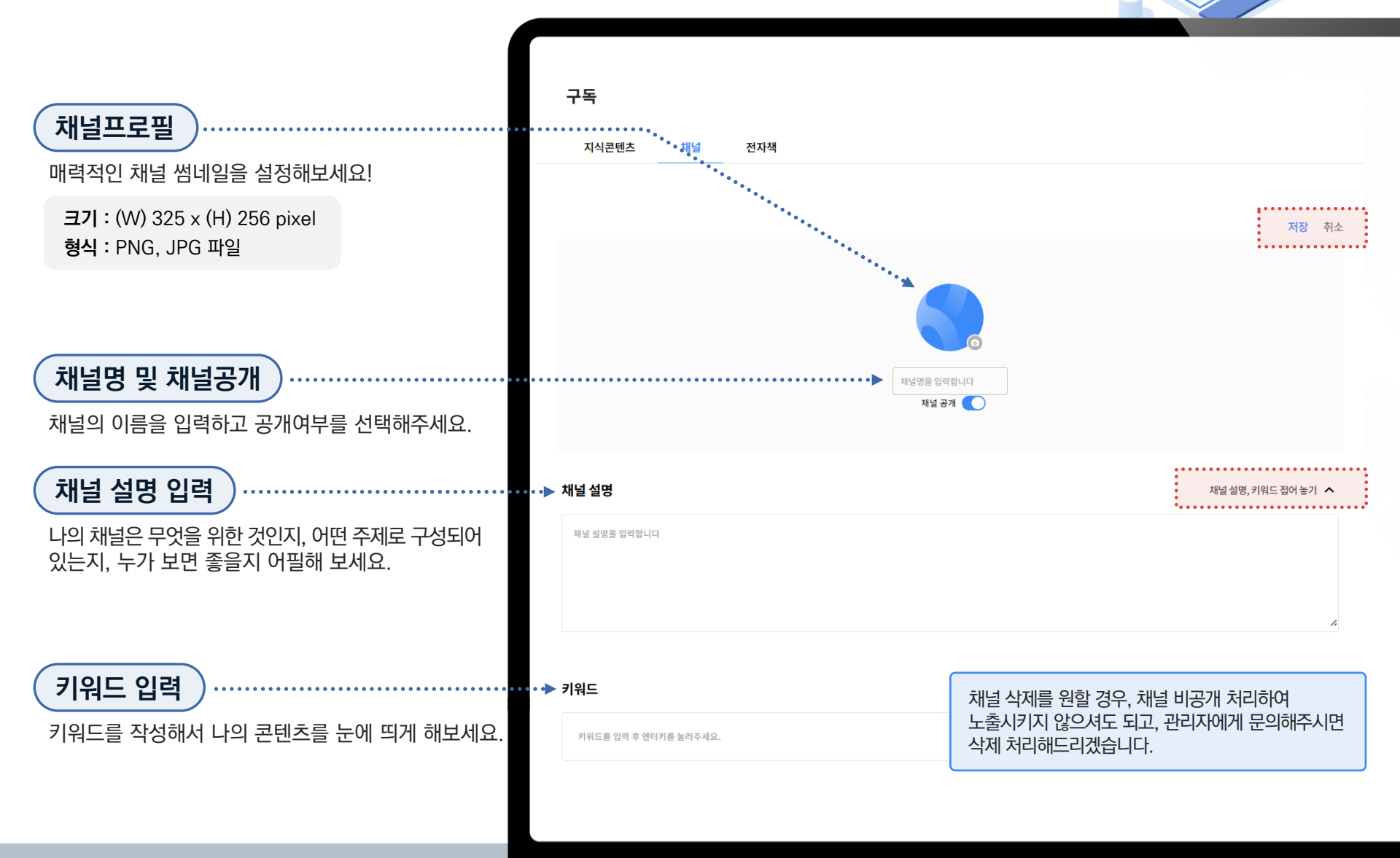

#### **09. 구독(지식채널)**\_콘텐츠 등록 방법

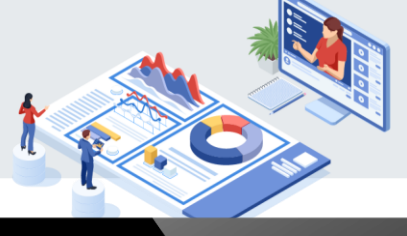

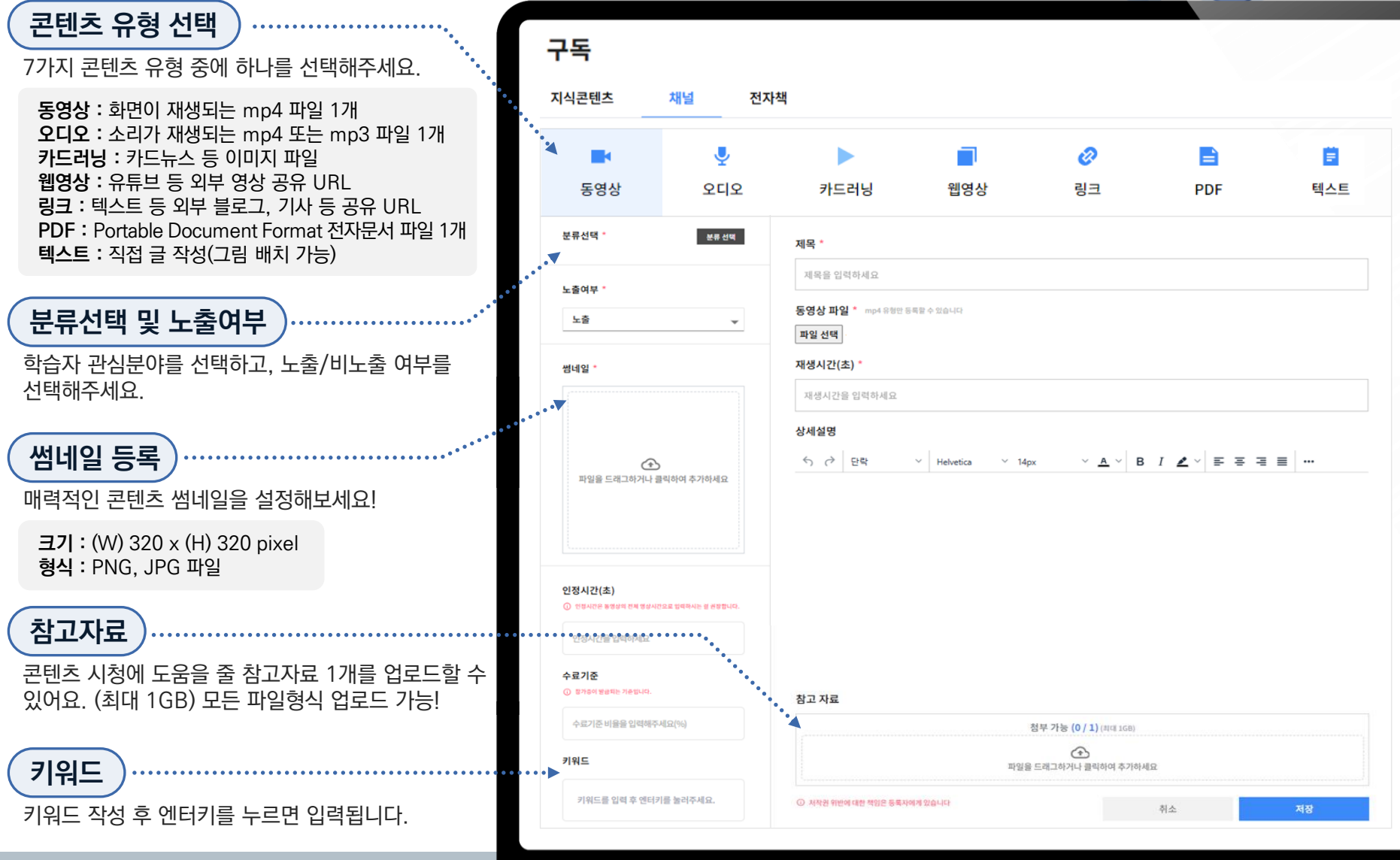

#### **09. 구독(지식채널)**\_동영상 등록

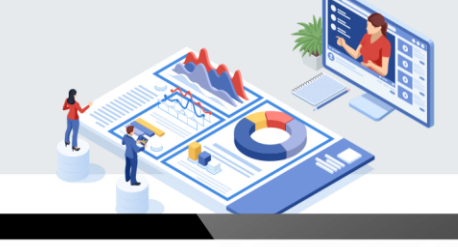

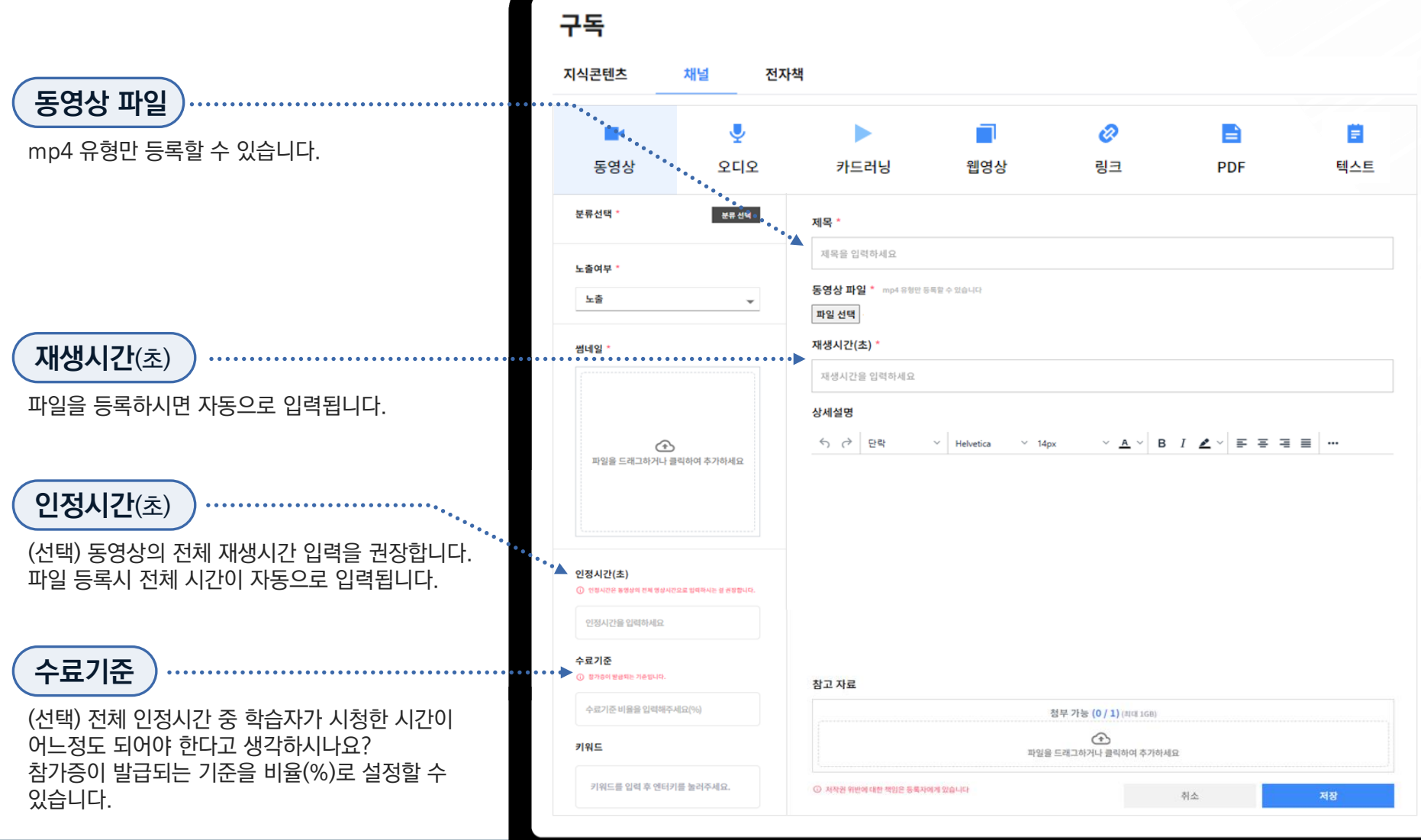

### **09. 구독(지식채널)**\_오디오 등록

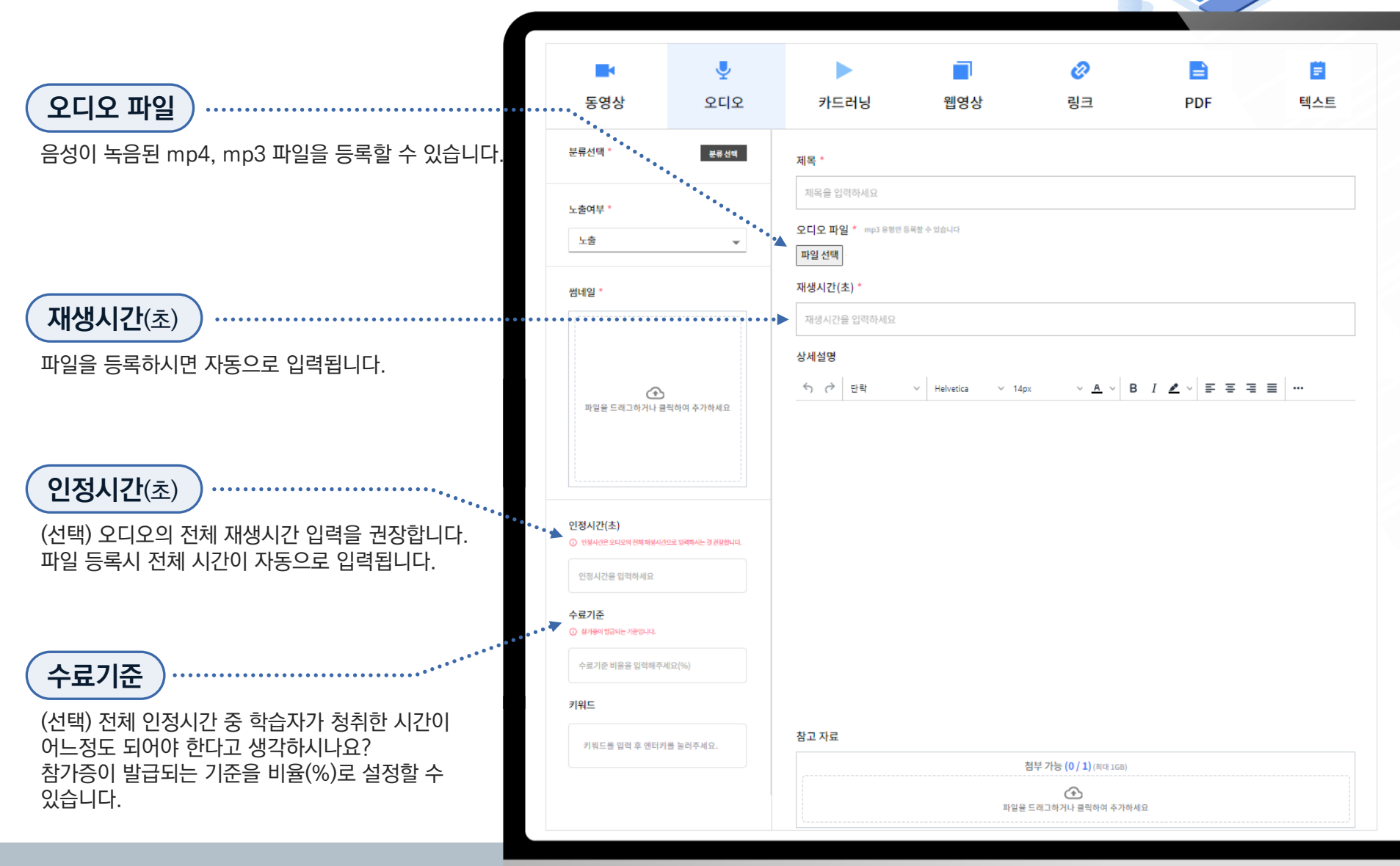

## 09. 구독(지식채널)\_카드러닝 등록

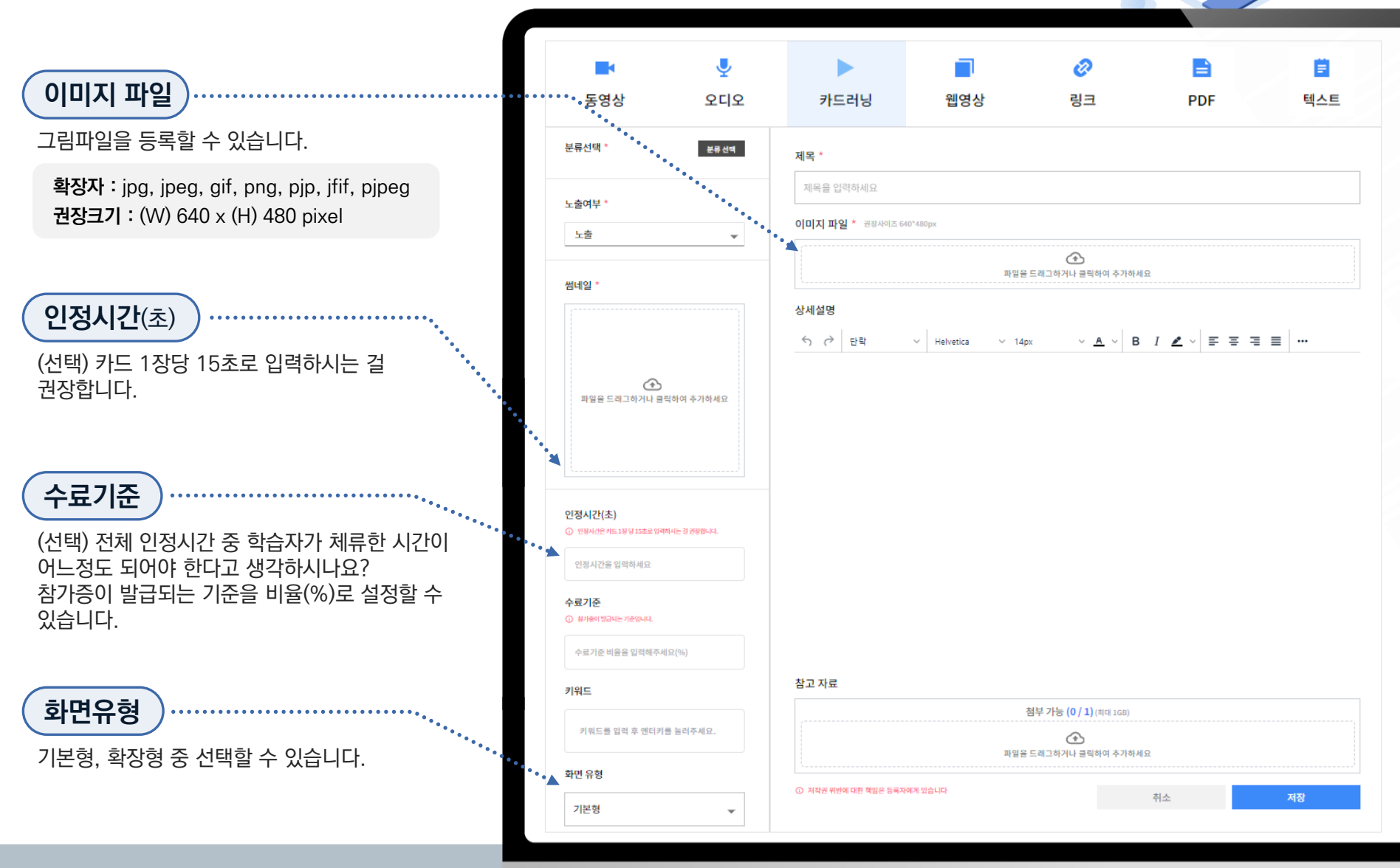

### **09. 구독(지식채널)**\_웹영상 등록

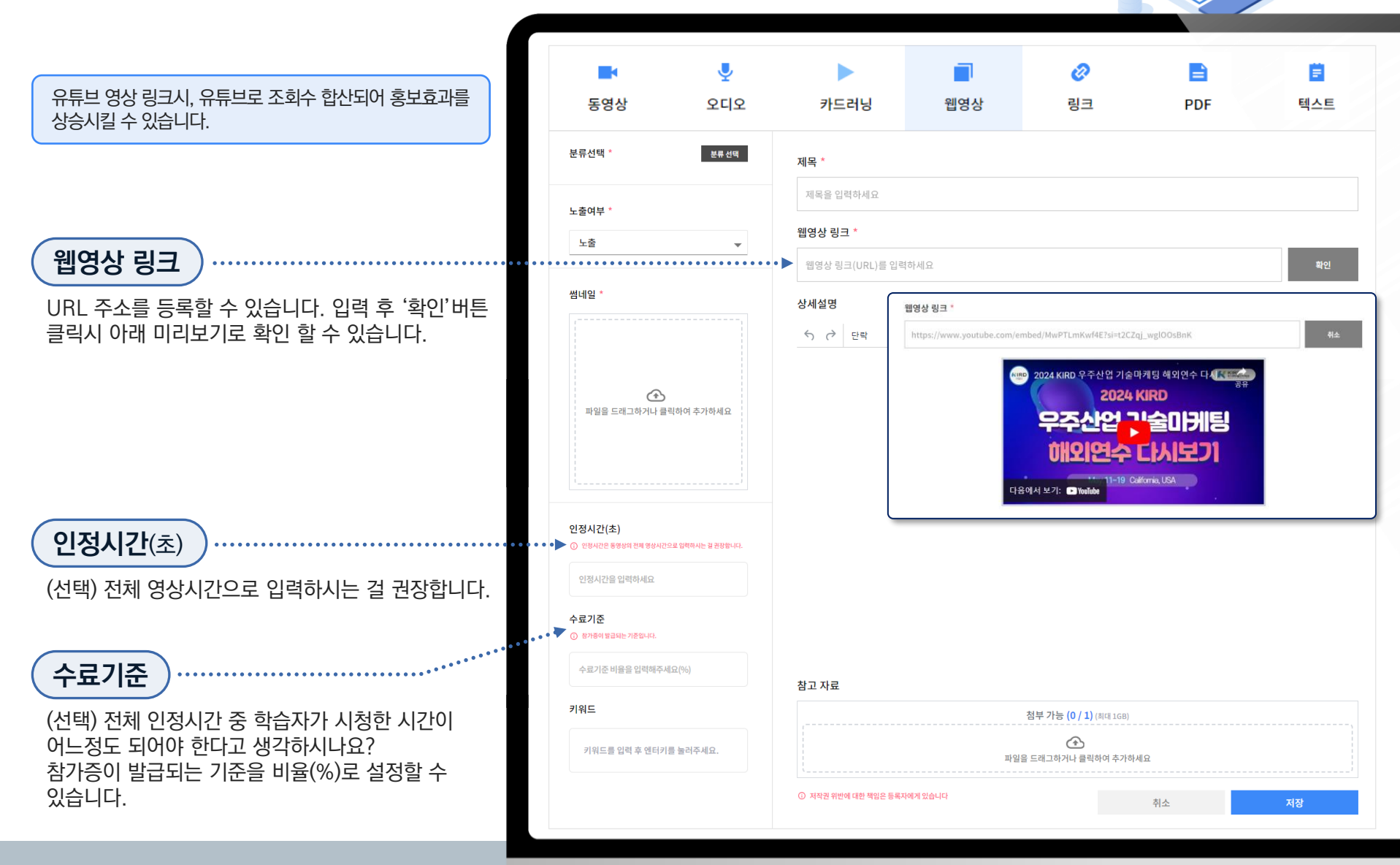

### **09. 구독(지식채널)**\_링크 등록

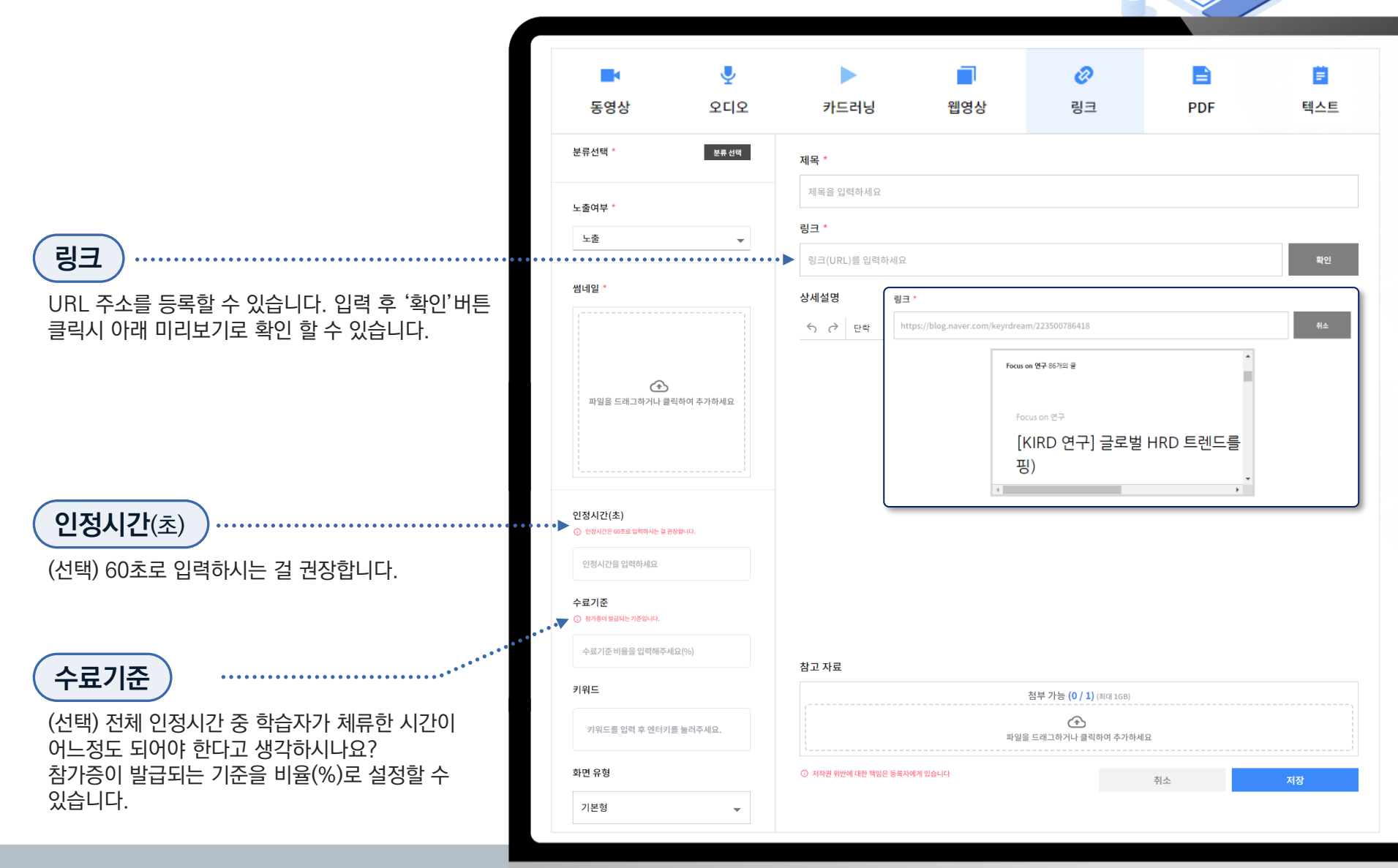

### **09. 구독(지식채널)\_**PDF 등록

|                             | <b>조</b> 영상                           | <u>ৰ</u><br>হনহ | 카드러닝      | 웹영상                                           | ⊘                             | E<br>PDF    | 텍스트 |
|-----------------------------|---------------------------------------|-----------------|-----------|-----------------------------------------------|-------------------------------|-------------|-----|
|                             | 800                                   |                 | 1=10      | 800                                           | 8-                            | 1.51        |     |
|                             | 분류선택 *                                | 분류 선택           | 제목 *      |                                               |                               |             |     |
|                             |                                       |                 | 제목을 입력하세요 |                                               |                               |             |     |
| DDETINI                     | 노줄여부 *                                |                 | PDF 파잌 *  |                                               |                               |             |     |
|                             | 노출                                    | <b>•</b>        |           | *                                             | 년 가는 <b>(0 / 1)</b> (한편 100)  |             |     |
| 전자문서 파일 1개를 드래그 또는 클릭하여     |                                       |                 |           |                                               |                               |             |     |
| 올릴 수 있습니다.(최대 1GB)          | 썸네일 *                                 |                 |           | 파일을                                           | 드래그하거나 클릭하여 추가하세요             | 2           |     |
|                             |                                       |                 | 사비서며      |                                               |                               |             |     |
|                             |                                       |                 | 장제설명      |                                               |                               |             |     |
|                             |                                       |                 | ∽ ♂ 단락    | <ul> <li>Helvetica</li> <li>Y 14px</li> </ul> | ~ <u>A</u> ~ B                | I ▲ ~ 록 폭 폭 | ≣ … |
|                             | 파일을 드래그하거나 클릭하여                       | 추가하세요           |           |                                               |                               |             |     |
|                             |                                       |                 |           |                                               |                               |             |     |
|                             |                                       |                 |           |                                               |                               |             |     |
|                             |                                       |                 |           |                                               |                               |             |     |
| 인정시간(초)                     | 인정시간(초)<br>① 인정시간은 1장당 30초로 입력하시는 결권정 | 양합니다.           |           |                                               |                               |             |     |
| (선택) 1장당 30초로 입력하시는 걸 권장합니다 | 인정시간을 입력하세요                           |                 |           |                                               |                               |             |     |
|                             |                                       |                 |           |                                               |                               |             |     |
|                             | 수료기준<br>① 참가증이 발급되는 기준입니다.            |                 |           |                                               |                               |             |     |
| 수료기준                        | 수료기준 비율을 입력해주세요(%                     | )               |           |                                               |                               |             |     |
| (선택) 전체 인정시간 중 학습자가 체류한 시간이 | 키워드                                   |                 |           |                                               |                               |             |     |
| 어느정도 되어야 한다고 생각하시나요?        | 키의 드를 이려 ㅎ 에터키를 느ㅋ                    | 시즈세이            | 참고 자료     |                                               |                               |             |     |
| 참가증이 발급되는 기준을 비율(%)로 설정할 수  | 기가루그는 법적 수 전비기를 들다                    | 1.1             |           | ž                                             | <b>1부 가능 (0 / 1)</b> (최대 1GB) |             |     |
| 있습니다.                       |                                       |                 |           | 파일을 :                                         | 프레그하거나 클릭하여 추가하세요             | 2           |     |
|                             |                                       |                 | 1         |                                               |                               |             |     |

### **09. 구독(지식채널)**\_텍스트 등록

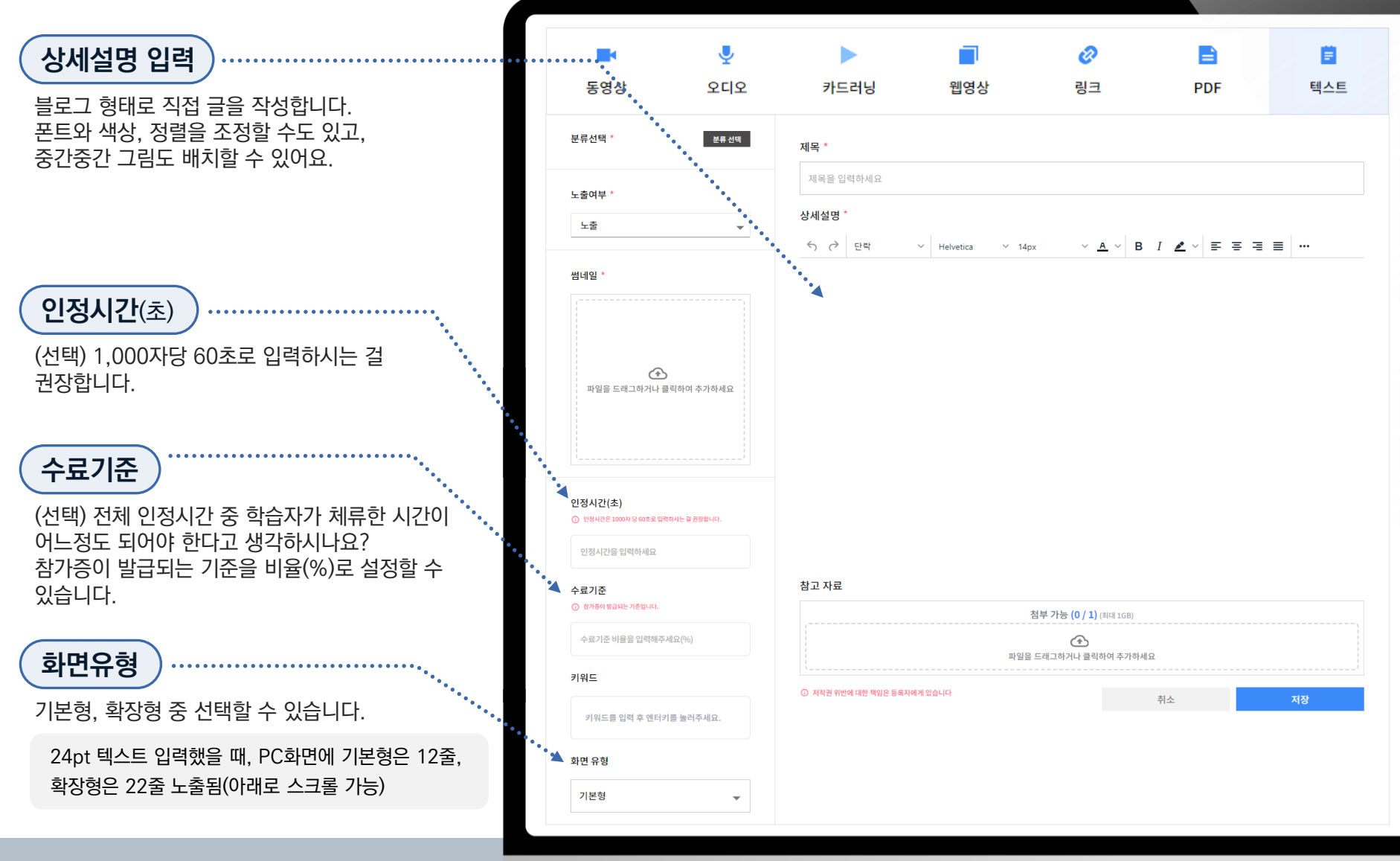

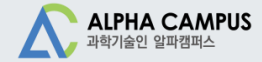

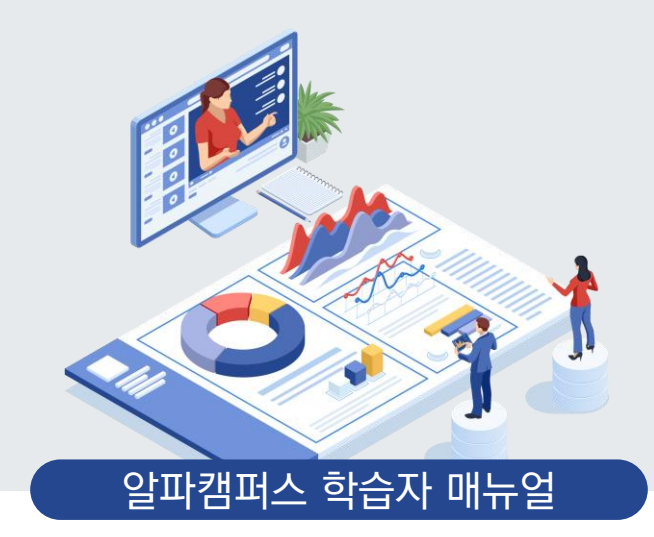

# 10. 커뮤니티 (학습모임, 세미나/웨비나)

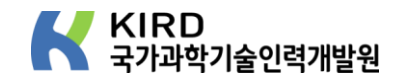

## **10. 커뮤니티(학습모임)**\_개요

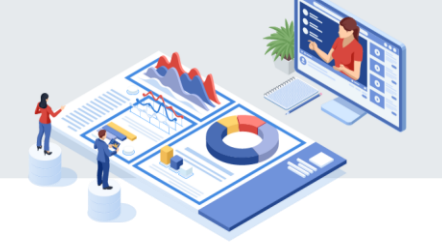

#### 학습자가 학습주제 및 방법을 설정하여 해결하는 자기주도적 학습 지원

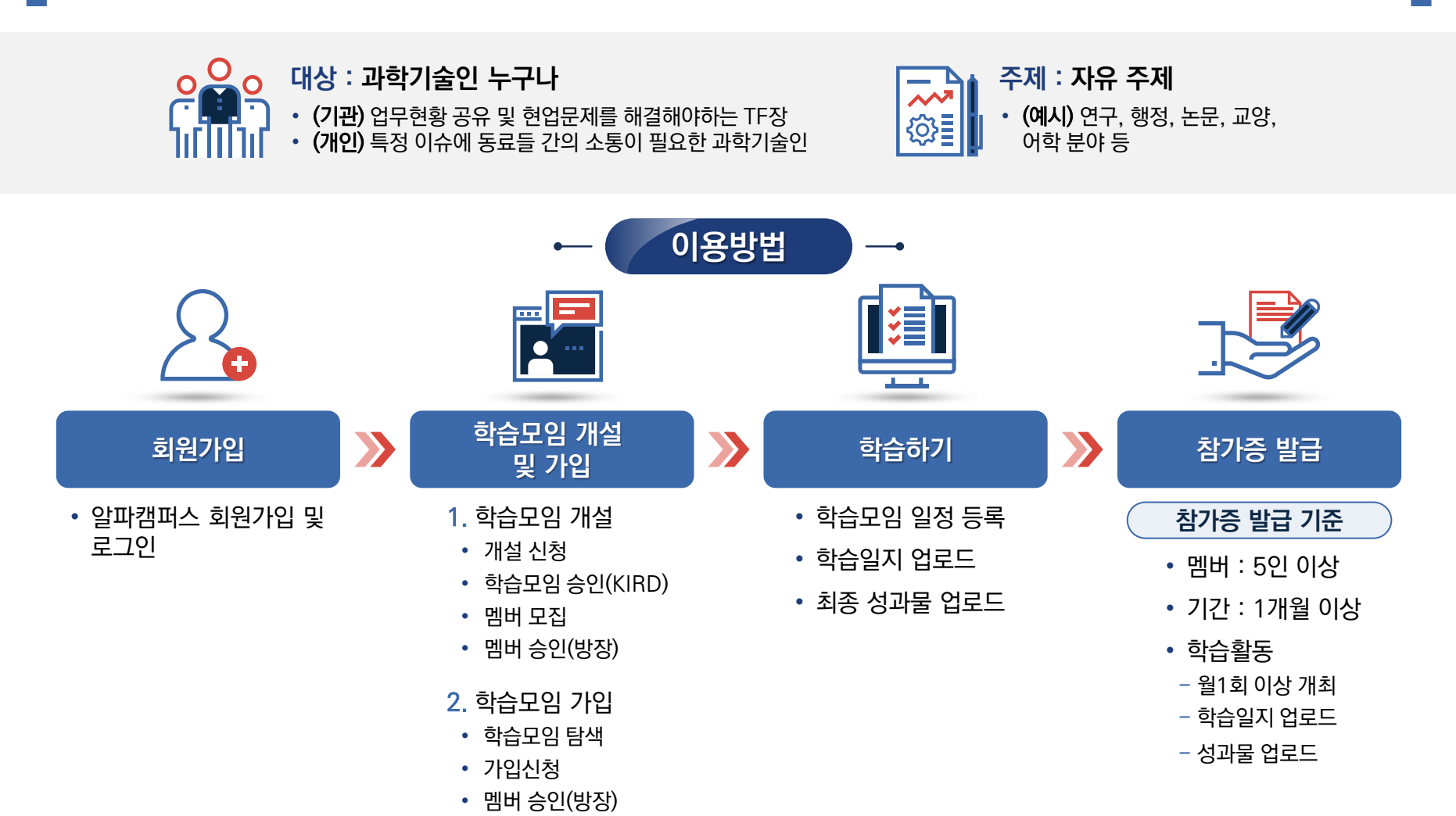

### **10. 커뮤니티(학습모임)**\_개설 신청

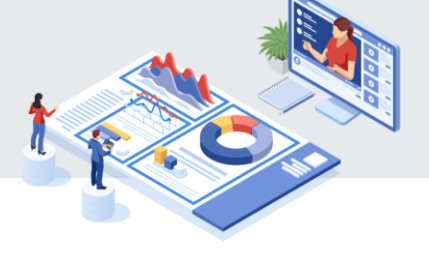

학습모임 개설을 신청합니다.
 학습모임 목록을 확인합니다.
 내가 참여하는 학습모임만 모아서 봅니다.

| 학습모임 세미나/웨비니                                                | -†                                                   |                                                      |                                                                                              |
|-------------------------------------------------------------|------------------------------------------------------|------------------------------------------------------|----------------------------------------------------------------------------------------------|
|                                                             | 3                                                    |                                                      |                                                                                              |
| 키워드를 인령 호 에터키를 눌러주세요                                        |                                                      | 하스ㅁ이마 ㅂ기                                             | 하스ㅁ이 개선 시처                                                                                   |
| , IU-5 8 7 7 67/12 27 1 114                                 |                                                      |                                                      | ㅋㅂㅗㅁ 갤 ᇆᇮ                                                                                    |
|                                                             |                                                      |                                                      |                                                                                              |
|                                                             |                                                      |                                                      |                                                                                              |
| ••••••                                                      |                                                      |                                                      | ••••••••••••                                                                                 |
| <b>\</b>                                                    | R                                                    | <b>\</b>                                             |                                                                                              |
| <b>다</b><br>[러닝랩] 웰-포스                                      | <b>(</b> 러닝랩) 과커                                     | 戻<br>[러닝랩] 양자                                        | <b>다</b><br>[러닝랩] 화성 한 달 살기 프로젝트                                                             |
| <b>元</b><br>[러닝랩] 웰-포스                                      | <b>庆</b><br>[러낭랩] 과커                                 | <b>庆</b><br>[러닝랩] 양자                                 | <b>코</b><br>[러닝랩] 화성 한 달 살기 프로젝트                                                             |
| <b>(</b> 러닝랩] 웰-포스                                          | (러닝랩) 과커                                             | 戻<br>[러닝랩] 양자                                        | <b>다</b><br>[러닝랩] 화성 한 달 살기 프로젝트                                                             |
| <b>다.</b><br>[러닝랩] 웰-포스<br>방장 권덕영                           | [러닝랩] 과커                                             | [러낭랩] 양자<br>방장 현정호                                   | [러닝랩] 화성 한 달 살기 프로젝트           방장                                                            |
| <b>[러낭랩] 웹-포스</b><br>방장 권택영<br>활동기간   2024-04-16-2024-12-31 | [러낭랩] 과커<br>방장 백장염<br>활동기간   2024-04-29 - 2024-12-31 | [러낭랩] 양자<br>방장 현정호<br>환동기간   2023-04-20 - 2023-11-30 | [러닝랩] 화성 한 달 살기 프로젝트           방장         최윤석           활동기간         2024-04-16 - 2024-12-31 |

#### **10. 커뮤니티(학습모임)**\_개설 신청

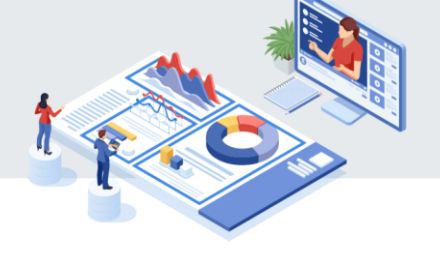

4 학습모임 개설을 위해 필요한 정보를 입력합니다.
 5 학습모임을 신청하면 관리자 '승인' 후 활동할 수 있습니다.

| 소속기관   | 국가과학기술인력개발원                                 |
|--------|---------------------------------------------|
| 이름     | 박수진 (*신청자가 방장의 권한을 갖습니다.)                   |
| 학습모임 명 | 학습모임 명을 입력해 주세요                             |
| 운영 목적  | 운영목적을 입력해 주세요                               |
| 운영 방법  | 운영방법을 입력해 주세요                               |
| 추천 학습자 | 추천 학습자를 입력해 주세요                             |
| 공개범위   | <ul> <li>우리 기관만 공개</li> <li>전체공개</li> </ul> |
| 읽기 권한  | 💿 ॥ਤੁਸ 🔿 ਤੁਸ                                |
| 활동기간   | 2024.07.24 🗰 ~ 2025.07.23 🛗                 |

#### 10. 커뮤니티(학습모임)\_멤버관리 및 게시판 추가

 $\begin{pmatrix} 1 \\ 2 \end{pmatrix}$ 

방장은 가입 신청한 멤버의 승인/반려를 관리할 수 있습니다. 방장은 운영목적에 따라 게시판을 추가/수정/삭제할 수 있습니다.

| 20                                 | 방성형 AI를 활용<br>024-07-18~2024-07-19<br>진 │ 멤버 3명<br>멤버 | 한 R&D 효 | : <mark>율호</mark><br>메뉴설정 정보수정 | ද∼ 공유 성세 t | 1명 펴기 > | ; :: 목록으로 |   |
|------------------------------------|-------------------------------------------------------|---------|--------------------------------|------------|---------|-----------|---|
|                                    | 전체 공지사항                                               | Þ       | 기본 게시판                         |            |         |           |   |
|                                    | 전체 게시글                                                | •<br>   | 제목                             | 유형         | 사용여부    | 기능        |   |
| 멤버                                 | 5448                                                  | 이른      | 공지사항                           | 목록형        | Y       | 수정불가      |   |
| 방장<br>60점이상                        | 신규<br>0점이상                                            |         | 사용자 변경 게시판                     | 2          | 게시판추가   | 구분추가      |   |
|                                    |                                                       |         | 제목                             | 유형         | 사용여부    | 기능        | _ |
| 박수진<br>실제 이수시간 200분<br>중 이수시간 120분 | <b>민세미</b><br>실제 이수시간 100분<br>총 이수시간 120분             |         | ↑ <b>↓</b> 자료공유                | 목록형        | Y       | 수정 삭제     | _ |
| 718 28 44                          | 물부적다 개발전용사용                                           |         |                                |            |         |           |   |

#### **10. 커뮤니티(학습모임)**\_가입 신청

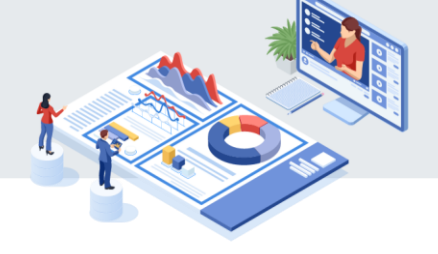

개설중인 학습모임 목록을 확인하고 상세 페이지로 이동합니다.
 신청사유를 작성하고 가입신청을 합니다. 방장의 승인 후 가입이 완료됩니다.

|   | <b>커뮤니티</b><br>학습모임 세미니                                     | ŀ/웨비나                                                          |           | ALPHA CAMPUS<br>247/拾合 室明初成人                                      | S   |                        | KIRD 스페셜                 | 팀색 학습 구대              | 2 • •                          |
|---|-------------------------------------------------------------|----------------------------------------------------------------|-----------|-------------------------------------------------------------------|-----|------------------------|--------------------------|-----------------------|--------------------------------|
|   |                                                             | 학습 모임명, 학습 목적을 입력해주세요.                                         |           | <b>슬기로운 직</b><br>2022-05-31 - 2023-05-30<br>183: 유소연 - 1814 - 181 | 장생활 |                        |                          |                       | 71일                            |
|   |                                                             |                                                                |           |                                                                   | -   |                        | 가입 신청 사                  | ₽ ×                   | er 공유 -                        |
|   | $\bigcirc$                                                  |                                                                | N.        | 전체 공지사항<br>전체 게시글                                                 | •   | 전체 :<br>               | 사유를 입력해 주세요.<br>I지 내용 업체 |                       | Q<br>2 조희수 등록자                 |
|   | <b>게시판 테스트2</b><br>방장   최태편<br>원동가간   2024-07-24-2025-07-21 | <b>개시판 테스트 1</b><br>방정 최재원<br>3 환동가간 [ 2024-07-24 - 2025-07-23 | 방장<br>환동: | 공지사항<br>일정                                                        |     | -                      | 帮소                       | 가입신청                  | 27 유소연<br>27 (syrealm1)<br>유소연 |
|   | -3629 2 228                                                 | - 514 - 584                                                    | 상태        |                                                                   |     | 61<br>0<br>0<br>0<br>0 |                          |                       | 1 (syrealm1)                   |
| _ |                                                             |                                                                |           |                                                                   | 1   | •••••                  |                          | • • • • • • • • • • • |                                |
|   |                                                             |                                                                |           |                                                                   |     |                        |                          |                       |                                |

#### **10. 커뮤니티(학습모임)**\_일정 등록

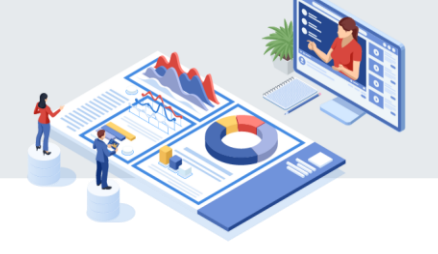

- 🚺 학습모임 일정을 등록 및 확인할 수 있습니다.
- 2 일정명, 일정, 장소, 이수시간, 내용을 작성하고 학습모임을 등록합니다.
- 3 학습모임 참여자를 등록할 수 있습니다.

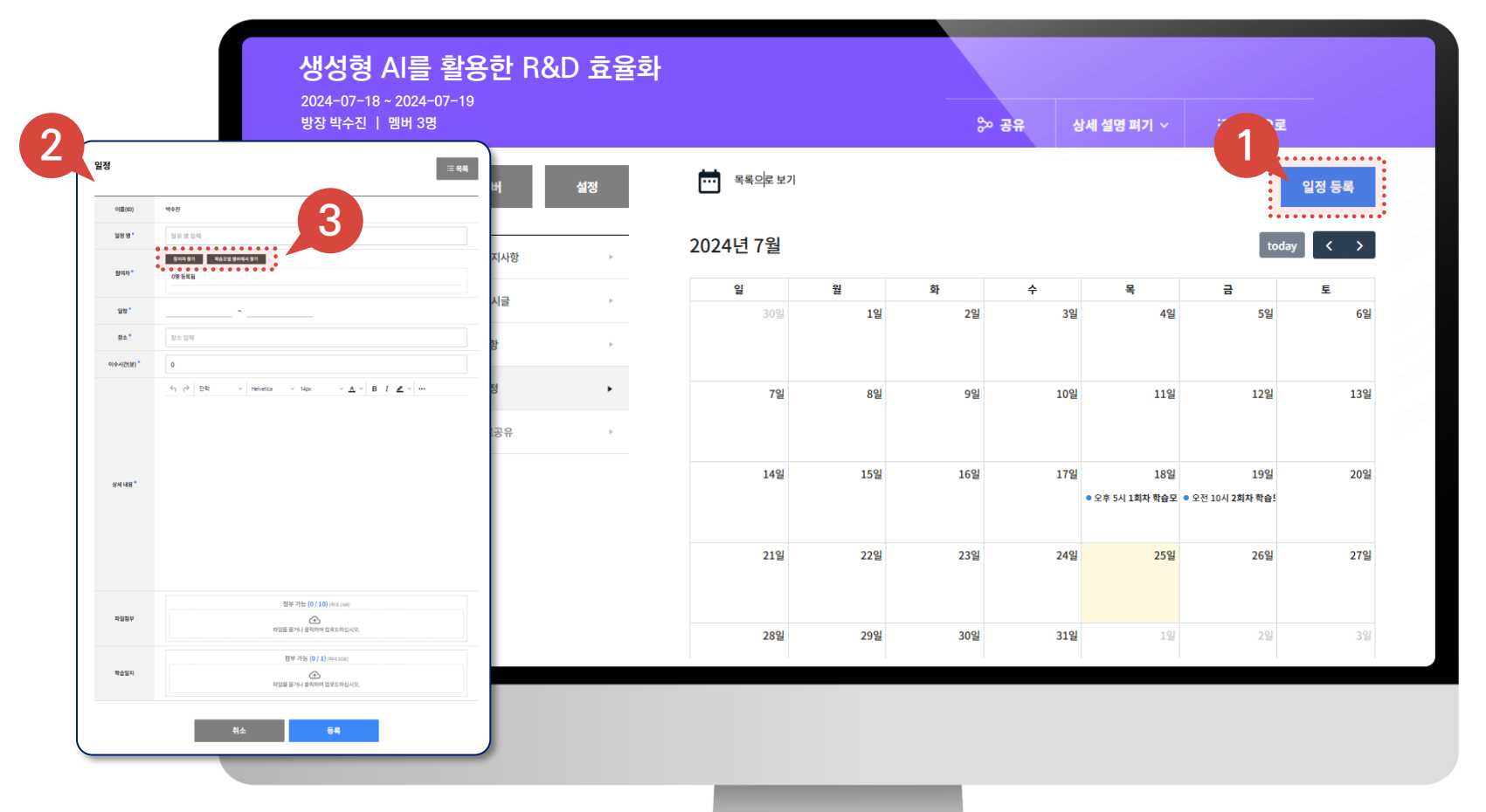

#### **10. 커뮤니티(학습모임)**\_실적 등록

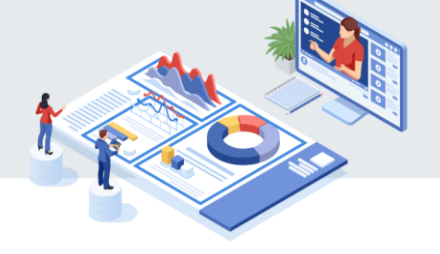

참여완료 한 학습자를 선택합니다.

하습시간 인정을 위해서 학습일지(전체 공지사항 양식 참조) 파일을 첨부해야 합니다.

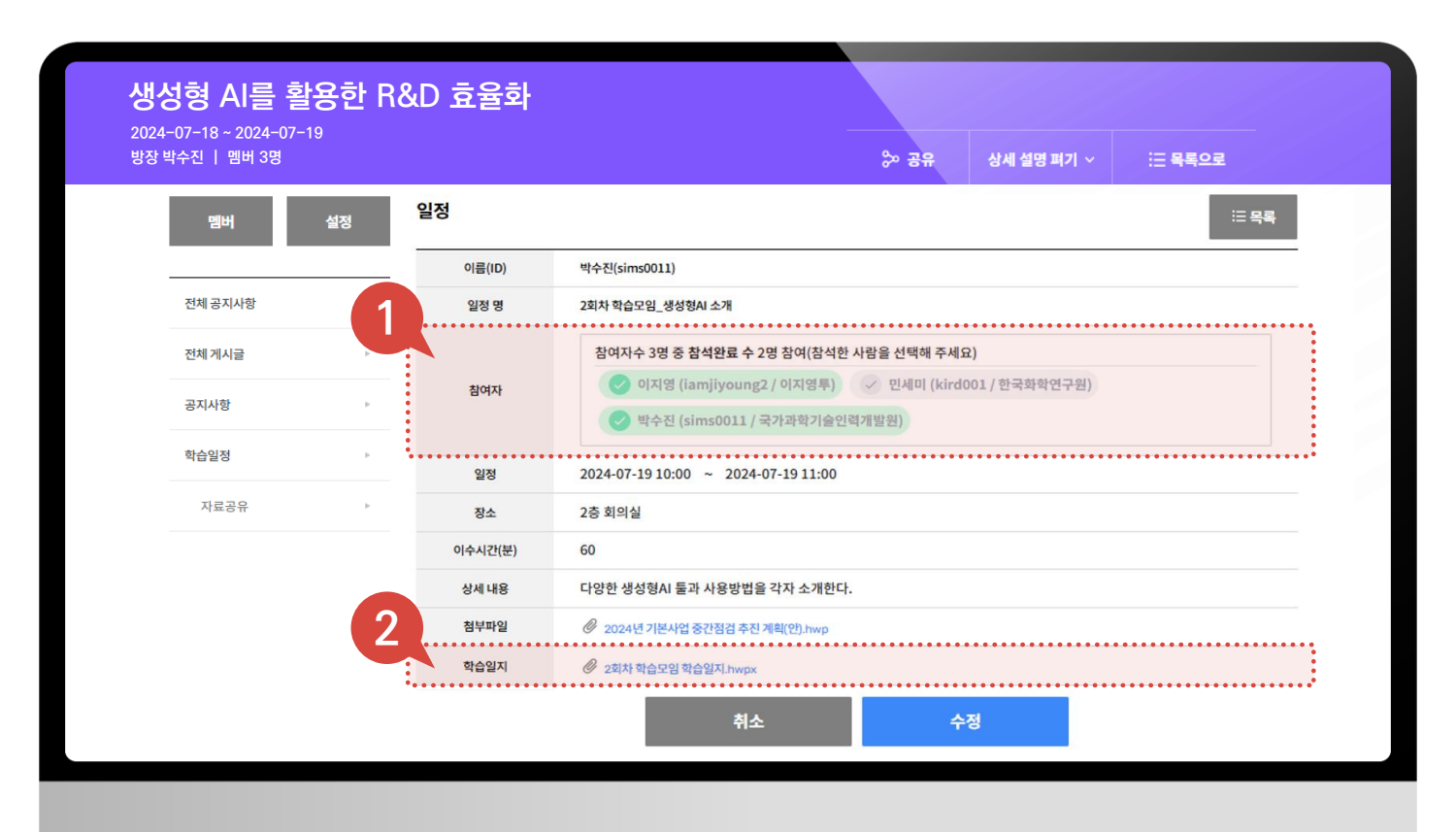

## **10. 커뮤니티(세미나/웨비나)**\_개요

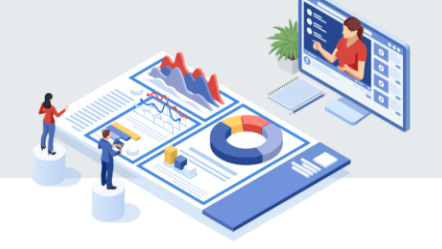

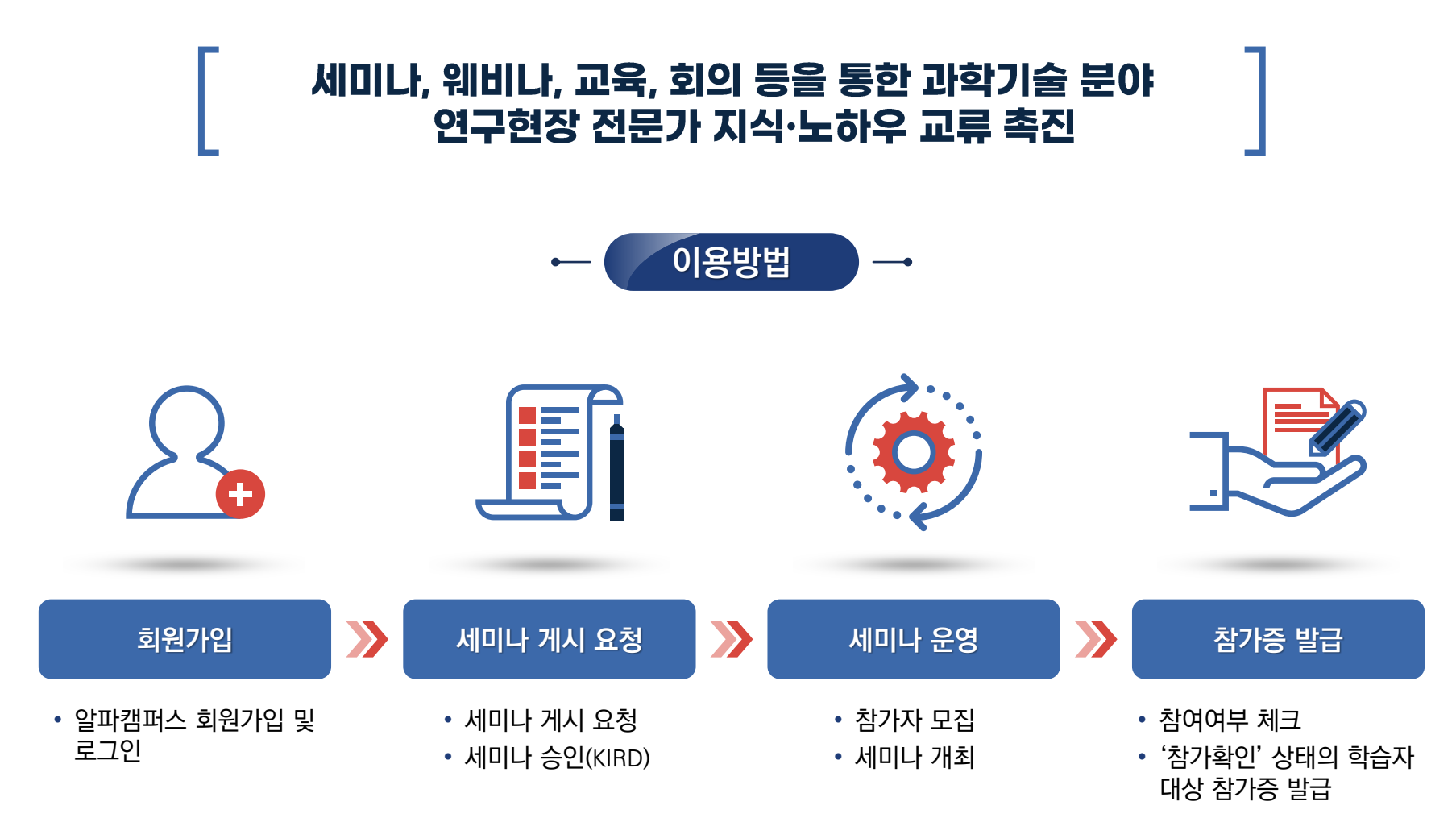

### **10. 커뮤니티(세미나/웨비나)\_**개설

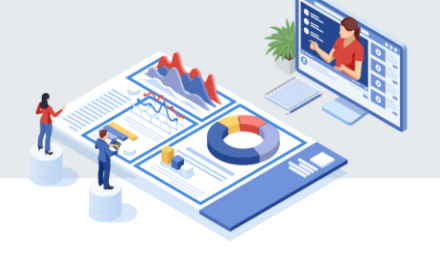

- 1 세미나 게시를 요청합니다.
- 2 내가 신청한 세미나를 확인합니다.
- 🛃 관심 있는 세미나명, 내용, 키워드로 세미나를 검색합니다.
- 💶 세미나 목록을 확인하고, 썸네일을 클릭하여 세부 페이지를 확인합니다.

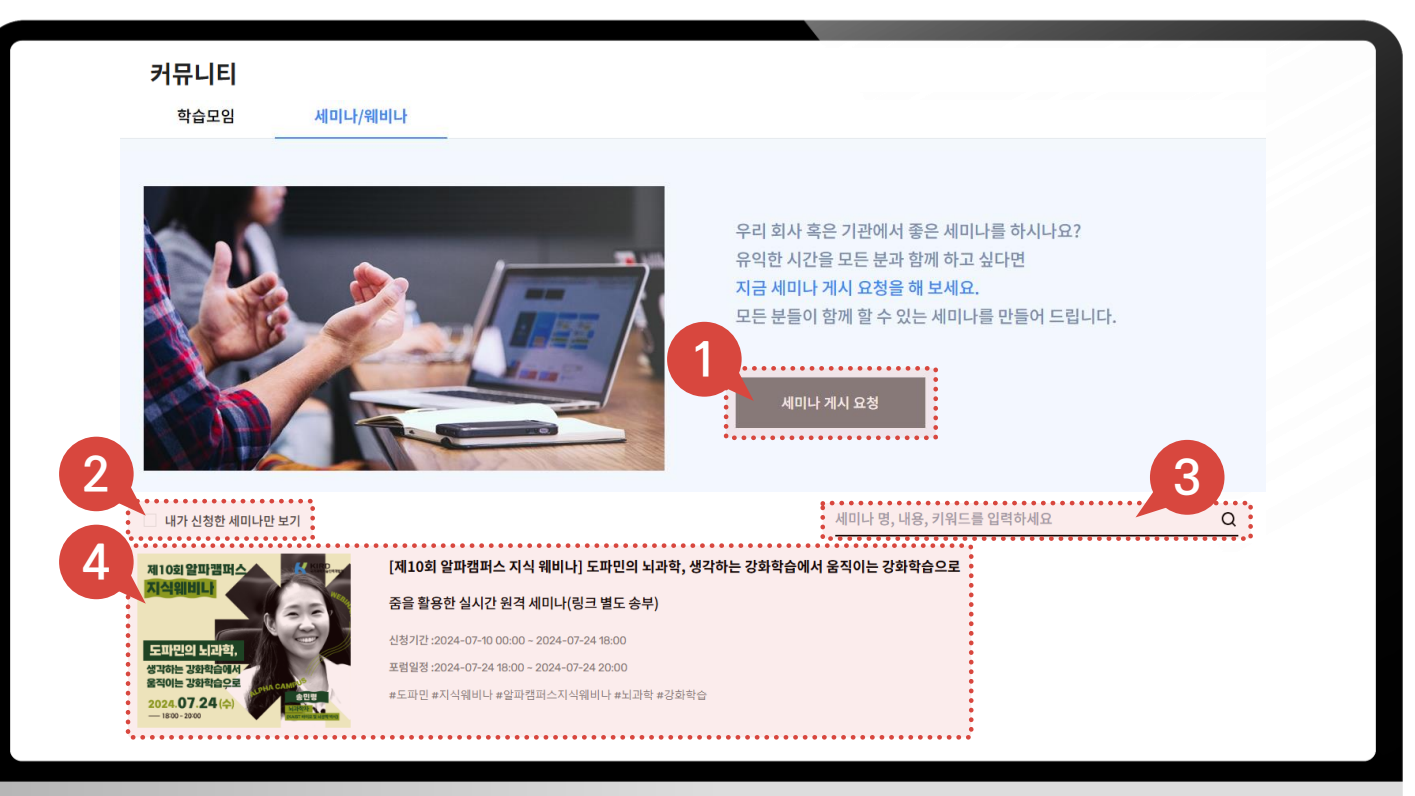

#### **10. 커뮤니티(세미나/웨비나)**\_개설

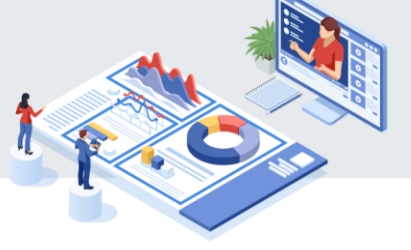

5 세미나 게시 신청을 위한 기본 정보를 입력합니다.

6 썸네일과 본문에 표시될 포스터 및 첨부파일을 업로드하고 등록하면 KIRD 관리자 승인 후 게시됩니다.

※ 사이즈: 썸네일(320\*260), 포스터(2480\*3508)

|         | 박수선 (sims0011)                                   |      |                                                                            |
|---------|--------------------------------------------------|------|----------------------------------------------------------------------------|
| 세미나 명 * | 세미나 명 입력                                         |      |                                                                            |
| 정원 *    | 0                                                |      |                                                                            |
| 신청 기간 * | YYYY-MM-DD ~ YYYY-MM-DD                          |      |                                                                            |
| 일정 명 *  | 일정 명 입력                                          |      |                                                                            |
| 진행 일정 * | YYYY-MM-DD ~ YYYY-MM-DD                          |      |                                                                            |
| 강사      | 강사 몡 입력                                          |      |                                                                            |
| 장소      | 장소 몡 입력                                          |      | Coom 여부                                                                    |
| 일정 내용   | 일정 내용을 입력해 주세요                                   | 키워드  | 기위드를 입력 후 엔터키를 높려주세요<br>전체 가는 (0.11) Marcer                                |
| 주요내용    | (·) 산 원락 ··· B I ··· ··· ··· ··· ···· ·········· | 쎰네일  | 이미지 파일만 정부 가능합니다.                                                          |
| 1.00-10 |                                                  | 포스터  | 점부 가능 (0 / 1) (비대 168)                                                     |
|         |                                                  |      | 이미시 바일만 점두 가장입니다.                                                          |
|         |                                                  | 첨부파일 | 이에지 바람만 영부 가장입니다.<br>점부 가능 (0 / 10) (비대 168)<br>값<br>파임을 끌거나 클릭하여 업로드하십시오. |

#### 10. 커뮤니티(세미나/웨비나)\_참여 신청

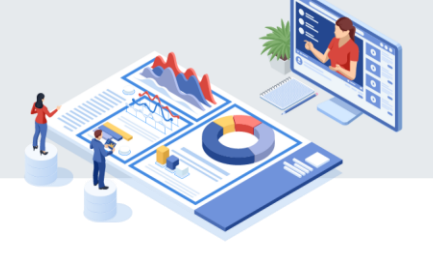

학습자는 신청을 원하는 세미나 세부 페이지에 들어가서 '참여신청'을 클릭합니다.
 개인정보 수집 이용 내역 확인 후 '동의' 체크 후 신청합니다.

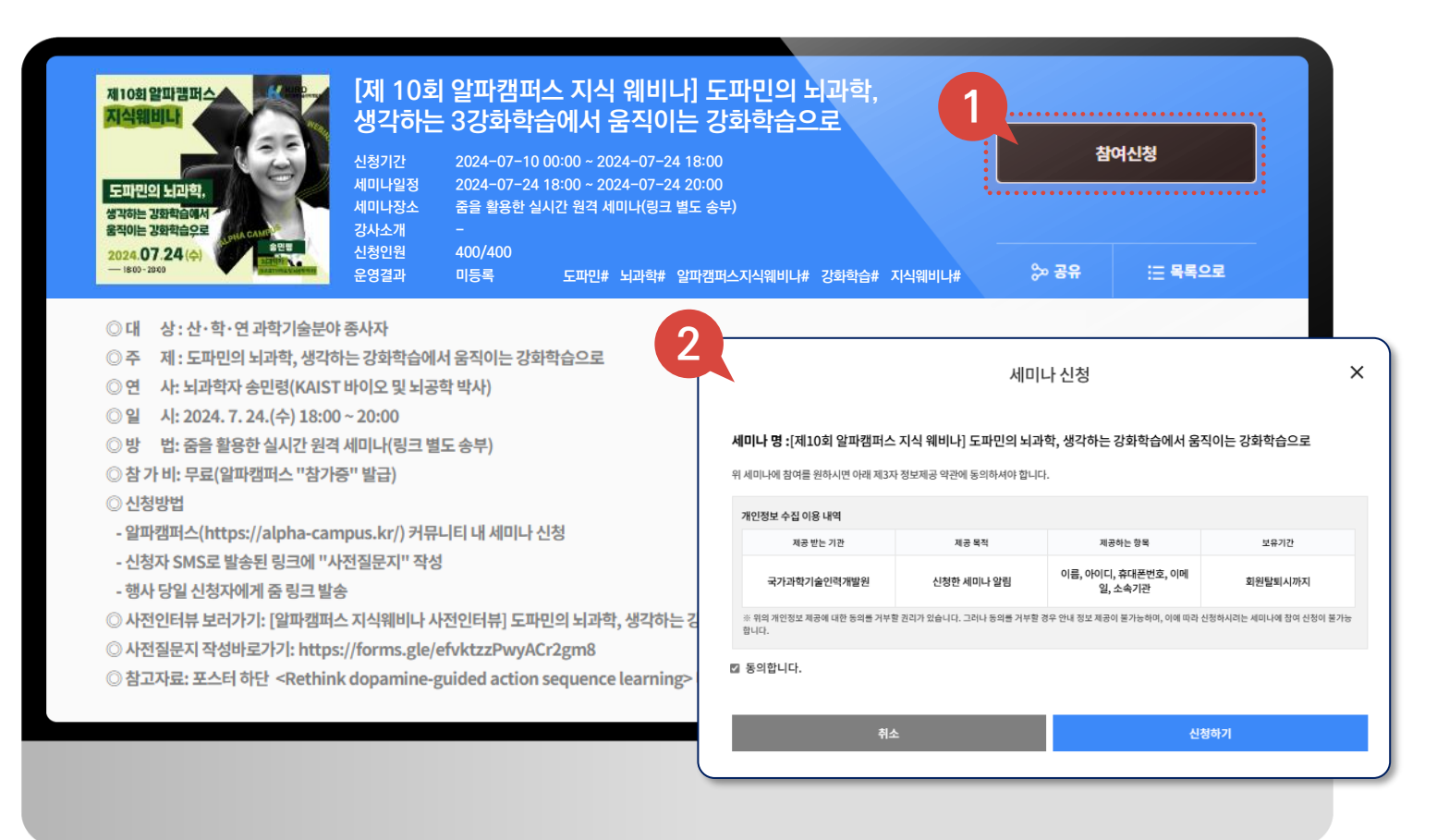

### 10. 커뮤니티(세미나/웨비나)\_참가자 관리

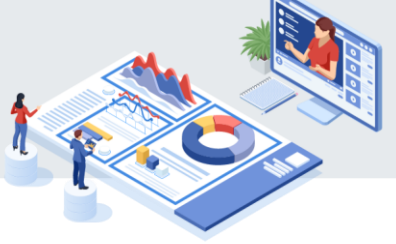

세미나 승인 후 개최자는 신청자 리스트를 확인 및 관리할 수 있습니다.

 2
 세미나 종료 후 개최자가 참여여부를 등록하면 '참여확인'된 신청자에게 참가증이 발급됩니다.

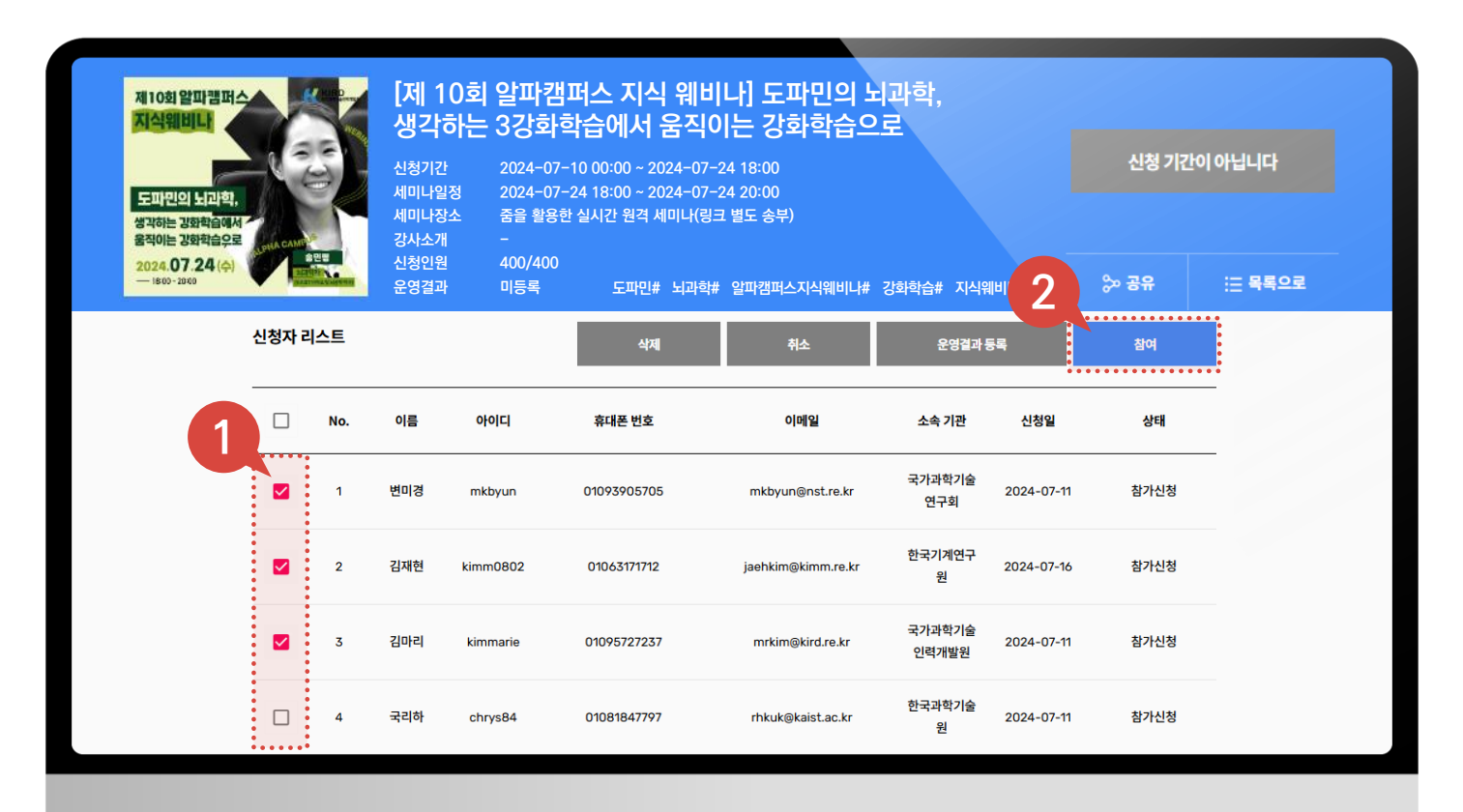
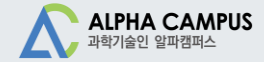

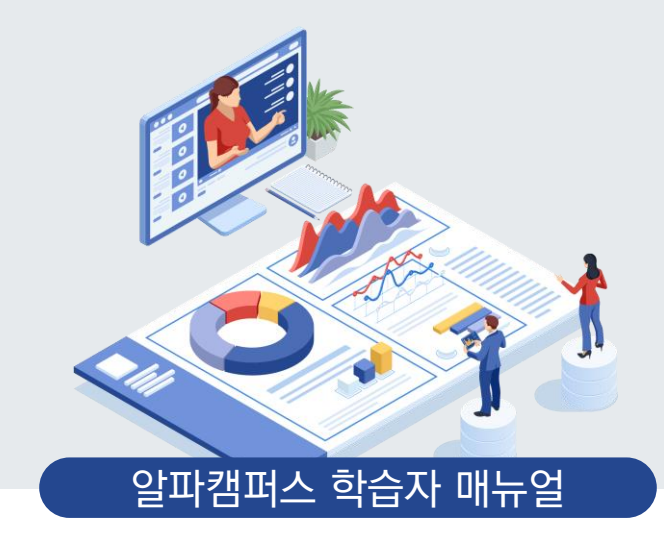

# 11. 학습이력 확인하기

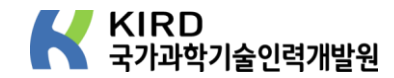

#### 11. 학습이력 확인하기

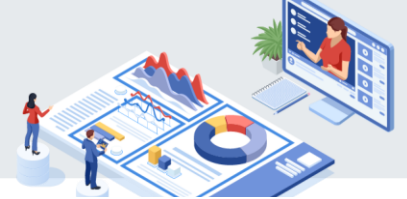

- 홈페이지상단메뉴 '❸'클릭 후 '옯 ʷ' 탭을 클릭합니다. '학습이력'탭을 클릭합니다.
- 🌔 학습이력 확인이 필요한 탭을 선택합니다.

3

- 4 학습이력 확인이 필요한 년도를 선택합니다.
- 5 교육유형을 선택합니다.
- 6 수료한 과정만 체크하는 경우, 수료한 과정만 확인 가능합니다.

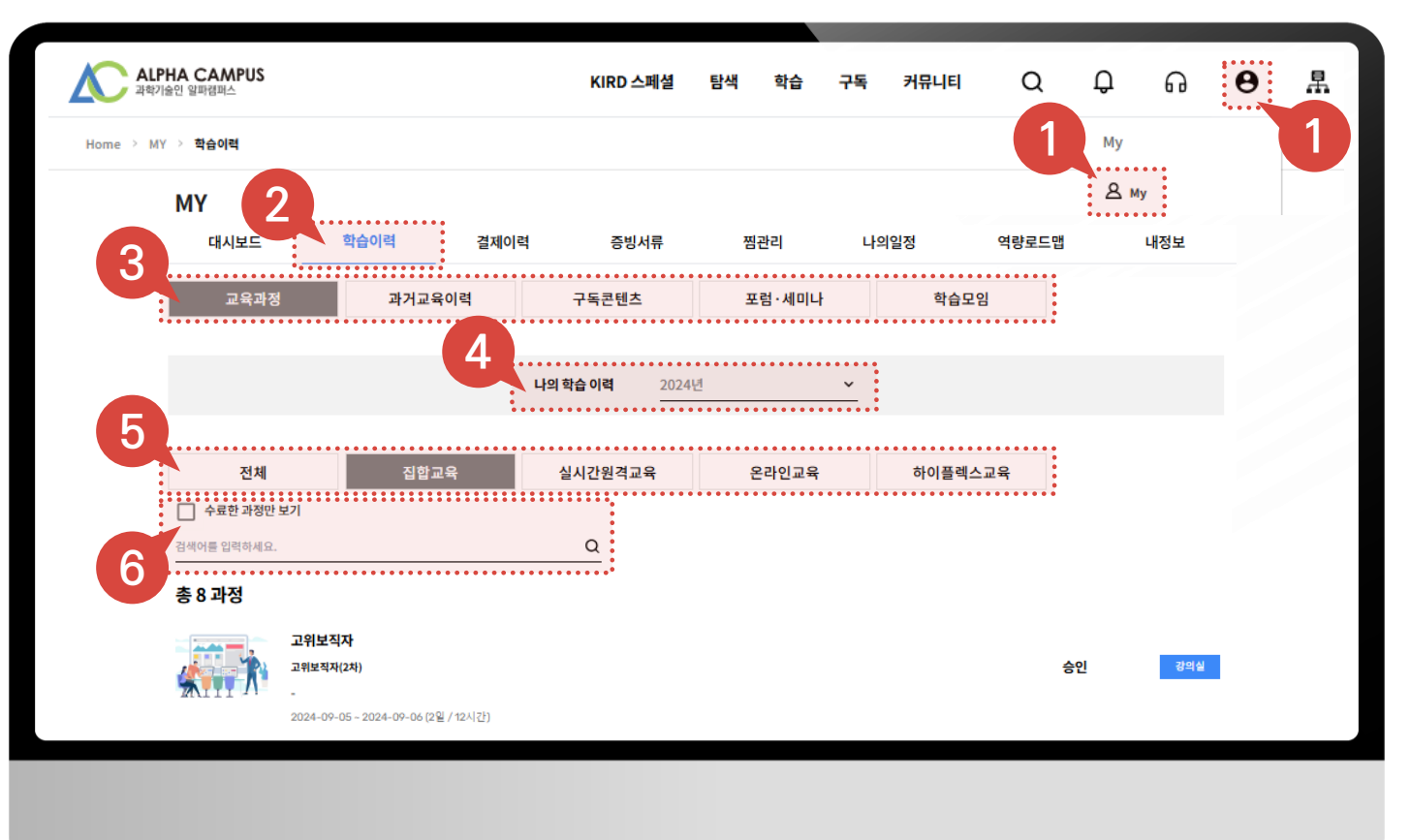

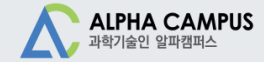

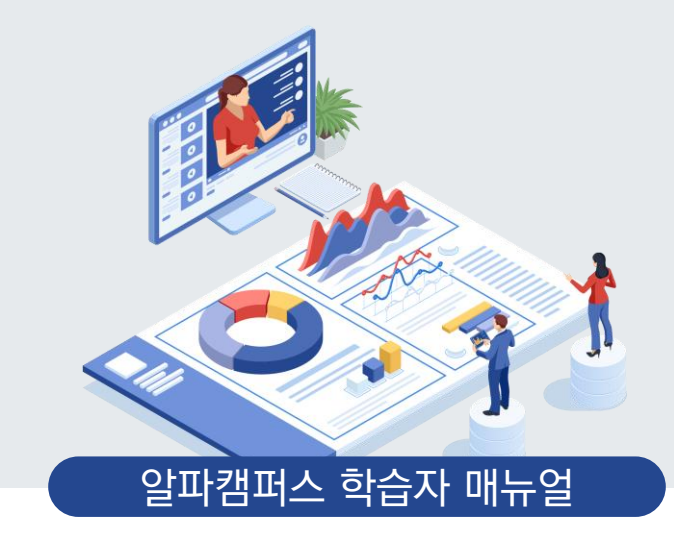

### 12. 기타기능(찜관리, 나의일정)

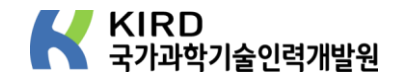

### 12. 기타기능(찜관리)

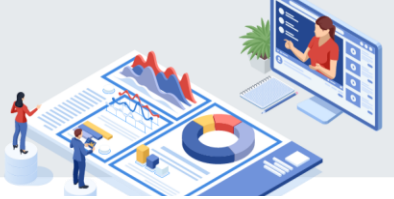

홈페이지 상단메뉴 '탐색'을 클릭합니다.
관심 있는 과정의 ♥Ⅰ 를 클릭합니다.
MY페이지 '찜관리' 탭을 클릭합니다.

🚺 찜한 과정 리스트 확인 및 과정명 클릭합니다.

• 과정 정보 내용 확인 후 수강신청합니다.

5 찜한 과정 리스트에서 삭제가 필요한경우, '삭제' 버튼을 클릭합니다.

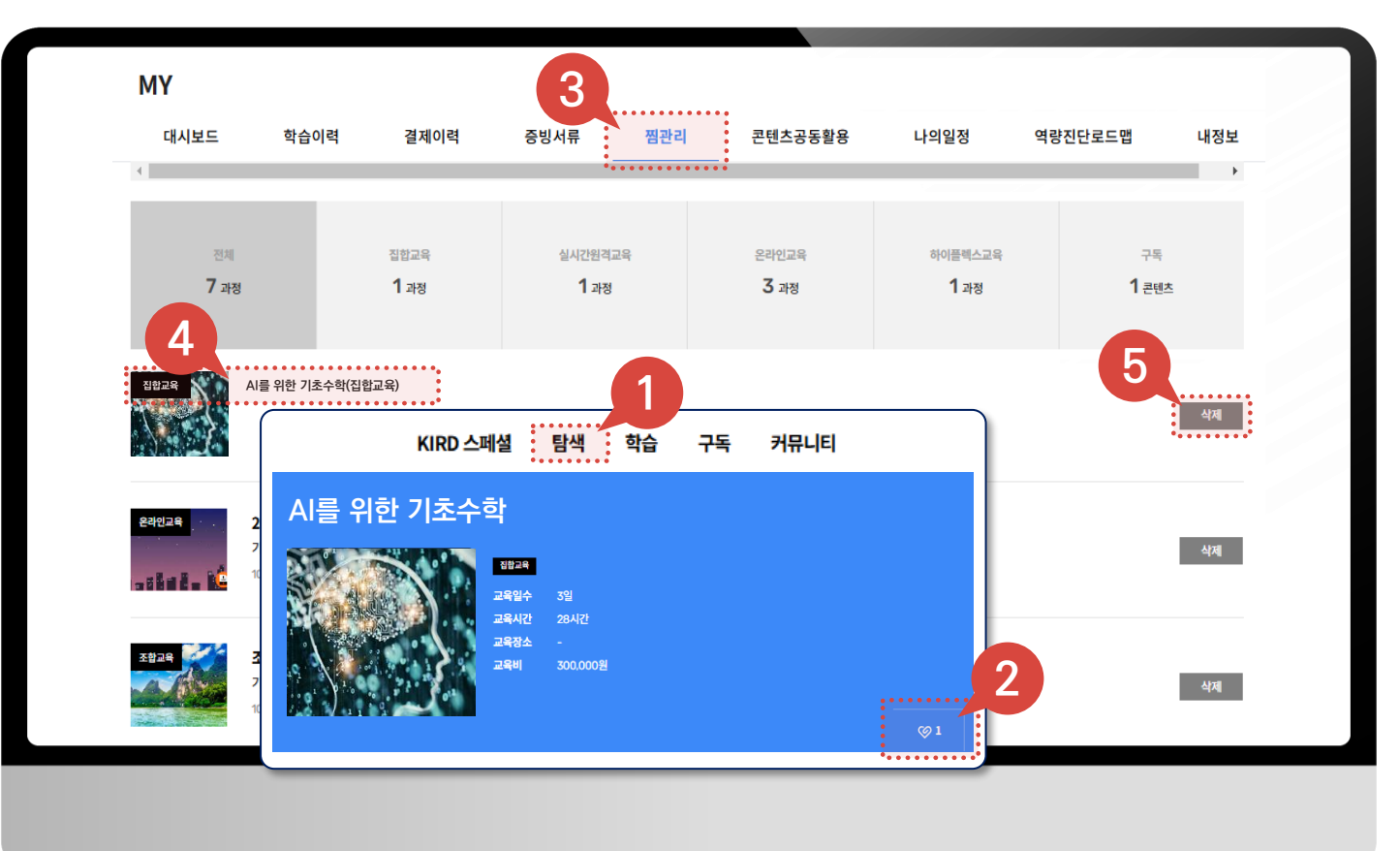

#### 12. 기타기능(나의일정)

MY페이지의 '나의일정'탭을 클릭합니다.
'학습자일정'버튼을 클릭합니다.

3 해당 월에 신청한 과정을 확인합니다.

| 대시보드    | 학습이력       | 결제이력 증       | 빙서류      | 찜관리 | 나의일정 | 역량로드맵 | 내정보          |
|---------|------------|--------------|----------|-----|------|-------|--------------|
| 축석 📕 겸석 |            | < 2024       | 1년 8월 >  |     |      |       | today 학습자 일정 |
| 일       | 월          | 화            | <u>+</u> |     | 목    | 금     | E.           |
| 28일     | 29일        | 30일          |          | 31일 | 1일   | 2일    | 3일           |
| 4일      | [집합교육] 반도처 | ┃ 직무 교육 기초 - | 영남권 2기   |     |      | 9일    | 10일          |
| 11원     | 12일        | 13일          |          | 14일 | 15일  | 16일   | 17일          |
| 18일     | 19일        | 20일          |          | 21일 | 22일  | 23일   | 24일          |

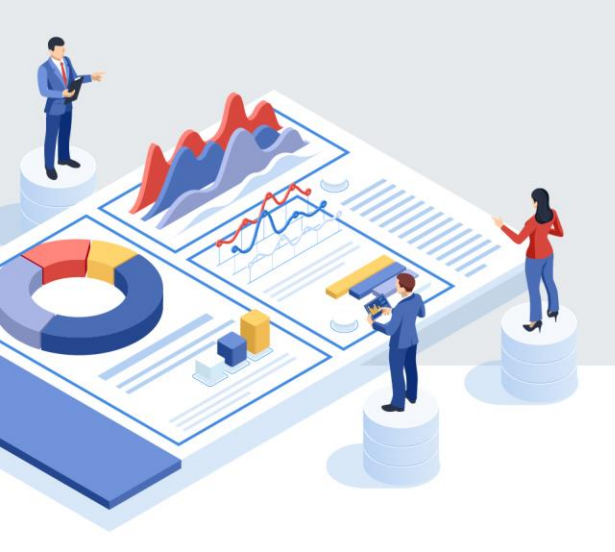

## 감사합니다

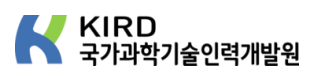

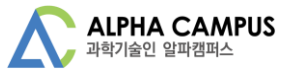